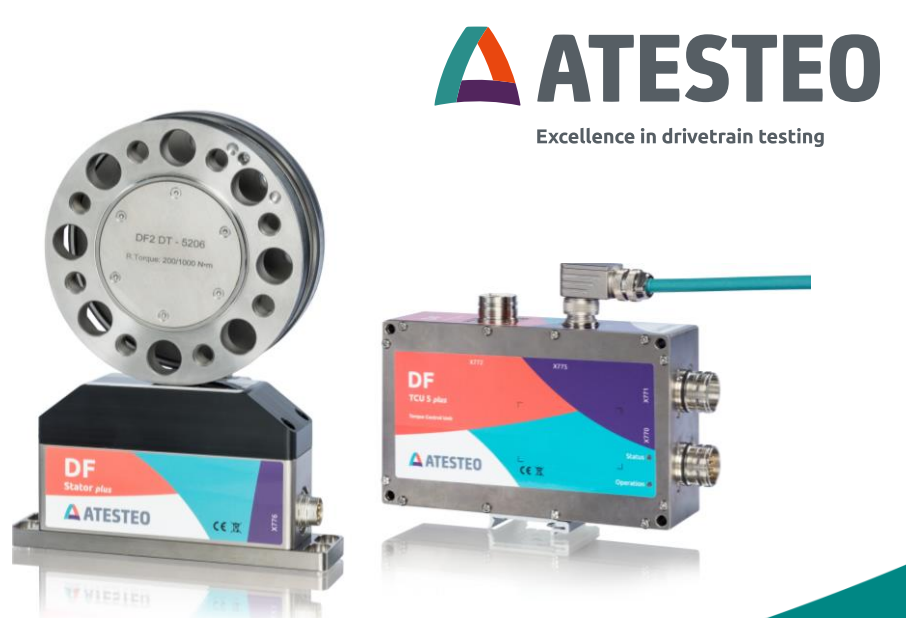

# **Anleitung DF Plus**

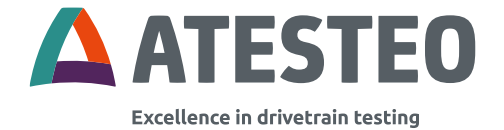

## Anleitung DF Plus Version 2.7 05.2024

#### Ihr Ansprechpartner für Serviceanfragen

ATESTEO GmbH & Co. KG Konrad-Zuse-Str. 3 52477 Alsdorf Deutschland

Telefon +49 2404 9870-580 E-Mail service-pm@atesteo.com www.atesteo.com

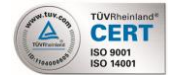

ATESTEO Anleitung DF Plus – Version 2.7

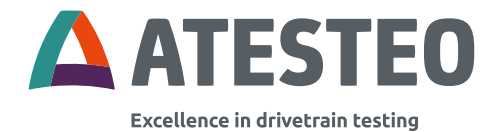

## Inhaltsverzeichnis

| 1   | Einleitung                                       | 8  |
|-----|--------------------------------------------------|----|
| 1.1 | Änderungshistorie der Betriebsanleitung          | 9  |
| 1.2 | Software-Versionen                               | 11 |
| 1.3 | Hersteller                                       | 13 |
| 1.4 | Herstellererklärung                              | 13 |
| 1.5 | FCC-Zertifizierung                               | 14 |
| 1.6 | RSS-Gen — General Requirements for Compliance of |    |
|     | Radio Apparatus (canada.ca)                      | 14 |
| 1.7 | Entsorgung und Umwelt                            | 16 |
| 1.8 | Lieferumfang                                     | 17 |
| 1.9 | Funktionsweise                                   | 17 |
| 2   | Sicherheitshinweise                              | 22 |
| 2.1 | Allgemeine Sicherheitshinweise                   | 22 |
| 2.2 | Erklärung von Warnhinweisen                      | 23 |
| 2.3 | Sachgemäße Nutzung                               | 24 |
| 2.4 | Änderungen/Umbauten                              | 25 |
| 2.5 | Betreiberverantwortung                           | 25 |
| 2.6 | Transport und Lagerung                           | 27 |
| 2.7 | Sicherheitshinweise bei Montage                  | 29 |
| 2.8 | Sicherheitshinweise beim Betrieb                 | 30 |
| 2.9 | Belastungsgrenzen                                | 31 |

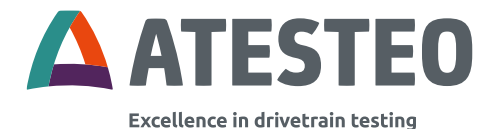

| 3 S    | ystembeschreibung                       | 32 |
|--------|-----------------------------------------|----|
| 3.1    | Technische Daten                        | 32 |
| 3.2    | Systemübersicht (elektrisch)            | 34 |
| 3.3    | Systemübersicht (Zentralkabel)          | 35 |
| 3.4    | Systemübersicht (Funktionsbereiche)     | 36 |
| 3.5    | Systemübersicht (mechanisch)            | 37 |
| 3.6    | Systemübersicht (Lage Typenschilder)    | 38 |
| 3.7    | Typenschilder: Inhalt                   | 39 |
| 3.8    | Besondere Konstruktionsmerkmale         | 41 |
| 3.9    | Kalibrierscheine                        | 42 |
| 3.10   | Telemetrie und Messbereiche             | 46 |
| 3.10.1 | Einkanal-Telemetrie (Standard-Variante) | 46 |
| 3.10.2 | Doppel-Telemetrie (DT)                  | 46 |
| 3.10.3 | Wechsel des Messbereichs                | 48 |
| 3.10.4 | Auswahl des Messbereichs                | 50 |
| 3.11   | Funktionen                              | 51 |
| 3.11.1 | Nullpunkt-Abgleich                      | 51 |
| 3.11.2 | Testsignale                             | 51 |
| 3.11.3 | Reset IP-Adresse                        | 52 |
| 3.11.4 | Filterung                               | 53 |
| 3.12   | LED-Kodierungen                         | 53 |

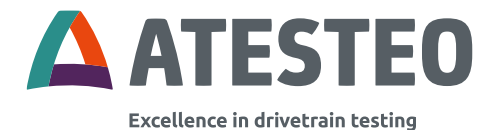

| 3.12. | 1 TCU5 (Auswerteeinheit)               | 53 |
|-------|----------------------------------------|----|
| 3.12. | 2 DF-Stator                            | 56 |
| 4     | Mechanische & elektrische Installation | 57 |
| 4.1   | Transport                              | 57 |
| 4.2   | Anheben des Rotors                     | 57 |
| 4.3   | Mechanische Dimensionen                | 57 |
| 4.3.1 | Montage-Abstände                       | 57 |
| 4.3.2 | Dimensionen Rotor DF Standard          | 58 |
| 4.3.3 | Dimensionen Stator                     | 59 |
| 4.3.4 | Dimensionen TCU 5                      | 60 |
| 4.4   | Montage des Rotors                     | 60 |
| 4.5   | Montage des Stators                    | 64 |
| 4.6   | Drehzahlmesssystem (Optional)          | 68 |
| 4.7   | Montage Auswerteeinheit (TCU5)         | 71 |
| 4.7.1 | Montageart                             | 71 |
| 4.8   | Erdung am Prüfstand                    | 74 |
| 4.9   | Verkabelung der Auswerteeinheit        | 76 |
| 4.10  | Power- & Datenkabel                    | 78 |
| 5     | Inbetriebnahme                         | 80 |
| 5.1   | Erstes Einschalten                     | 80 |
| 5.2   | Installieren eines Webbrowsers         | 80 |
| 5.3   | Netzwerkverbindung                     | 81 |
| 5.4   | Netzwerkeinstellungen                  | 83 |

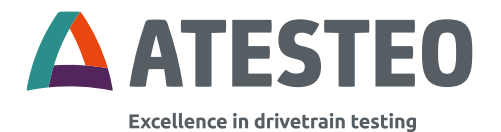

| 5.5    | Proxy-Konfiguration               | 84  |
|--------|-----------------------------------|-----|
| 5.6    | Web interface                     | 84  |
| 6 Bee  | dienung des Web-Interface         | 86  |
| 6.1    | Menü "Home"                       | 87  |
| 6.1.1  | Übersichtsdiagramm                | 88  |
| 6.1.2  | Navigationsmenü                   | 89  |
| 6.2    | Systemübersicht                   | 90  |
| 6.3    | Menü "Power supply"               | 93  |
| 6.4    | Menü "Alarm"                      | 96  |
| 6.5    | Menü "Torquemeter"                | 97  |
| 6.5.1  | Ausgangs-Umschalter               | 98  |
| 6.5.2  | Auswahl des Messbereichs (bei DT) | 99  |
| 6.6    | Menü "Speed"                      | 99  |
| 6.7    | Menü "Rotation angle"             | 100 |
| 6.8    | Menü "Analog"                     | 102 |
| 6.9    | Menü "Frequency"                  | 103 |
| 6.10   | Menü "Filter"                     | 104 |
| 6.11   | Menü "CAN"                        | 106 |
| 6.11.1 | CAN-Status                        | 107 |
| 6.11.2 | CAN-Konfiguration                 | 110 |
| 6.11.3 | Statuswort                        | 115 |
| 6.12   | Menü "Ethernet"                   | 120 |
| 6.13   | Menü "Settings"                   | 122 |

ATESTEO Anleitung DF Plus – Version 2.7

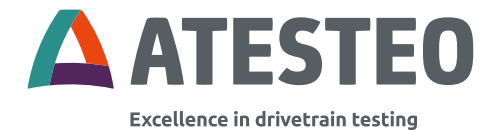

| 6.14  |        | Menü "Service"                             | 125 |
|-------|--------|--------------------------------------------|-----|
| 7     | Stecke | erbelegungen                               | 126 |
| 7.1   |        | X770 Spannungsversorgung / Frequenzausgang | 126 |
| 7.2   |        | X771 Analog / CAN / Alarm / Eingang        | 130 |
| 7.3   |        | X772 Ethernet                              | 135 |
| 7.4   |        | X775 / X776 Zentralkabel                   | 136 |
| 8     | Anhar  | ng                                         | 138 |
| 8.1   |        | Empfehlungen für den Nullpunkt-Abgleich    | 138 |
| 8.1.1 |        | Thermische Einflüsse                       | 138 |
| 8.1.2 |        | Hysteresebedingte Einflüsse                | 139 |
| 8.1.3 |        | Alterung                                   | 139 |
| 8.1.4 |        | Querkrafteinfluss                          | 140 |
| 8.1.5 |        | Allgemein                                  | 141 |
| 8.2   |        | Abbildungsverzeichnis                      | 143 |
| 8.3   |        | Tabellenverzeichnis                        | 144 |

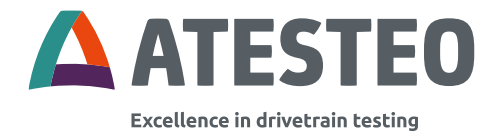

#### 1 Einleitung

Wir danken Ihnen, dass Sie sich für ein ATESTEO Qualitätsprodukt entschieden haben. Wir bitten Sie, die Systembeschreibung sorgfältig durchzulesen um die vielseitigen Eigenschaften Ihres Produkts optimal nutzen zu können.

Diese Bedienungsanleitung ist Bestandteil der DF-Serie und bis die DF-Serie entsorgt wird, sollte die Bedienungsanleitung immer sorgfältig mit der DF-Serie aufbewahrt werden.

Es ist unmöglich, jegliche Gefahr für Personen und/oder Material auszuschließen, die die DF-Serie darstellen könnte. Aus diesem Grund muss jede Person, die an der DF-Serie arbeitet oder am Transport, Einrichtung, Steuerung, Wartung oder Reparatur beteiligt ist, ordnungsgemäß eingewiesen und über die möglichen Gefahren informiert werden.

Außerdem müssen die Betriebsanleitung und insbesondere die Sicherheitshinweise sorgfältig gelesen, verstanden und beachtet werden.

Die Firma ATESTEO behält sich das Recht vor, Änderungen an ihren Produkten vorzunehmen, die der technischen Weiterentwicklung von ATESTEO dienen. Diese Änderungen sind nicht in jedem Einzelfall ausdrücklich dokumentiert.

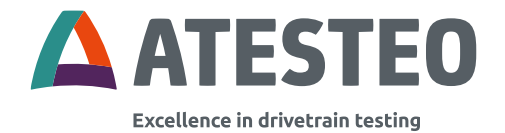

Die Betriebsanleitung und die darin enthaltenen Informationen wurden mit der gebotenen Sorgfalt zusammengestellt. Die Firma ATESTEO übernimmt jedoch keine Haftung für Druckfehler oder andere Fehler und Schäden, die sich daraus für die ATESTEO ergeben.

Die in der Bedienungsanleitung genannten Marken und Produktnamen sind Marken oder eingetragene Marken der jeweiligen Titelhalter.

Bitte kontaktieren Sie uns, falls Sie etwas in der Bedienungsanleitung sehen, was Sie nicht genau verstehen. Wir sind für jegliche Art von Anregung oder Kritik von Ihnen dankbar. Deshalb bitten wir Sie uns zu kontaktieren, falls Sie Kritik ausüben möchten, damit wir die Bedienungsanleitung noch benutzerfreundlicher gestalten können und um Ihren Wünschen und Anforderungen gerecht zu werden.

#### 1.1 Änderungshistorie der Betriebsanleitung

#### V2.7 - 02.05.2024

- Überarbeitung des Formats
- Aktualisierung der Zeichnung "TCU5-Dimensionen"
- Ausgangs-Schalter in X770 korrigiert
- Allgemeine Erklärung zur Filterung hinzugefügt

#### V2.6 - 06.03.2023:

• Neues Drehwinkel-Signal hinzugefügt

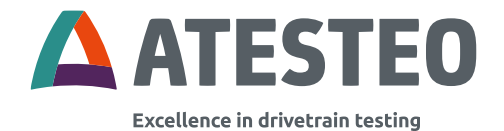

Anpassungen für RSS-Gen

#### V2.5 - 30.01.2023:

- Kalibierschein nach DAkkS (Muster) hinzugefügt.
- Werkskalibrierschein (Muster) hinzugefügt.
- · Hinweise zu den Steigungswerten zu Werks- und DAkkS-Kalibrierschein hinzugefügt.
- FCC-Informationen aktualisiert.

#### V2.4 - 22.09.2022:

- Montage-Abstände der Drehzahlerfassung korrigiert.
- Informationen zum Ping-Protokoll ergänzt.
- · Beschreibung einiger Funktionen in neuem Kapitel gebündelt.
- Hinweise zum Nullpunkt-Abgleich ergänzt.
- Obsoletes Inline-Konzept entfernt.
- · Gliederung neu strukturiert.
- Hinweise zum Transport und Anheben des Rotors ergänzt.
- Hinweise zum IP-Reset ergänzt.
- Technische Daten hinzugefügt.
- Sicherheitshinweise ergänzt (Absicherung durch Haustechnik, Betrieb nur in geschlossenen Räumen, Vermeidung von Schwingungen am Wellenstrang)
- Leitungsbelegung der Zentralleitung aktualisiert (X775/X776 anstelle X773).
- CAN-Befehle korrekt benannt.
- FCC ID hinzugefügt.
- ISED IC hinzugefügt
- · Beschreibung der Netzwerkeinstellungen vereinfacht und aktualisiert.
- Stator-Zeichnung aktualisiert.
- Anzugsmomente für DF1 aus Titan hinzugefügt.

ATESTEO Anleitung DF Plus – Version 2.7

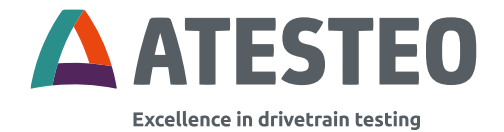

#### V2.3 22.11.2021:

- Erste Version mit Änderungshistorie.
- Service-Kontaktdaten aktualisiert
- Steckerbelegungen: TTL3,3/5,0 korrigiert

#### 1.2 Software-Versionen

Die zum Zeitpunkt der Veröffentlichung dieses Handbuchs (Datum siehe 1.1) aktuellen Softwareversionen finden Sie in Tabelle 1 Softwareversionen. Die Software wird in kürzeren Abständen aktualisiert als die Handbücher. Die aktuellsten Softwareversionen inkl. deren Änderungen (Change Log) können beim ATESTEO-Service angefragt werden.

| Software            | Version |
|---------------------|---------|
| TCU5plus Firmware   | V2.4.0  |
| TCU5plus Webseite   | V2.11.0 |
| TCU5plus Bootloader | V4.2.0  |
| Rotor Firmware      | V2.10.0 |

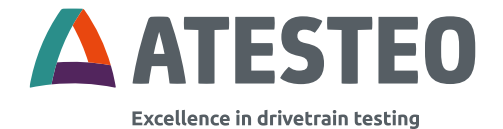

Tabelle 1 Softwareversionen

ATESTEO Anleitung DF Plus – Version 2.7

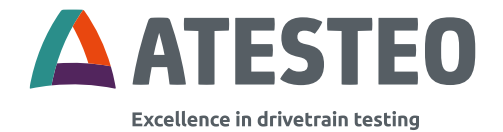

#### 1.3 Hersteller

ATESTEO GmbH & Co. KG (Nachstehend genannt "Hersteller")

Konrad-Zuse-Str. 3 52477 Alsdorf Deutschland

T +49 (0) 2404 9870-0

info@atesteo.com www.atesteo.com

Service: service-pm@atesteo.com

#### 1.4 Herstellererklärung

Die Herstellererklärung kann bei ATESTEO angefragt werden.

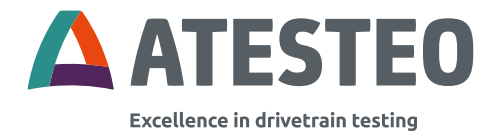

#### 1.5 FCC-Zertifizierung

Die unter Tabelle 2 genannten Bauteile der DF-Serie erfüllen die Anforderungen an die "FCC"-Regularien, Abschnitt 15. Modifikation an Bauteilen führen zum Erlöschen der FCC-Zertifizierung. Änderungen sind nur in Absprache mit ATESTEO erlaubt. Die FCC-ID oder eine eindeutige Bauteil-Kennung ist auf den Bauteilen angebracht (siehe 3.6 und 3.7).

# 1.6 RSS-Gen — General Requirements for Compliance of Radio Apparatus (canada.ca)

This device contains licence-exempt transmitter(s)/receiver(s) that comply with Innovation, Science and Economic Development Canada's licence-exempt RSS(s). Operation is subject to the following two conditions:

1. This device may not cause interference.

2. This device must accept any interference, including interference that may cause undesired operation of the device.

This equipment should be installed and operated with minimum distance 50 cm between the radiator and users' bodies.

L'émetteur/récepteur exempt de licence contenu dans le présent appareil est conforme aux CNR d'Innovation, Sciences et Développement économique Canada applicables aux appareils radio

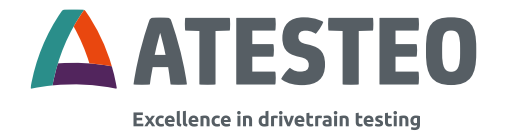

exempts de licence. L'exploitation est autorisée aux deux conditions suivantes :

1. L'appareil ne doit pas produire de brouillage;

2. L'appareil doit accepter tout brouillage radioélectrique subi, même si le brouillage est susceptible d'en compromettre le fonctionnement

Cet équipement doit être installé et utilisé avec une distance minimale de 50 cm entre le radiateur et le corps des utilisateurs.

Die ISED-IC oder eine eindeutige Bauteil-Kennung ist auf den Bauteilen angebracht (siehe 3.6 und 3.7).

| Bauteil  | Messbereiche<br>[Nm] | HVIN     | IDs                        |
|----------|----------------------|----------|----------------------------|
| DF1 plus | 50, 100, 200, 500    | DF1 plus | FCC ID:                    |
| DF2 plus | 500, 1.000           | DF2 plus | 2A6NX-                     |
| DF3 plus | 1.000, 2.000, 3.000  | DF3 plus | DFS1TOS4                   |
| DF4 plus | 4.000, 5.000         | DF4 plus | ISED IC:<br>28805-DFS1TOS4 |

Tabelle 2 DF-Varianten der FCC/RSS210-Zertifizierung

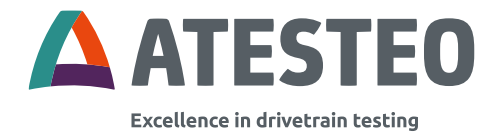

#### 1.7 Entsorgung und Umwelt

Elektrische und elektronische Produkte unterliegen besonderen Bedingungen bei der Entsorgung. Die ordnungsgemäße Entsorgung von Altgeräten beugt Gesundheitsgefahren und Umweltschäden vor.

#### Verpackungen

Die Originalverpackung der ATESTEO-Geräte kann der Wiederverwertung zugeführt werden, da sie aus recyclebarem Material besteht. Sie sollten jedoch die Verpackung mindestens für den Zeitraum der Gewährleistung aufbewahren. Bei Reklamation sollte der Drehmoment-Messflansch, so wie das Zubehör, in der Originalverpackung zurückgesandt werden

#### Gesetzlich vorgeschriebene Kennzeichnung zur Entsorgung

Elektrische und elektronische Geräte, die das Symbol tragen, unterliegen der europäischen Richtlinie 2002/96/EG über elektrische und elektronische Altgeräte. Das Symbol weist darauf hin, dass nicht mehr gebrauchsfähige Altgeräte gemäß den europäischen Vorschriften für Umweltschutz und Rohstoffrückgewinnung getrennt vom regulären Hausmüll zu entsorgen sind.

Jedoch sind die Entsorgungsvorschriften von Land zu Land unterschiedlich, weshalb wir Sie bitten im Bedarfsfall Ihren Lieferanten

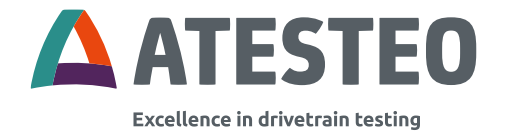

anzusprechen, welche Art von Recycling oder Entsorgung in Ihrem Land vorgeschrieben ist.

#### 1.8 Lieferumfang

Die Lieferung beinhaltet folgende Teile:

- 1. Drehmomentmesswelle (Rotor)
- 2. DF Stator
- 3. TCU 5 plus (Torque Control Unit)
- 4. Zentralkabel
- 5. 12-pin Steckverbinder
- 6. 16-pin Steckverbinder
- 7. Betriebsanleitung
- 8. Testreport
- 9. Optionales Drehzahlmesssystem

#### 1.9 Funktionsweise

Die DF-Serie eignet sich zur hochdynamischen Messung von axialen Drehmomenten bei hoher Last und zugleich höchster Auflösung. Die folgende Abbildung zeigt das Messsystem, dass aus einer Drehmomentmesswelle, einem Stator und einer Auswerteeinheit besteht.

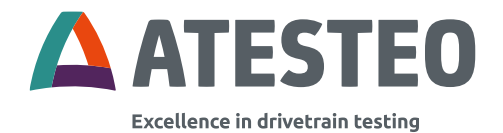

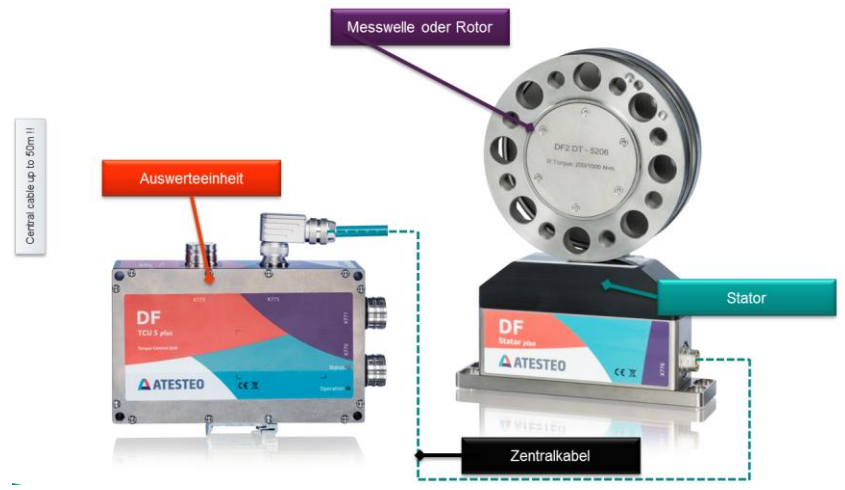

Abbildung 1 DF Systemübersicht (Komponenten)

Drehmomentmesswelle und Stator kommunizieren über eine bidirektionale Telemetrie, während der Rotor zugleich induktiv über den Stator elektrisch versorgt wird. Das Drehmoment wird über eine DMS-Vollbrücke im Messkörper der Drehmomentmesswelle erfasst. Die Position des Messkörpers kann der Systemübersicht "Funktionsbeschreibung" (aus dem Kapitel Systembeschreibung) entnommen werden. Die elektrische Differenzspannung der Vollbrücke wird in der Drehmomentmesswelle verstärkt und digitale Datenwörter gewandelt. Zur fehlerfreien Signalübertragung werden die Datenwörter um eine Checksumme ergänzt und moduliert an den Stator gesendet. Der Stator demoduliert die Datenwörter und überträgt sie über eine RS422 Schnittstelle an die Auswerteeinheit. In der Auswerteeinheit können die

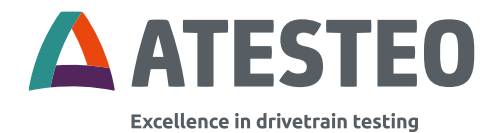

Signale zusätzlich mit einem einstellbaren Tiefpass gefiltert werden. Die Auswerteeinheit bietet zugleich die Anschlussmöglichkeiten für die Systemperipherie. Dazu zählen eine CAN-Schnittstelle, zwei Frequenzausgänge (Md1, Md2), drei galvanisch getrennte Analogausgänge (Md1, Md2, Speed), drei digitale Alarm-Ausgänge und fünf digitale Eingänge. Das Messsystem kann komfortabel betriebssystemunabhängig über ein Webinterface konfiguriert werden. Dieses bietet zudem die Möglichkeit Messwerte und Systemfunktionen leicht und schnell zu überprüfen.

Ein breites Sortiment an Flanschtypen ermöglicht eine einfache Anbindung an Ihre Anwendung. Dabei können die maximale Last und der maximale Messbereich individuell an Ihre Bedürfnisse angepasst werden. In unserer DT-Variante wird ein zweiter Messkanal mit separat kalibriertem Messbereich eingesetzt. Die Messwerte von beiden Messkanälen können zeitgleich übertragen werden (siehe 3.10.2).

Die Drehmomentmesswelle überwacht zusätzlich die Temperatur vom Messkörper, die zur Eliminierung von Temperatureinflüssen verwendet wird und als zusätzliche CAN-Botschaft von der Auswerteeinheit abgerufen werden kann.

Der Tausch von Drehmomentmesswellen wird durch die DF-Serie enorm vereinfacht und beschleunigt. Zum einen umschließt der Stator nicht die Drehmomentmesswelle, wodurch diese ohne viel Aufwand einfach abmontiert und durch eine Andere ersetzt werden kann und zum anderen wird ein elektronisches Datenblatt von der Messwelle

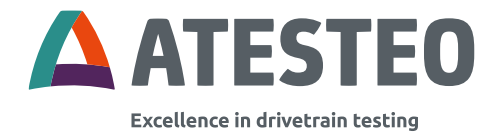

gesendet, das eine automatische Konfiguration der Auswerteeinheit ermöglicht. Ein Klick auf die Website genügt und alle Rotor-parameter werden übernommen. Die neue Messwelle ist sofort wieder einsatzbereit.

Optional kann das Messsystem mit einer Drehzahlerfassung ausgestattet werden. Zur Erfassung dienen ein Magnetring auf dem Rotor und ein Sensorkopf am Stator. Der Magnetring hat zwei Pol-Spuren, die um 90° zueinander versetzt sind. So kann neben der Drehzahl auch die Drehrichtung bestimmt werden. Die beiden Spuren sind als RS422-Signale an den Systemausgängen abgreifbar. Zusätzlich wird die Drehzahl in der Auswerteeinheit gemessen und als digitaler Wert über CAN und als Spannungswert über den dritten Analogausgang zur Verfügung gestellt.

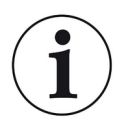

#### Hinweis

Bitte beachten sie, dass es sich bei der Drehmomentmesswelle um ein hochpräzises Messinstrument handelt. Mechanische Einwirkungen z.B. durch Hammerschläge führen zu einer Verformung des Messkörpers, wodurch sein Torsionsverhalten verändert und damit die Messgenauigkeit verschlechtert wird! Stellen sie vor der Montage sicher, dass die Passungen Ihrer Adapter den angegebenen Einbautoleranzen entsprechen und frei von

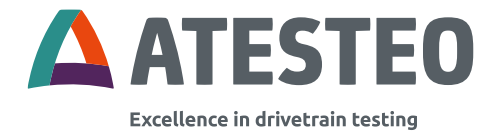

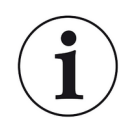

#### Hinweis

Der Magnetring für die optionale Drehzahlerfassung kann durch starke magnetische Felder, wie sie z.B. bei einem Permanentmagneten auftreten, beschädigt werden.

Verschmutzungen sind. Nur so können präzise Messungen

und ein optimaler Rundlauf gewährleistet werden.

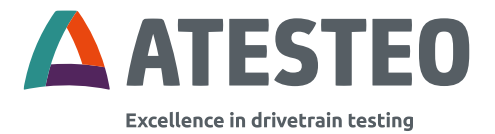

#### 2 Sicherheitshinweise

#### 2.1 Allgemeine Sicherheitshinweise

Die Betriebsanleitung muss vor der Inbetriebnahme, den Wartungsarbeiten oder sonstigen Arbeiten am Drehmomentmesssystem sorgfältig gelesen werden. Voraussetzung für den sicheren und sachgerechten Umgang mit dem Gerät sind alle Sicherheitshinweise und Sicherheitsvorschriften des Anbaugerätes.

Jede Sicherung muss vor jeder Inbetriebnahme korrekt montiert und voll funktionsfähig sein. Wellen oder Adapter, die am Drehmomentmessaufnehmer montiert sind, müssen so konstruiert sein, dass kritische Biegemomente vermieden werden.

Ausschließlich qualifiziertes Personal darf Wartungsarbeiten an elektrischen Komponenten vornehmen. Diese Sicherheitsanleitung muss beiliegen, wenn der Drehmomentmessflansch verkauft wird.

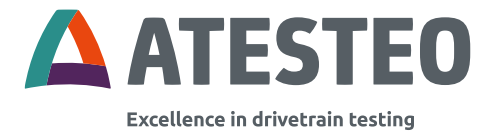

#### 2.2 Erklärung von Warnhinweisen

#### Warnhinweise

Warnhinweise sind in dieser Sicherheitsanleitung durch Symbole gekennzeichnet. Die Hinweise werden durch Signalworte eingeleitet, die das Ausmaß der Gefährdung zum Ausdruck bringen. Die Hinweise sind unbedingt einzuhalten und es muss umsichtig gehandelt werden, um Unfälle, Personen -und Sachschäden zu vermeiden.

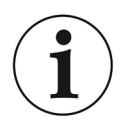

#### Information

Macht auf wichtige Informationen zur korrekten Handhabung aufmerksam.

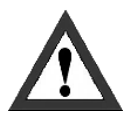

#### Achtung

Warnt vor einer möglicherweise gefährlichen Situation, in der die Nichteinhaltung der Sicherheitsanforderungen zu leichten oder mittelschweren Verletzungen führen kann.

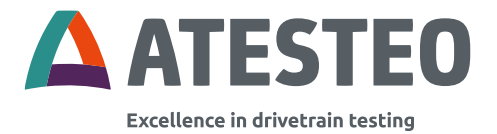

#### 2.3 Sachgemäße Nutzung

Der Drehmomentmesser ist hochgenau und drehzahlfest. Die Signale vom Flansch dienen zur Steuerung des Prüfstandes und zur Analyse der Komponenten.

Der Drehmomentflansch wird nur für Drehmomentmessaufgaben innerhalb der Belastungsgrenzen in der Spezifikation verwendet (siehe 3.1). Jede andere Verwendung ist nicht zulässig.

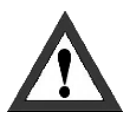

Der Drehmomentmessaufnehmer darf nicht als Sicherheitskomponente verwendet werden.

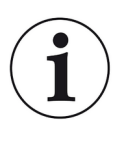

#### Hinweis

Der Betrieb des Stators ist nur zulässig, wenn der Rotor wie in der Montageanleitung beschrieben installiert ist.

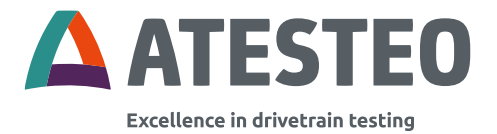

#### 2.4 Änderungen/Umbauten

Änderungen/Umbauten der Konstruktion oder der Sicherheitstechnik des Drehmomentmessaufnehmers ohne ausdrückliche Zustimmung der ATESTEO GmbH & Co. KG, führen zum Verlust der Gewährleistung und Haftung. Jegliche Schäden oder Verletzungen des Personals liegen in der Verantwortung des Betreibers.

#### 2.5 Betreiberverantwortung

#### Standards

Der ATESTEO Drehmomentmessaufnehmer wurde unter Berücksichtigung einer Risikoanalyse und einer sorgfältigen Auswahl harmonisierter Normen und anderer technischer Spezifikationen, denen er entspricht, entworfen und gebaut. Er repräsentiert den Stand der Technik und garantiert ein Höchstmaß an Sicherheit.

#### **Qualifiziertes Personal**

Qualifiziertes Personal sind Personen, die aufgrund ihrer Ausbildung, Erfahrung, Unterweisung und Kenntnis der einschlägigen Normen, Vorschriften, Unfallverhütungsvorschriften und Arbeitsbedingungen von der für die Sicherheit der Maschine / des Produkts verantwortlichen Person zur Durchführung der entsprechenden Tätigkeiten autorisiert wurden und damit in der Lage sind, potentiell gefährliche Situationen zu erkennen und zu vermeiden (Für die Definition von Fachkräften siehe VDE 0 105 oder IEC 364, die auch das Verbot der Beschäftigung von unqualifizierten Personen regeln).

ATESTEO Anleitung DF Plus – Version 2.7

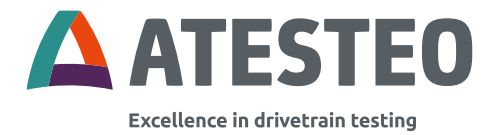

Kenntnisse der Ersten Hilfe und der örtlichen Rettungsorganisation müssen ebenfalls vorhanden sein.

Transport, Montage, Installation, Inbetriebnahme, Wartung und Reparatur werden von qualifiziertem Personal durchgeführt oder von verantwortlichen Fachkräften kontrolliert.

#### Sicherheitsrelevante Abschalteinrichtung

Der Drehmomentmessaufnehmer kann keine sicherheitsrelevanten Abschaltpunkte realisieren. Es liegt in der Verantwortung des Betreibers, den Messaufnehmer in ein übergeordnetes Sicherheitssystem zu integrieren.

Die elektronische Aufbereitung des Messsignals sollte so ausgelegt sein, dass ein Messsignalausfall nachfolgend keinen Schaden verursacht.

#### Restgefahren

Der Leistungs- und Lieferumfang des Messaufnehmers deckt nur einen Teilbereich der Drehmoment-Messtechnik ab. Sicherheitstechnische Belange der Drehmoment-Messtechnik sind zusätzlich vom Anlagenplaner, Ausrüster oder Betreiber so zu planen, zu realisieren und zu verantworten, dass Restgefahren minimiert werden. Jeweils existierende Vorschriften sind zu beachten. Auf Restgefahren im Zusammenhang mit der Drehmoment-Messtechnik ist hinzuweisen.

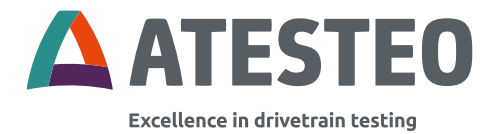

Im Falle eines Wellenbruchs muss dafür gesorgt sein, dass keine Verletzungsgefahr besteht. Daher sollte der Betrieb mit einem Wellenschutz in einem geschlossen Prüfraum mit entsprechenden Sicherheitstüren erfolgen. Während des Betriebs darf sich keine Person im Prüfraum aufhalten.

#### Nutzungsempfehlungen für die persönliche Schutzausrüstung

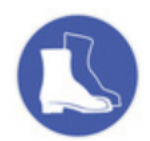

Das Arbeiten in einer Werkstatt setzt generell das Tragen von Sicherheitsschuhen voraus.

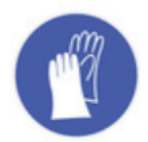

Für den Umgang mit ätzenden oder reizenden Lösungen und Klebstoffen müssen geeignete Handschuhe getragen werden.

#### 2.6 Transport und Lagerung

Die Lieferung bei Erhalt unverzüglich auf Vollständigkeit und Transportschäden prüfen.

Sicherheitshinweise

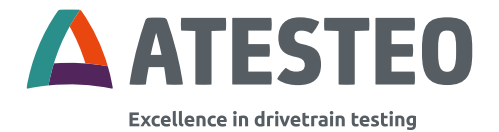

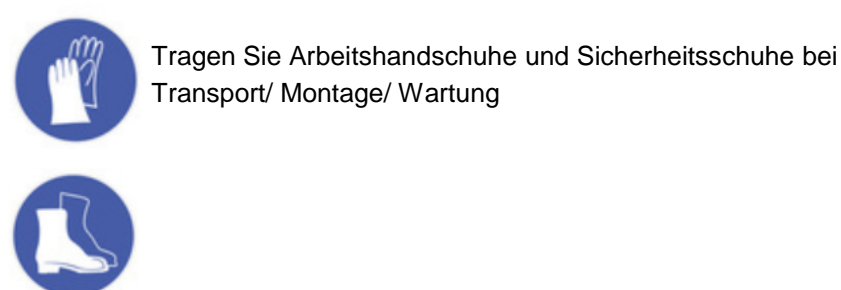

ATESTEO Anleitung DF Plus – Version 2.7

28/148

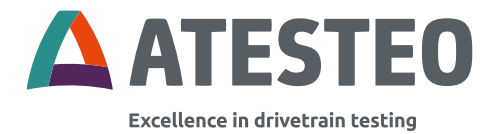

#### Lagerung

- Nicht im Freien aufbewahren
- Trocken und staubfrei lagern
- Keinen aggressiven Medien aussetzen
- Vor Sonneneinstrahlung schützen
- Mechanische Erschütterungen vermeiden
- Lagertemperatur entsprechend Datenblatt

Bei Lagerung, die länger als 3 Monate anhält, müssen Sie regelmäßig den allgemeinen Zustand aller Teile und der Verpackung kontrollieren.

#### 2.7 Sicherheitshinweise bei Montage

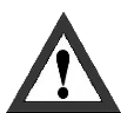

#### Anzugsmoment

Beim Anziehen der Schrauben müssen die vorgegebenen Anzugsmomente (siehe Tabelle 7) eingehalten werden.

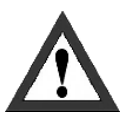

#### Kabel

Alle Kabel müssen fachgerecht entsprechend geltender Normen verlegt werden.

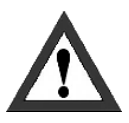

#### **Rotierende Teile**

Rotierende Teile müssen geerdet werden – es besteht Gefahr einer statischen Aufladung.

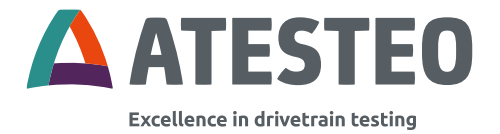

- Die elektrischen Komponenten müssen durch die Haustechnik gegen Überlast (Blitzschlag) abgesichert sein.
- Der gesamte Wellenstrang (inkl. Rotor) muss so ausgerichtet und gewuchtet sein, dass keine gefährlichen Schwingungen entstehen.

#### 2.8 Sicherheitshinweise beim Betrieb

Zur Unfallverhütung muss nach der Montage der rotierenden Teile eine Abdeckung oder Verkleidung angebracht werden. Dies ist gegeben, wenn der Drehmomentmessaufnehmer bereits vollständig durch die Konstruktion der Maschine oder durch vorhandene Sicherheitsvorkehrungen geschützt ist. Beachten Sie bitte folgende Anforderungen für eine Abdeckung als Unfallverhütung:

- Abdeckung darf nicht frei rotieren können
- Abdeckung muss in einem geeigneten Abstand und so angeordnet sein, dass kein Zugang zu beweglichen Teilen möglich ist.
- Abdeckung soll Quetschen oder Scheren verhindern und ausreichend Schutz gegen sich lösende und umherfliegende Teile bieten.
- Abdeckung muss angebracht werden, auch wenn die beweglichen Teile des Drehmomentmessaufnehmers

Sicherheitshinweise

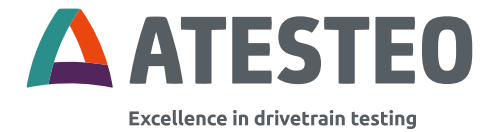

außerhalb des Bewegungs- und Arbeitsbereiches des Menschen installiert sind.

 Das Messsystem darf nur in einem geschlossenen Pr
üfraum betrieben werden.

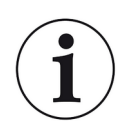

#### Hinweis

Unsachgemäße Verwendung und Handhabung sowie konstruktive Änderung führen zum Erlöschen der EU-Konformitätserklärung.

#### 2.9 Belastungsgrenzen

Beachten Sie die technischen Datenblätter bei Verwendung des Drehmomentmessaufnehmers. Achten Sie besonders darauf, niemals die jeweiligen maximalen Lasten zu überschreiten. Beispielsweise:

- Grenzdrehmoment
- Drehmomentschwingungsbreite
- Temperaturgrenzen
- Längsgrenzkraft, seitliche Grenzkraft oder Grenzbiegemoment
- Grenzen der elektrischen Belastbarkeit
- Grenzwert von Drehzahlen

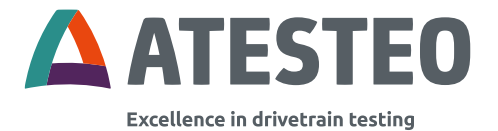

#### 3.1 Technische Daten

| Beschreibung                     | Wert                                 |
|----------------------------------|--------------------------------------|
| Energieversorgung                | 24V DC max. 2A                       |
| Dynamik - Frequenzausgang        | ≤ 6 kHz                              |
| Dynamik - Spannungsausgang       | ≤ 6 kHz                              |
| Dynamik – CAN-Bus                | ≤ 2.000 Samples / s                  |
| Aussteuerbereich -               | -12 12 V                             |
| Spannungsausgang                 |                                      |
| Aussteuerbereich -               | 0 420 kHz                            |
| Frequenzausgang                  |                                      |
| CAN-Schnittstelle                | CAN2B                                |
|                                  | max. 1MBaud                          |
| Konfigurations-Schnittstelle     | Ethernet (via integrierter Webseite) |
| Nenntemperaturbereich (Rotor /   | 0 80°C                               |
| Stator)                          |                                      |
| Betriebstemperaturbereich (Rotor | -20 85 °C                            |
| / Stator)                        |                                      |
| Lagertemperaturbereich (Rotor /  | -30 85°C                             |
| Stator)                          |                                      |
|                                  |                                      |
| Nenntemperaturbereich (TCU5)     | 0 70°C                               |

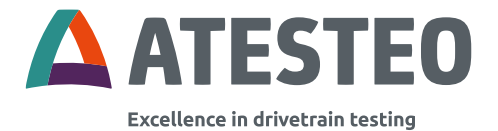

| Betriebstemperaturbereich<br>(TCU5) | -20 70°C                    |
|-------------------------------------|-----------------------------|
| Lagertemperaturbereich (TCU5)       | -30 85 °C                   |
| Schutzart                           | IP54                        |
| Frequenzausgänge                    | RS422                       |
|                                     | Drehmoment                  |
|                                     | Magnetischer Drehzahlsensor |
|                                     | (optional)                  |

Tabelle 3 Technische Daten

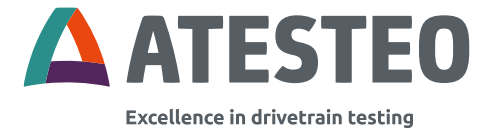

#### 3.2 Systemübersicht (elektrisch)

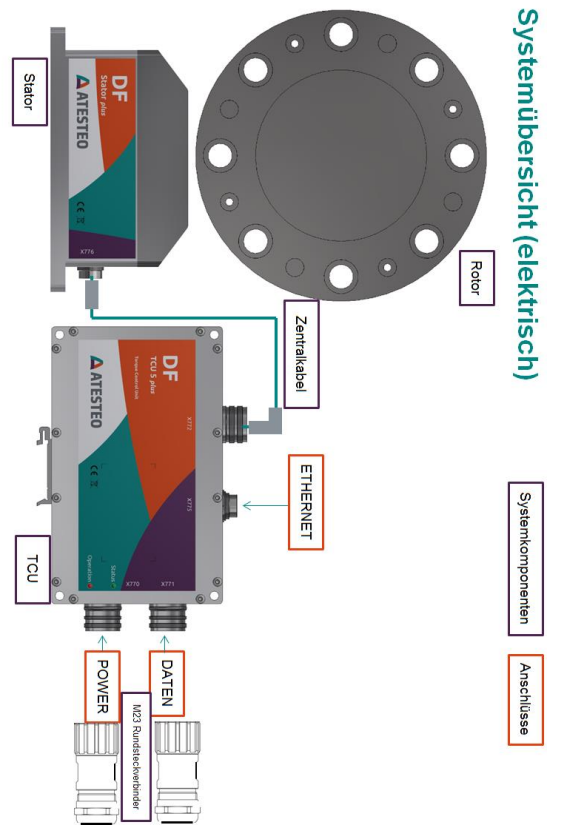

Abbildung 2 DF Systemübersicht (Elektrisch)

ATESTEO Anleitung DF Plus – Version 2.7

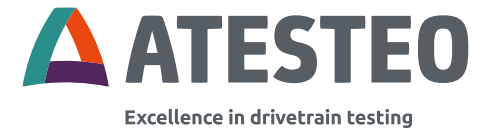

#### 3.3 Systemübersicht (Zentralkabel)

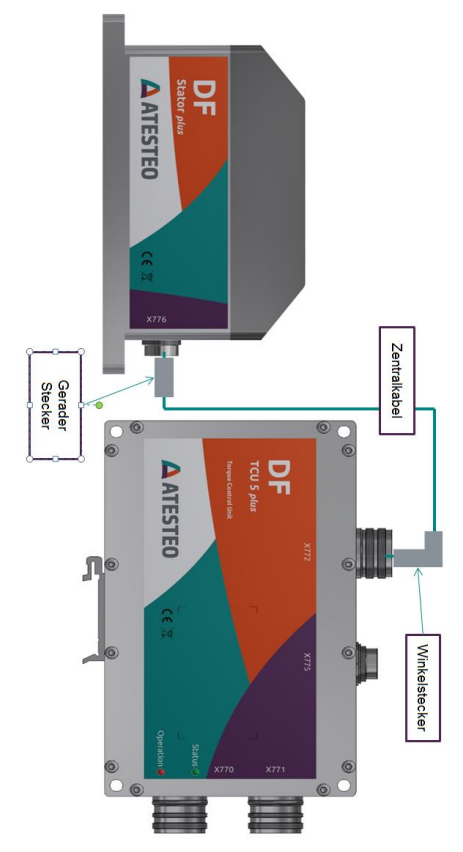

Abbildung 3 Zentralkabel

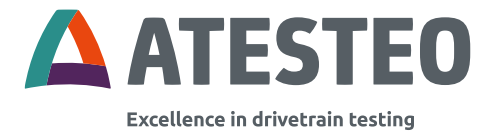

#### 3.4 Systemübersicht (Funktionsbereiche)

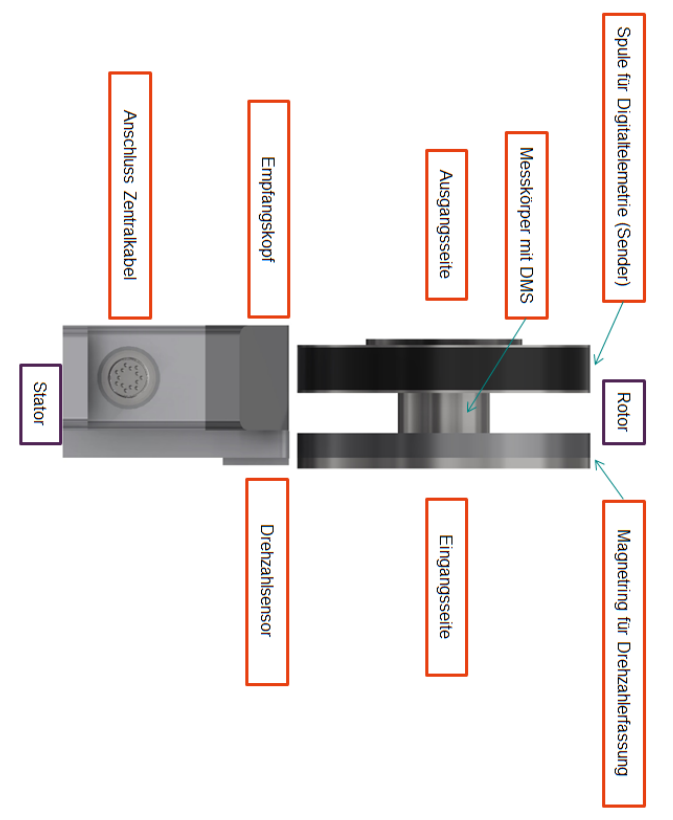

Abbildung 4 DF Systemübersicht (Funktionsbereiche)

ATESTEO Anleitung DF Plus – Version 2.7
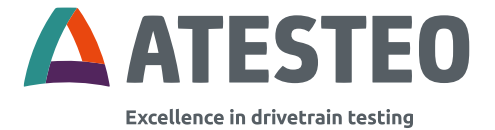

# 3.5 Systemübersicht (mechanisch)

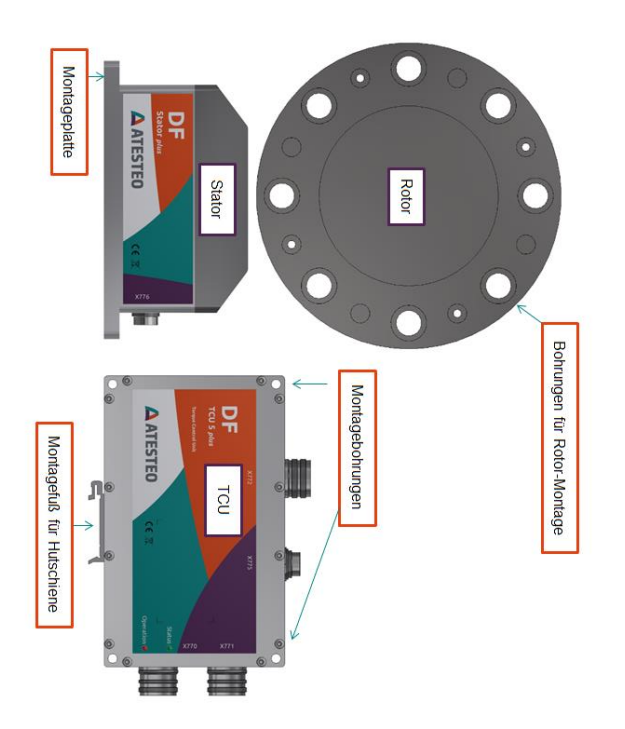

Abbildung 5 DF Systemübersicht (Mechanisch)

ATESTEO Anleitung DF Plus – Version 2.7

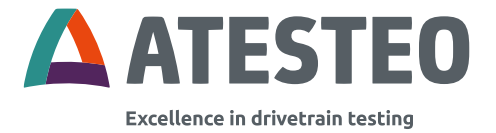

## 3.6 Systemübersicht (Lage Typenschilder)

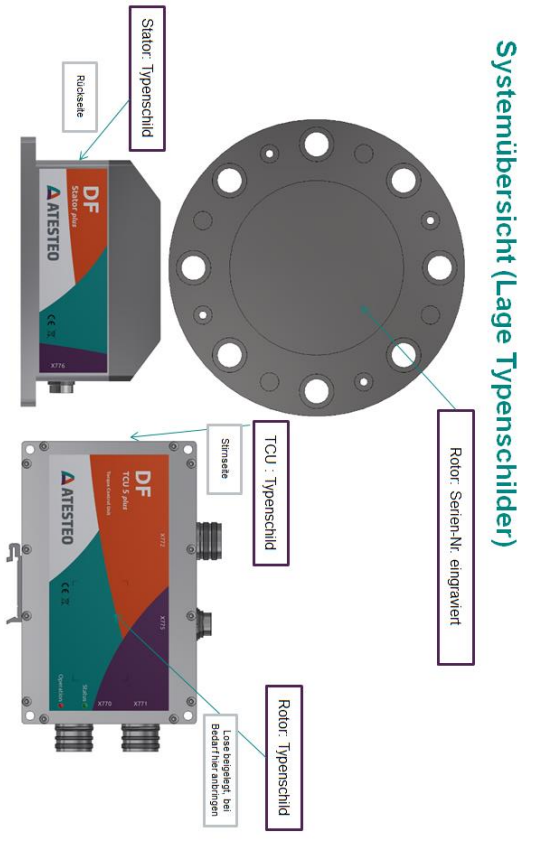

Abbildung 6 Lage der Typenschilder

ATESTEO Anleitung DF Plus – Version 2.7

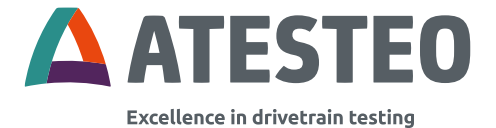

## 3.7 Typenschilder: Inhalt

#### Rotor

| <b>A</b> ATESTEO                | ATESTEO GmbH & Co. KG<br>Konrad-Zuse-Str.3<br>52477 Alsdorf/Germany |  |  |  |  |  |  |
|---------------------------------|---------------------------------------------------------------------|--|--|--|--|--|--|
| Serial number: DF1 plus DT-6579 |                                                                     |  |  |  |  |  |  |
| Accuracy class: 0,04 / 0,04     |                                                                     |  |  |  |  |  |  |
| Rated torque                    | 100 / 500 Nm                                                        |  |  |  |  |  |  |
| Max speed 14000 rpm             |                                                                     |  |  |  |  |  |  |
| Speed enc.                      | M680ppr                                                             |  |  |  |  |  |  |

TCU5

| <b>A</b> ATESTEO                              | ATESTEO GmbH & Co. KG<br>Konrad-Zuse-Str.3<br>52477 Alsdorf/Germany |
|-----------------------------------------------|---------------------------------------------------------------------|
| Serial number:                                | TCU5 Plus-5487                                                      |
| Power Supply<br>Default IP Addr<br>IP Address | 24VDC 1A<br>ess 172.16.86.3                                         |

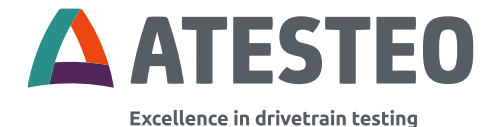

#### Stator

| <b>A</b> ATESTEO | ATESTEO GmbH & Co. KG<br>Konrad-Zuse-Str.3<br>52477 Alsdorf/Germany |
|------------------|---------------------------------------------------------------------|
| P/N: 11961-2 / 0 | 9.12.2022                                                           |
| S/N: DF-Stator   | Plus-7596                                                           |
| Power supply +   | 7 V DC                                                              |

#### Stator FCC/ISED-Typenschild (Beispiel DF1plus)

Model: DF1 plus FCC ID: 2A6NX-DFS1TOS4 ISED IC: 28805-DFS1TOS4 HVIN: DF1 plus This device complies with part 15 of the FCC Rules. Operation is subject to the following two conditions: (1) This device may not cause harmful interference, and (2) this device must accept any interference received, including interference that may cause undesired operation.

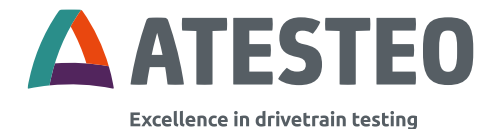

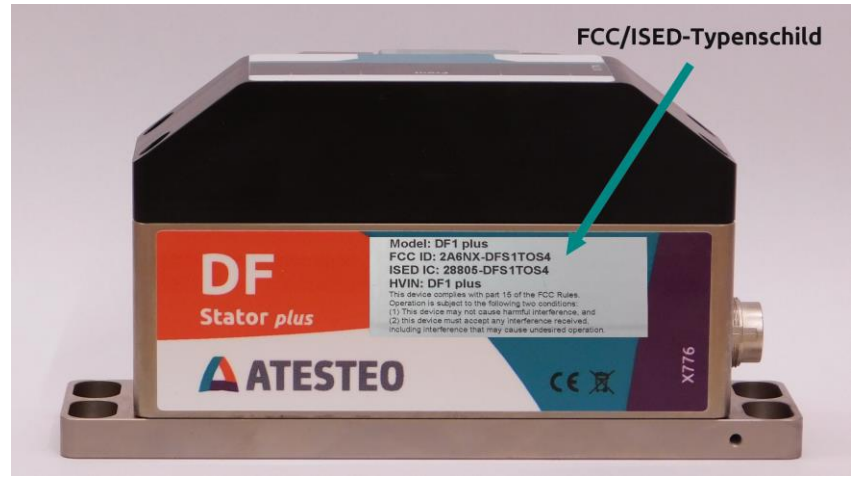

Abbildung 7 Lage und Beispiel FCC/ISED-Typenschild am Stator

#### 3.8 Besondere Konstruktionsmerkmale

 Durch den Wegfall des Statorringes und des weiten Positionierabstandes zwischen dem Rotor und dem Statorkopf gestaltet sich die Gesamtinstallation des Messsystems als auch der Austausch einzelner Komponenten sehr komfortabel. Die zum Betrieb des Messsystems benötigte Auswerteeinheit stellt alle Schnittstellen für eine komfortable und zeitgemäße Weiterverarbeitung der Messdaten zur Verfügung.

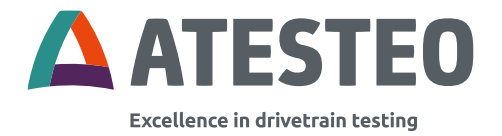

- Die größtenteils freie Gestaltung des Drehmomentmesskörpers bietet zusätzlich auch eine Erweiterung als Zweibereichsmessflansch bis zu einem Drehmomentverhältnis von bis zu 1:5 an, ohne dass dabei mit nennenswerten Beeinträchtigungen der mechanischen Eigenschaften zu rechnen ist.

#### 3.9 Kalibrierscheine

Das Messsystem DF wird mit einem Testreport ausgeliefert. Es zeigt die Steigung in Digits/Nm. Das optionale Kalibrierprotokoll zeigt die Kalibrierwerte in mehreren Stufen.

Auf Anfrage ist eine Kalibration nach DIN 51309 oder VDI/VDE 2646 in unserem durch die DAkkS nach DIN ISO 17025:2018 akkreditierten Kalibrierlabor möglich.

Die folgende Abbildung zeigt das Beispiel eines Standard Testreports:

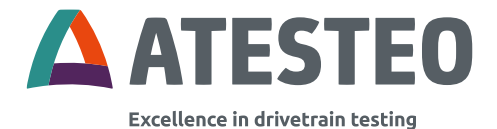

#### Testreport

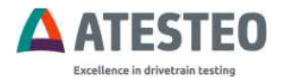

#### Torque transducer test report

Serial number: DF2S DT - 5375

| Range1                                  |             |                    |
|-----------------------------------------|-------------|--------------------|
| Rated Torque:                           | 150         | Nm                 |
| Calibrated Torque:                      | 150         | Nm                 |
| Sensitivity cw:                         | 2623,5100   | Digits/Nm          |
| Sensitivity ccw:                        | 2623,8430   | Digits/Nm          |
| Test signal:                            |             | Nm                 |
| Accuracy (Nonlinearity and hysteresis): | 0,04        | 1% of rated torque |
| Temperature effect on zero:             | 0,04% of ra | ited torque / 10°C |

#### Range2

| Rated Torque:                           | 600                   | Nm               |  |
|-----------------------------------------|-----------------------|------------------|--|
| Calibrated Torque:                      |                       | Nm               |  |
| Sensitivity cw:                         | 667,3792              | Digits/Nm        |  |
| Sensitivity ccw:                        | 667,4242              | Digits/Nm        |  |
| Test signal:                            |                       | Nm               |  |
| Accuracy (Nonlinearity and hysteresis): | 0,04% of rated torque |                  |  |
| Temperature effect on zero:             | 0,04% of rate         | ed torque / 10°C |  |

 Compensated Temperatur Range (Rotor/Stator):
 10°C/10°C to 70°C/70°C

 Gravitational Constant Alsdorf:
 9,81106 m/s²

 Ambient Temperature:
 21,2 °C

#### Remarks:

Maximum Speed:20000 rpmSpeed Disc:pprWarming Up Time:30 minutes

Date: Signed:

Abbildung 8 Beispielhafter Testreport

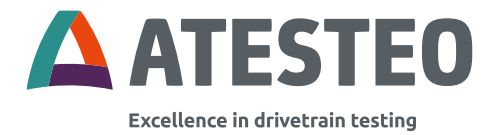

#### Werkskalibrierschein

Die folgende Abbildung zeigt ein ausführliches Kalibrierprotokoll, welches optional empfohlen wird. Die Steigungen (Sensitivities) sind unter "Fall II, lineare Interpolationsgleichung", 1.2.1 und 1.2.2 (Stand Januar 2023) zu finden.

|                                                                                                    |                                                                                                    |                                                                                                    |                                                                                                    |                                                                                                    |                                                                                                | KSNr    |
|----------------------------------------------------------------------------------------------------|----------------------------------------------------------------------------------------------------|----------------------------------------------------------------------------------------------------|----------------------------------------------------------------------------------------------------|----------------------------------------------------------------------------------------------------|------------------------------------------------------------------------------------------------|---------|
| Seite 3 zum Kalibriers<br>Page 3 of the calibration                                                                                                    | chein vom 2022-0<br>certificate of 2022-                                                                                                    | 3-22<br>03-22                                                                                                    |                                                                                                    |                                                                                                    |                                                                                                | WKS     |
|                                                                                                    |                                                                                                    |                                                                                                    |                                                                                                    |                                                                                                    |                                                                                                | 2022-03 |
| Kalibrieranordnung<br>Calbraton installation                                                                                                    |                                                                                                    |                                                                                                    |                                                                                                    |                                                                                                    |                                                                                                |         |
| Einbaustellungen                                                                                                    |                                                                                                    | 1x120*                                                                                                    |                                                                                                    |                                                                                                    |                                                                                                |         |
| Mounting positions<br>Drehmomentvektor                                                                                                    |                                                                                                    | vertical                                                                                                    | vertical                                                                                                    |                                                                                                    |                                                                                                |         |
| Torque vector<br>Elastische Kupplung<br>Flexible Coupling                                                                                                    |                                                                                                    | Multi-plate                                                                                                    | coupling                                                                                                    |                                                                                                    |                                                                                                |         |
| Umgebungsbedingu<br>Environment conditions                                                                                                    | ngen                                                                                                    |                                                                                                    |                                                                                                    |                                                                                                    |                                                                                                |         |
|                                                                                                    |                                                                                                    | Anlang<br>depen                                                                                                    | E                                                                                                    | nde<br>Ind                                                                                                    |                                                                                                |         |
| Luft-Temperature                                                                                                    |                                                                                                    | 21,2 °C                                                                                                    | 2                                                                                                    | 1,1 °C                                                                                                    |                                                                                                |         |
| Rel. Luftfeuchte                                                                                                    |                                                                                                    | 44 %                                                                                                    |                                                                                                    | 44 .16                                                                                                    |                                                                                                |         |
| Rel. Humidity                                                                                                    |                                                                                                    |                                                                                                    |                                                                                                    |                                                                                                    |                                                                                                |         |
| Interpolation                                                                                                    |                                                                                                    |                                                                                                    |                                                                                                    |                                                                                                    |                                                                                                |         |
| Fall I : Lineare Int<br>Wederholmessre<br>Case J: Linear inter<br>(without revensal e                                                                                                    | erpolationsgleichu<br>Re (ohne Berücks<br>polation equation or<br>rror h / without hyst                                                                                                    | ng nur unter Berucksichtigung<br>Ichtgung der Umkehrspanie<br>Wreichen af Acress in forgie                                                                                                    | der Messwerte a<br>bi ohne Hysteres<br>without repeatacht                                                                                                    | us der Aufträrtsreit<br>e).<br>v series are faken ist                                                                                                  | e ohne<br>o account                                                                            |         |
| Part II: Lineare Int<br>Wiederholmessre<br>Case /: Uneer Inter<br>(asthout revense) e<br>Fail II: Lineare Inter<br>(on Unixel-Interspon<br>(once / with reversion)<br>1. Intercelationsciele                                                                                                    | erpolationsgleichu<br>ihe (ohne Berücks<br>polation eguston or<br>yre h / without nyst<br>arpolations gleichu<br>he h / mit Hysteries<br>poester eu, son n<br>al error n / with ryst                                                                                                    | ng nur unter Bericksichtigung<br>ichtigung der Umkeintspanne in<br>Vir geoffen af Arreast ichtrapie<br>weiter<br>mit unter Einbeziehung der Me<br>wit in die account me values for<br>men icht account me values for<br>menzie                                                                                                    | l der Messwerte a<br>briohne Hysteres<br>without repeatecht<br>asserette aus Aufr                                                                                                    | us der Aufwärtsreit<br>»)<br>» series are faken in<br>räfts- und Abwärtsr<br>ses with increasing a                                                     | e ohne<br>o account<br>eihe<br>nd decreasing                                                   |         |
| Avail acuses method.<br>Pail I : Lineare int<br>Wederholmesser<br>Case /: Lineare inter<br>(without revense int<br>int Unicelenspan<br>Case // Lineare inte<br>brobe / with never<br>1 Interpolationsgle<br>Interpolation sgle                                                                                                    | erpolationsgleichu<br>the (ohne Berucks<br>polation eauston o o<br>prolationsgleichu<br>erpolationsgleichu<br>poeston eu, ston n<br>al eron n / ein ryss<br>tichungen<br>soo                                                                                                    | ng nur unter Bennissenningung<br>konggung der Uniersenningung<br>vir zweichen al hichest is ötagere<br>weichen<br>ng unter Einbezeitnung der Mei<br>eine die account the values from<br>einen d                                                                                                    | der Messwerte a<br>bi ohne Hysteres<br>wichour repeatecht<br>esswerte aus Aufu<br>n messurement au<br>S in kHz A                                                                                                    | us der Aufträttsreit<br>P).<br>rentes and taken int<br>räfts- und Abwärtsr<br>res with increasing a<br>r is N-m                                        | e ohne<br>o account<br>eifis<br>nd decreasing                                                  |         |
| Heart acuses method:     Fall 1: Lineare Int<br>Weddenhomesore<br>Case?: Lineare Inter<br>(atthout reversal e<br>Pall II: Lineare Int<br>(IN Unixehrspann<br>Case?): Lineare Inte<br>torque (with reversal<br>thermatrice count<br>11: fall I, Lineare Inter<br>11: Lineare Inter<br>(atthouse Case)                                                                                                    | erpolationsgleichu<br>the (ohne Berucks<br>dealaise equationsgleichu<br>erpolationsgleichu<br>e h / mit Trigstores<br>poesber eu, son h<br>al eror h / with trigstores<br>kohuengen<br>oos<br>werpolationsgleich<br>moment cicciways                                                                                                    | ng nur unter Benjonschtigung<br>schägung der Umkenspannen<br>V ereichen al beresting bergen<br>with<br>mit eine account die values for<br>wend.                                                                                                    | der Messwerte a<br>bionne Hysteres<br>withour ropestacht<br>essmerte aus Aufu<br>n messurement an<br>S in kHz A<br>Linksdmhm<br>Linksdmhm                                                                                                    | us der Aufträrtsreit<br>P).<br>annens and takon int<br>närfs- und Abwärfse<br>res with increasing a<br>r is N-m<br>oment anticipologies                | e ohne<br>o account<br>eifte<br>nd decreasing                                                  |         |
| Head assume method.<br>Pail 1: Lineare int<br>Wiedenhomescur<br>(Linear Linear int)<br>Pail II: Lineare int<br>(II: Lineare int)<br>Pail II: Lineare int)<br>Pail II: Lineare                                                                                                    | erpolationsgleichu<br>the (ohne Bencker)<br>polation equation o<br>polation equation o<br>ror a / waheut nyst<br>erpolations of okn<br>the functions of okn<br>the functions of the func-<br>tion of the functions<br>the function of the func-<br>tion of the functions<br>the function of the func-<br>tion of the functions<br>the function of the func-<br>tion of the functions<br>the function of the func-<br>tion of the functions<br>the function of the func-<br>tion of the function of the func-<br>tion of the function of the func-<br>tion of the func-<br>tion of the function of the func-<br>tion of the function of the func-<br>tion of the function of the func-<br>tion of the function of the func-<br>tion of the function of the func-<br>tion of the function of the func-<br>field of the function of the func-<br>tion of the function of the func-<br>field of the function of the func-<br>tion of the function of the func-<br>tion of the func-<br>tion of the function of the func-<br>field of the function of the func-<br>tion of the function of the func-<br>field of the function of the func-<br>field of the function of the func-<br>field of the func-<br>field of the function of the func-<br>field of the func-<br>field of                                                                                                    | ng nur unter Benicis schtigung<br>schägung der Umerstein spanne<br>v reichen al konsetting spanne<br>wird<br>einer die account die values foor<br>mend.<br>Mag. Case J. Lossar Interpolat<br><u>account die values foor</u><br><u>account die values foor</u><br><u>account die values foor<br/><u>account die values foor</u><br/><u>account die values foor</u><br/><u>account die values foor<br/><u>account die values foor<br/><u>acc</u></u></u></u></u></u></u></u></u></u></u></u></u></u></u></u></u></u></u> | der Messwerte a<br>bronne Hysteres<br>withour repeatecht<br>ressurette aus Aufu<br>ressurette aus Aufu<br>ressurette aus Aufu<br>ressurette aus Aufu<br>ressurette aus Aufu<br>ressurette aus Aufu<br>ressurette aus Aufu<br>sisterette aus Aufu<br>ressurette aus Aufu<br>ressurette aus Auf | us der Aufträntsreit<br>a),<br>v seites are faken int<br>rafts- und Abwärfs-<br>tes with increasing a<br>r in N-m<br><u>0.0083302</u><br>157.78        | e ohne<br>o eccount<br>eine<br>erforgue<br>- <u>forgue</u><br>- <u>M</u>                       |         |
| Head a cause of method.<br>Fail 1: Lineare Int<br>Visided microscore<br>(as of Linear Interference)<br>Fail II: Lineare Int<br>(int Unikehospan)<br>Case II: Lineare Int<br>II: Lineare Int<br>II: Lineare Int                                                                                                    | erpolationsgleichu<br>the (ohne Berücke)<br>polation equation or<br>proch / without nyst<br>arpolations drokchu<br>erpolations drokchu<br>arpolationsgleich<br>totagen<br>bes<br>erpolationsgleich<br>0.005343<br>157,655<br>8 Lisksdrehmoment                                                                                                    | Ing nur unter Beiss sochspung<br>des gung der Umkenspann<br>versicht der Versicht soch soch<br>regioneren der Stehenstehung der Me<br>meng Case I, Linner interpolati<br>trang<br>Case I, Linner interpolati<br>trang<br>Case I, Linner interpolation<br>trang<br>Case I, Linner interpolation<br>trang<br>Case I, Linner interpolation<br>trang<br>Case I, Linner interpolation<br>trang<br>Case I, Linner interpolation<br>trang<br>Case I, Linner interpolation<br>trang<br>Case I, Linner interpolation<br>trang<br>Case I, Linner interpolation<br>trang<br>Case I, Linner interpolation<br>trang<br>Case I, Linner interpolation<br>trang<br>Case I, Linner interpolation<br>trang<br>transport<br>trang<br>transport<br>transport<br>trans                                                                                                    | der Messwerte a<br>bronne Hysteres<br>withour repeatecht<br>ressurette aus Aufe<br>ressurette aus Aufe<br>ressurette aus Auf | us der Aufträntsreit<br>a),<br>zentra and fakten int<br>närfis- und Abwärfis-<br>tes with increasing a<br>r in N-m<br>0.0083392<br>157,748             | e ohne<br>o eccount<br>sine<br>sid decreasing<br>$M_1$<br>$M_1$<br>$S_1$                       |         |
| Heart-source method:<br>Pail 1: Libeare Int<br>Wideshtomesson<br>Case I: Linear Int<br>interface versal e<br>Pail II: Lineare Int<br>interface versal e<br>Case II: Lineare Int<br>Rogae / with revers<br>Case II: Lineare Int<br>Rogae / with revers<br>1: Interpreteiner enable<br>Statemethol (Lineare Int<br>1: 1: Repethol (Lineare Int<br>1: 1: Repethol (Lineare In                                                                                                    | erociationsgleichu<br>be (ohne Servicks<br>posisions devices<br>posisions devices<br>repaire in visions devices<br>erociations devices<br>repaire in visions devices<br>repaire in visions devices<br>repaire i                                                                                                    | Ing para state Bolics is schlaping<br>charging der Unik schlaping<br>in y recklar i droven i droven<br>ng under Enbeschlung der Me<br>werter schlaping (2014). Linker forter<br>schlaping (2014). Linker forterschlaping<br>met droven i droven i droven i droven i droven i<br>schlaping (2014). Linker forterschlaping<br>(2014). Linker forterschlaping<br>(2014). Linker fo                                                                                                    | der Messwerte s<br>5 ohne Hyderse<br>weber rosenacht<br>esserette aus Aufu<br>n messurement an<br>S in kHz A<br>rom equation<br>Linkschem<br>$\frac{S_{1}}{M_{H}} =$                                                                                                    | us der Aufträntsreit<br>),<br>i seines and taken int<br>ratis- und Abwartsu<br>ratis- und Abwartsu<br>ratis N-m<br><u>0.006/3392</u><br>157,748        | e ohne<br>o account<br>eihe<br>nf decreasing<br>r <u>Rotaine</u><br>Mi,<br>S 5                 |         |
| <ul> <li>Heart source method:</li> <li>Piell 1: Libease hit<br/>Wedentomesson<br/>Case J: Libear hit<br/>net Unixhohygan<br/>Case J: Libeare hit<br/>Dagte / with reversal /<br/>Bragte / with reversal<br/>bragte / with reversal<br/>bragte / with reversal</li></ul> | rpolationsgrechus<br>(cons Barcks)<br>protein aussister o<br>serpolation exercise o<br>serpolation exercise o<br>position exercise o<br>position ex                                                                                                    | In given units the bin is schligung defaulting der Units and the second derivative default derivative default derivative derivative                                                                                                    | I or Messaverie Solo Che Hysteres<br>Solo Che Hysteres<br>asserete aux Aufor<br>n messurement ac-<br>S in kHz A<br>Liniscientin<br>$\begin{bmatrix} I_{a_1} \\ S_{a_1} \\ M_{a_2} \end{bmatrix}$<br>arque<br>trion equation                                                                                                    | us der Auftraftsreit<br>)<br>as seine ane taken nit<br>sets- und Abwärts<br>ess wich increasing e<br>( in N-m<br>0.00650.02<br>157,748                 | e ohne<br>b account<br>eithe<br>th d decreasing<br>$\cdot$ house<br>$\cdot M_1$<br>$\cdot S_1$ |         |
| <ul> <li>Heart Source method:</li> <li>Pell 1: Lineare Int<br/>(Internet Internet Interne</li></ul>                                                                                                    | ersotationegiechu<br>lecione Bencks<br>beidine Bencks<br>beidine Bencks<br>beidine Bencks<br>beidine Bencks<br>beidine Bencks<br>beidine<br>beidine<br>beidi | In parameter the end of the second second s                                                                                                    | or Wesser a Software Software                                                                                                    | us die Auferähltsreit<br>),<br>entres ein teken int<br>afris- und Abwärts-<br>us with Interesting in<br>Sinnet I anteresting<br>0.0083398<br>0.0083398 | e ohne<br>a account<br>ehe<br>of decreasing<br>$\frac{M_1}{S_1}$                               |         |
| Head Fourier method:<br>Field 1: Lineare that<br>Videothomesure<br>Case 2: Linear infer<br>profile Conversion 4: Conversion<br>on LUnscherspann<br>Case 1: Linear Into<br>1: Rechtsterber<br>Mar<br>1: Sachsterber<br>Mar<br>1: Sachsterber<br>Mar<br>1: Sachsterber<br>1: Sachsterber<br>1                                                                                                  | ersolationsgleichu<br>he (dnne Berticks<br>polation eustation o<br>eustation eustation o<br>eustation eustation o<br>ersolationsgleich<br>eustationsgleich<br>eustationsgleich<br>ersolationsgleich<br>ersolationsgleich<br>er                                                                                                    | ng ang atata Den Kochigang Ang atata Den Kochigang Ang atata Kochigang Ang atata Kochigang Ang Ang Ang Ang Ang Ang Ang Ang Ang A                                                                                                    | our Measurete au<br>S onte Hydrae au<br>without representation<br>sesserete aus Aufur<br>n measurement an<br>S on NHz A<br>S on NHz A<br>S on NHZ A<br>S on NHZ A<br>S on                                          | us der Aufhahrtanet<br>))<br>anne ant samt samt samt samt<br>antis- und Abwärts<br>is N-m<br>0.0083/92<br>157,748<br>onnent anti-solaris-<br>0.0083/92 | e ohne<br>e occurit<br>ehe<br>ind discressing<br>M<br>i Sr<br>i Sr<br>M<br>Sr<br>Sr            |         |
| <ul> <li>Fall I: Losens Int Webs.</li> <li>Fall I: Losens Int Webshorm Call J: Losens Int Int Webshorm Call J: Losens Int Int University of the International International Inte</li></ul>                                                                                                    | ersolationegiechu<br>he (dnne Benicks<br>politike euwithol of<br>euwithol of<br>euwithol of<br>euwithol of<br>euwithol of<br>euwithol of<br>euwithol of<br>euwithol<br>euwithol                                              | Any part white the end control part of the second second                                                                                                    | or Vessevere a for the severe a solution of the Hydrees without repeated at the severe and solution of the severe at the severe at the severe at the severe severe                                                                                                    | us der Aufhahrtanter<br>))<br>sentes ant fakter int<br>after und Abwärts-<br>und N-m<br>oment<br>0.0093/02<br>157.748                                  | e ohne<br>a account<br>eithe<br>of decreasing<br>$M_1$<br>$S_1$<br>$M_1$<br>$S_1$              |         |
| Haad source method.<br>Full I: Losans Int<br>Weekehomesen<br>Castrol Castrol III (Losans Int<br>Million III) (Losans Int<br>Million III) (Losans Int<br>Million III) (Losans Int<br>Million III) (Losans Int<br>Million III) (Losans Int<br>Million III) (Losans Int<br>Million III) (Losans Int<br>Million III) (Losans Int<br>Million III) (Losans Int<br>Million III) (Losans III) (Losans III)<br>Million III) (Losans III) (Losans III)<br>Million III) (Losans III) (Losans III)<br>Million III) (Losans III) (Losans III)<br>Million III) (Losans III) (Losans III) (Losans III)<br>Million III) (Losans III) (Losans III) (Losans III)<br>Million III) (Losans III) (Losans III) (Losans III) (Losans III)<br>Million III) (Losans III) (Losans III) (                                                                                                    | erpolationegiechu<br>he (ohne Beruckt<br>constructure) of autority<br>argolation (check<br>argolation (check)<br>argolation (check)<br>argolation                                                                                                    | Any for faith the site of the site of the                                                                                                    | or Vaccover a fit of the Hydroxy without representation without representation with the second second seco                                                                                                    | us der Aufwärtsreiten<br>a),<br>sertes an taken int<br>rafs- und Abwärts<br>0,004204<br>157,746<br>0,0042040<br>157,746                                | e ohne<br>en eccount<br>en dioressing<br><sup>1</sup> <u>M</u><br><u>5</u><br>5                |         |
| <ul> <li>Fall 1: Subart Hill</li> <li>Fall 1: Charact Hill</li> <li>Viceo-Hommer Annual Control</li> <li>Subhard Hommer Annual Control</li> <li>Subhard Hommer Annual Control</li> <li>Subhard Hommer Annual Control</li> <li>Subard Control</li> <li>Subard Control</li> <li>Suba</li></ul>                                                                                                    | erpolationegiechu,<br>he (ohne Barcks)<br>erpolationegiechu,<br>he (ohne Barcks)<br>erpolationegiechu,<br>he (ohne Barcks)<br>erpolationegiechu,<br>erpolationegiechu,<br>erpolationeg                                                                                                    | Any per value development of the second parameters of the second parameters of the second param                                                                                                    | are Measurement as the hyperbolic repeated without repeated without repeated at a second second sec                                                                                                    | us der Aufhahrtsreiten<br>an eines ann taken int<br>anter um Abwähls<br>ter wich interesting in<br>ter in N-m<br>onnent<br>0.0083/1992<br>157.748      | e ohne on eccount of account of account of account $M_1$ is a second $M_1$ is $S_1$ .          |         |

Abbildung 9 Beispielhafter Werkskalibrierschein

ATESTEO Anleitung DF Plus – Version 2.7

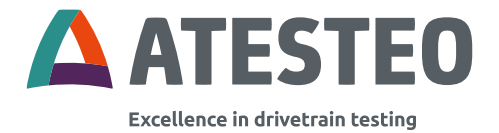

#### Kalibrierschein nach DAkkS

Im DAkkS-Kalibrierschein sind die Steigungen (Sensitivities) unter "Fall II, lineare Interpolationsgleichung", Abschnitt 3.3.1 und 3.3.2 (Stand Januar 2023) zu finden. Alternativ kann 3.3.3 (Rechts- und Linksdrehmoment) verwendet werden, wenn im Messsystem nur eine Steigung eingetragen werden kann.

| ne 5 20<br>ge 5 of 1                                                                                                    | im Kali<br>De cali                                                                                                    | briensche<br>verban de                                                                                                    | in vom 202<br>officiale of 20                                                                                                    | <b>2-03-22</b><br>122-03-22                                                                                                    |                                                                                                    |                                                                                                    |                                                                                                    |                                                                                                    |                                                                                                    |                                                                                                    |                                                                                                    |                                                                                                    | KSNr<br>D-K-<br>19792-01-00<br>2022-03                                                                                                    |
|----------------------------------------------------------------------------------------------------|----------------------------------------------------------------------------------------------------|----------------------------------------------------------------------------------------------------|----------------------------------------------------------------------------------------------------|----------------------------------------------------------------------------------------------------|----------------------------------------------------------------------------------------------------|----------------------------------------------------------------------------------------------------|----------------------------------------------------------------------------------------------------|----------------------------------------------------------------------------------------------------|----------------------------------------------------------------------------------------------------|----------------------------------------------------------------------------------------------------|----------------------------------------------------------------------------------------------------|----------------------------------------------------------------------------------------------------|----------------------------------------------------------------------------------------------------|
| Inter                                                                                                    | polatio<br>olation                                                                                                    | nsgleich                                                                                                    | ungen                                                                                                    |                                                                                                    |                                                                                                    |                                                                                                    | S in digits                                                                                                    | M.X                                                                                                    | n N m                                                                                                    |                                                                                                    |                                                                                                    |                                                                                                    |                                                                                                    |
| Fall I                                                                                                    | Kubi                                                                                                    | iche Inte                                                                                                    | rpolations                                                                                                    | gleichung                                                                                                    | Case I, Cu                                                                                                    | bic Interpol                                                                                                    | lation equal                                                                                                    | lan .                                                                                                    |                                                                                                    |                                                                                                    |                                                                                                    |                                                                                                    |                                                                                                    |
| 3.1.1                                                                                                    | Recht                                                                                                    | sdrehmo                                                                                                    | ment alacka                                                                                                    | nine forque                                                                                                    |                                                                                                    |                                                                                                    |                                                                                                    |                                                                                                    |                                                                                                    |                                                                                                    |                                                                                                    |                                                                                                    |                                                                                                    |
|                                                                                                    | S. =<br>M. =                                                                                                    |                                                                                                    | 143,623 0,0069627                                                                                                    | 1 S.                                                                                                    |                                                                                                    | 0,0000218<br>7,4E-12                                                                                                    | -M(<br>S/2                                                                                                    | :                                                                                                    | -1,8E<br>4,2E                                                                                                    | -09<br>18                                                                                                    | M.S                                                                                                    |                                                                                                    |                                                                                                    |
| 312                                                                                                    | Fallen                                                                                                    | der Betre                                                                                                    | a des Rech                                                                                                    | tsdrahmo                                                                                                    | mentes de                                                                                                    | constant ato                                                                                                    | otate value :                                                                                                    | the doc                                                                                                    | Restor form                                                                                                    | ii.                                                                                                    |                                                                                                    |                                                                                                    |                                                                                                    |
|                                                                                                    | S                                                                                                    | .01                                                                                                    | 0                                                                                                    | :                                                                                                    | 143,683                                                                                                    | M.                                                                                                    |                                                                                                    | -0.00000                                                                                                    | 09                                                                                                    | M. +                                                                                                    |                                                                                                    | 7E-10                                                                                                    | M.3                                                                                                    |
|                                                                                                    |                                                                                                    |                                                                                                    |                                                                                                    |                                                                                                    |                                                                                                    |                                                                                                    |                                                                                                    |                                                                                                    |                                                                                                    | 0, .                                                                                                    |                                                                                                    |                                                                                                    | - CP                                                                                                    |
| 3,1.3                                                                                                    | S                                                                                                    | renmon                                                                                                    | 143.618                                                                                                    | - M.                                                                                                    |                                                                                                    | -0.0000245                                                                                                    | ·                                                                                                    |                                                                                                    | -0.00000                                                                                                    | 00003 -                                                                                                    | 11.2                                                                                                    |                                                                                                    |                                                                                                    |
|                                                                                                    | H., *                                                                                                    |                                                                                                    | 0,0069625                                                                                                    | 8 S.                                                                                                    | •                                                                                                    | 8,4E-12                                                                                                    | S?                                                                                                    | •                                                                                                    | 7E-1                                                                                                    | 8 -                                                                                                    | \$.3                                                                                                    |                                                                                                    |                                                                                                    |
| 3.1.4                                                                                                    | Fallen                                                                                                    | der Betre                                                                                                    | g des Links                                                                                                    | momfente                                                                                                    | entes decre                                                                                                    | toods print                                                                                                    | tote value of                                                                                                    | the antick                                                                                                    | sciumbe for                                                                                                    | our,                                                                                                    |                                                                                                    | 1007037                                                                                                    |                                                                                                    |
|                                                                                                    | M                                                                                                    | 0,1                                                                                                    | 24628775                                                                                                    | :                                                                                                    | 0.006959                                                                                                    | I S.4                                                                                                    |                                                                                                    | 2,832386                                                                                                    | 12                                                                                                    | S. +                                                                                                    |                                                                                                    | 2,13E-18                                                                                                    | S,2                                                                                                    |
| Fall                                                                                                    | Lines                                                                                                    | re Intern                                                                                                    | olationsole                                                                                                    | eichung C                                                                                                    | ase L Lives                                                                                                    | er interpotad                                                                                                    | tun essan                                                                                                    |                                                                                                    |                                                                                                    |                                                                                                    |                                                                                                    |                                                                                                    | 0.000                                                                                                    |
| 3.2.1                                                                                                    | Recht                                                                                                    | edrehm o                                                                                                    | ment clocky                                                                                                    | ise torque                                                                                                    |                                                                                                    | 3.2.2                                                                                                    | Links                                                                                                    | drehmon                                                                                                    | int artes                                                                                                    | an inter                                                                                                    | forgue .                                                                                                    |                                                                                                    |                                                                                                    |
|                                                                                                    | S., *                                                                                                    |                                                                                                    | 143,662626                                                                                                    | 95 M                                                                                                    |                                                                                                    |                                                                                                    | S.,. *                                                                                                    |                                                                                                    | 143,657                                                                                                    | 9255                                                                                                    | M                                                                                                    |                                                                                                    |                                                                                                    |
|                                                                                                    | M <sub>N</sub> *                                                                                                    |                                                                                                    | 0,0000008                                                                                                    | 1 S.                                                                                                    |                                                                                                    |                                                                                                    | Ma                                                                                                    |                                                                                                    | 0,000                                                                                                    | -01                                                                                                    | - 5,                                                                                                    |                                                                                                    |                                                                                                    |
| 3.2.3                                                                                                    | Recht                                                                                                    | s- und Lit                                                                                                    | ksdrehmor                                                                                                    | ment clock                                                                                                    | wipe and an                                                                                                    | ficiacitwide 8                                                                                                    | 0 100                                                                                                    |                                                                                                    | 1                                                                                                    |                                                                                                    |                                                                                                    |                                                                                                    |                                                                                                    |
|                                                                                                    | 3                                                                                                    |                                                                                                    | 143,66027                                                                                                    | 0                                                                                                    |                                                                                                    | Alabia Dat                                                                                                    |                                                                                                    |                                                                                                    |                                                                                                    |                                                                                                    |                                                                                                    |                                                                                                    |                                                                                                    |
|                                                                                                    | S., *                                                                                                    |                                                                                                    | Contraction of the local division of the local division of the loc                                                                                                    |                                                                                                    |                                                                                                    |                                                                                                    | C C C C C C C C C C C C C C C C C C C                                                                                                    |                                                                                                    |                                                                                                    |                                                                                                    |                                                                                                    |                                                                                                    |                                                                                                    |
|                                                                                                    | M =                                                                                                    |                                                                                                    | 0.0069604                                                                                                    | 3 M.                                                                                                    |                                                                                                    |                                                                                                    | S                                                                                                    |                                                                                                    | 143,867                                                                                                    | 8747                                                                                                    | · M,                                                                                                    |                                                                                                    |                                                                                                    |
| 133                                                                                                    | M <sub>a</sub> =                                                                                                    | e und Lie                                                                                                    | 143,86957                                                                                                    | 3 M.<br>1 S                                                                                                    |                                                                                                    |                                                                                                    | S., -<br>M., -                                                                                                    |                                                                                                    | 143,867                                                                                                    | 8747<br>605                                                                                                    | -M<br>S                                                                                                    | _                                                                                                    |                                                                                                    |
| 3.3.3                                                                                                    | M <sub>a</sub> =<br>Recht<br>S <sub>a</sub> =                                                                                                    | s- und Lie                                                                                                    | 143,66957<br>0.0059604<br>143,668722                                                                                                    | 3 - M<br>1 - S<br>ment clock<br>39 - M                                                                                                 | and and an                                                                                                    | 1012 1099 1                                                                                                    | S <sub>N</sub> =<br><u>M<sub>N</sub></u> =                                                                                                    |                                                                                                    | 143,867                                                                                                    | 8747<br>605                                                                                                    | - M<br>- S                                                                                                    | _                                                                                                    |                                                                                                    |
| 3.3.3                                                                                                    | M <sub>2</sub> =<br>Recht<br>S <sub>2</sub> =<br>M <sub>2</sub> =                                                                                                    | s- und Li                                                                                                    | 143,66967<br>0.0059604<br>143,668723<br>0.0059605                                                                                                    | 3 M.<br>1 S.<br>ment cluck<br>39 M.<br>5 S                                                                                             | ter and an                                                                                                    | (siche Ful                                                                                                    | S <sub>N</sub> =<br>M <sub>N</sub> =<br>Drose                                                                                                    | ottote1                                                                                                    | 143,867                                                                                                    | 8747<br>605                                                                                                    | - M<br>- S                                                                                                    |                                                                                                    |                                                                                                    |
| 3.3.3<br>Kenn<br>Cass                                                                                                    | M <sub>a</sub> =<br>Recht<br>S <sub>a</sub> =<br>M <sub>a</sub> =                                                                                                    | s- und Lin                                                                                                    | 143,86997,<br>0.0059604<br>143,668725<br>0.0069605                                                                                                    | 3 M<br>1 S<br>ment stack<br>19 M<br>5 S                                                                                                |                                                                                                    | (siche Fut                                                                                                    | S <sub>N</sub> =<br>M <sub>N</sub> =<br>Drose                                                                                                    | attate ]                                                                                                    | 143,867                                                                                                    | 8747                                                                                                    | - M<br>- S                                                                                                    |                                                                                                    |                                                                                                    |
| 3.3.3<br>Nenn<br>Class                                                                                                    | M <sub>a</sub> =<br>Recht<br>S <sub>a</sub> =<br>M <sub>a</sub> =                                                                                                    | s- und Lit<br>nach Dif<br>orithte a                                                                                                    | 143,66957<br>0.0069604<br>143,668723<br>0.0069605                                                                                                    | 3 M.<br>I S.<br>Inent stack<br>II M.<br>S S.                                                                                           |                                                                                                    | (siche Ful                                                                                                    | S <sub>N</sub> =<br>M <sub>2</sub> =<br>Incle see fo                                                                                                    | attore 1                                                                                                    | 143,867<br>0.0061                                                                                                    | 8747<br>605                                                                                                    | - M,<br>- S,                                                                                                    |                                                                                                    |                                                                                                    |
| 3.3.3<br>Kenn<br>Cless                                                                                                    | M <sub>u</sub> =<br>Recht<br>S <sub>m</sub> =<br>M <sub>u</sub> =                                                                                                    | s- und Lin<br>nach Dif<br>oribite a                                                                                                    | 143,66957<br>0.0059604<br>143,668725<br>0.0059605                                                                                                    | 3 M.<br>I S.<br>ment stack<br>39 M.<br>I S.<br>I S.<br>Fall Fourte                                                                     | and an                                                                                                    | (siehe Fut                                                                                                    |                                                                                                    | ottote ]                                                                                                    | 143,867<br>0.0061                                                                                                    | 8747<br>605                                                                                                    | - M,<br>- S,                                                                                                    | <u>Lu</u>                                                                                                    |                                                                                                    |
| 3.3.3<br>Kenn<br>Chen                                                                                                    | M <sub>u</sub> =<br>Recht<br>S <sub>m</sub> =<br>M <sub>u</sub> =                                                                                                    | s- und Lie<br>nach Dir<br>criterie a<br><u>b'</u><br>Y<br>er fa                                                                                                    | 143,66957<br>0.0009604<br>143,668723<br>0.0009605                                                                                                    | 3 M<br>1 S<br>ment clock<br>19 M<br>5 S<br>Fall T colo                                                                                 | and and an                                                                                                    | (siehe Fut                                                                                                    |                                                                                                    | ctroote ]                                                                                                    | Fall II :                                                                                                    | 8747<br>605<br>h<br>Y <sub>3</sub><br>h 3                                                                                                    | - M,<br>- S,                                                                                                    | <u>Lu</u><br>73                                                                                                    | r<br>11.N.m                                                                                                    |
| S.S.3<br>Kenn<br>Class<br>M<br>in 2<br>30                                                                                                    | M <sub>w</sub> =<br>Recht<br>S <sub>m</sub> =<br>M <sub>w</sub> =<br>Notice<br>Notice<br>Not                                                                                                    | s- und Lit<br>reach Dif<br>criteria a<br><u>b</u> /<br>Y<br>to %                                                                                                    | 143,66957<br>0.0009604<br>143,668722<br>0.0009605                                                                                                    | 3 M<br>1 S<br>ment sock<br>39 M<br>5 S<br>Fall Look<br>Fall Look<br>5 S                                                                |                                                                                                    | (siche Fuß                                                                                                    |                                                                                                    | citote )                                                                                                    | 143,667<br>0.0001<br>Fail II c<br>Toto<br>1 %                                                                                                    | 8747<br>605<br>h<br><u>1</u><br>1<br>3<br>1<br>1<br>3                                                                                                    | - M,<br>- S,                                                                                                    | <u>L m</u><br>74<br>0.002                                                                                                    | r<br>11 N m<br>0.0251                                                                                                    |
| 3.3.3<br>Kenn<br>Cass<br>M<br>in 7<br>- 30<br>2 2                                                                                                    | M <sub>10</sub> =<br>Recht<br>S <sub>m</sub> =<br>M <sub>10</sub> =<br>worth<br>transition<br>k<br>transition<br>k<br>transition<br>k<br>transition<br>k<br>transition<br>transition<br>transittion<br>transition<br>transition<br>tr                                                                                                    | s- und Lit<br>nach Dif<br>critina a<br>0,001<br>0,001                                                                                                    | 143,68957<br>0.0009604<br>Hadrehmor<br>0.0009605<br>0.0009605                                                                                                    | 3 M<br>I S<br>ment cisch<br>39 M<br>5 S<br>Faill Costa                                                                                 | erer and so                                                                                                    | (siche Ful<br>(siche Ful<br>)<br>0.007<br>0.007<br>0.002                                                                                                    | S <sub>M</sub> =<br><u>M<sub>1</sub></u> =<br>0.001<br>0.002<br>0.002                                                                                                    | ctroote )                                                                                                    | 143,667<br>0.0001<br>Fail II (<br>10<br>10<br>10<br>10<br>10<br>10<br>10<br>10<br>10<br>10<br>10<br>10<br>10                                                                                                    | 8747<br>605<br>11<br>13<br>13<br>15<br>0,00                                                                                                    | - M,<br>- Si                                                                                                    | L 10<br>74<br>0.002<br>0.000                                                                                                    | 0.0251<br>0.0251                                                                                                    |
| 3.3.3<br>Kenn<br>Cases<br>M<br>in 2<br>2<br>2<br>1<br>1<br>1                                                                                          | M <sub>ii</sub> =<br>Recht<br>S <sub>m</sub> =<br>M <sub>ii</sub> =<br>North<br>North                                                                                                    | 5- und Lie<br>nach Dif<br>critine a<br>1,001<br>0,002<br>0,002                                                                                                    | 143,66997<br>0 0059604<br>143,66872<br>0 0059605<br>143,66872<br>0 0059605<br>1517<br>1507<br>1507<br>1507<br>10 000<br>0 000<br>0 000<br>0 000<br>0 000                                                                                                    | 3 M<br>S<br>ment disch<br>59 M<br>5 S<br>Fall Follo<br>Fall Follo<br>1<br>1<br>1<br>1<br>1<br>1<br>1<br>1<br>1<br>1<br>1<br>1<br>1     | 1<br>5<br>5<br>5<br>5<br>5<br>5<br>5<br>5<br>5<br>5<br>5<br>5<br>5                                                                                                    | (siehe Fut                                                                                                    | S <sub>N</sub> =<br><u>M<sub>x</sub></u> =<br>0roue<br>Incle see 6<br>0.001<br>0.002<br>0.004<br>0.007                                                                                                    | citote )                                                                                                    | 143,667<br>0.0001<br>Fail II (<br>10<br>10<br>10<br>10<br>10<br>10<br>10<br>10<br>10<br>10<br>10<br>10<br>10                                                                                                    | 8747<br>605<br>1<br>5<br>5<br>0,00<br>0,00<br>0,00                                                                                                    | - M.<br>5                                                                                                    | 0.002<br>0.000<br>0.000<br>0.000                                                                                                    | r<br>0.0251<br>0.0251<br>0.0251                                                                                                    |
| 3.3.3<br>Kenn<br>Casso<br>M<br>In 7<br>30<br>24<br>11<br>12                                                                                           | M <sub>10</sub> =<br>Recht<br>S <sub>m</sub> =<br>M <sub>10</sub> =<br>North<br>North                                                                                                    | 5- und Lis<br>nach Dif<br>2/<br>1<br>1<br>0,001<br>0,002<br>0,004<br>0,007<br>0,006                                                                                                    | 143,89997<br>0.0058604<br>143,869723<br>0.0005602<br>0.0005602<br>0.000<br>0.000<br>0.000<br>0.000<br>0.000<br>0.000<br>0.000<br>0.000                                                                                                    | 3 M<br>1 S<br>ment disch<br>39 M<br>5 S<br>Fail T cote<br>-<br>-<br>-                                                                  | 1<br>5<br>5<br>5<br>5<br>5<br>5<br>5<br>5<br>5<br>5                                                                                                    | (Siehe Ful<br>(Siehe Ful<br>)<br>0.002<br>-0.003<br>-0.011<br>-0.010                                                                                                    | S <sub>M</sub> =<br>M <sub>M</sub> =<br>00000<br>10010 cost for<br>10011<br>0.001<br>0.0012<br>0.004<br>0.002<br>0.004                                                                                                    | citotic ]                                                                                                    | 143,867<br>0.0069<br>Fail II (<br>1<br>5<br>6<br>1<br>1<br>1<br>1<br>1<br>1<br>1<br>1<br>1<br>1<br>1<br>1<br>1<br>1<br>1<br>1<br>1                                                                                                    | 8747<br>605<br>1<br>0,00<br>0,01<br>0,02<br>0,03                                                                                                    | - M<br>- S<br>                                                                                                    | 6.002<br>0.000<br>0.000<br>0.000<br>0.000<br>0.000<br>0.000                                                                                                    | r<br>0.0251<br>0.0251<br>0.0251<br>0.0251                                                                                                    |
| 3.3.3<br>Kenn<br>Class<br>In 2<br>30<br>20<br>11<br>12<br>12                                                                                          | M <sub>20</sub> =<br>Recht<br>S <sub>20</sub> =<br>M <sub>20</sub> =<br>North<br>North<br>Nor                                                                                                    | 5- und Lin<br>criticite in<br>6,001<br>0,002<br>0,004<br>0,007<br>0,006<br>0,007<br>0,002                                                                                                    | 143,08997<br>ksdsehor22<br>0,0069604<br>507<br>507<br>507<br>507<br>507<br>507<br>507<br>507                                                                                                    | 3 M<br>1 S<br>neet cicc<br>99 M<br>5 S<br>Fail Lotte<br>5 S<br>5 S<br>5 S<br>5 S<br>5 S<br>5 S<br>5 S<br>5 S                           | 5000 0000<br>0,000<br>0,000<br>0,000<br>0,000<br>0,000<br>0,000<br>0,000                                                                                                    | (siehe Fut<br>(siehe Fut<br>y t. 5<br>0.007<br>0.002<br>-0.003<br>-0.011<br>0.010<br>0.015                                                                                                    | S <sub>M</sub> =<br>M <sub>M</sub> =<br>mole see for<br>1,001<br>0,002<br>0,004<br>0,007<br>0,005<br>0,002                                                                                                    | anote]                                                                                                    | 143,867<br>0.0069<br>Fail II :<br>1<br>5.0<br>1<br>1<br>1<br>1<br>1<br>1<br>1<br>1<br>1<br>1<br>1<br>1<br>1<br>1<br>1<br>1<br>1<br>1<br>1                                                                                                    | 8747<br>605<br>0,00<br>0,01<br>0,02<br>0,03<br>0,04                                                                                                    | - M.S.                                                                                                    | 6.002<br>0.000<br>0.000<br>0.000<br>0.000<br>0.000<br>0.000<br>0.000<br>0.000<br>0.000<br>0.000                                                                                                    | r<br>0.0251<br>0.0251<br>0.0251<br>0.0251<br>0.0251<br>0.0251                                                                                                    |
| 3.3.3<br>Kenn<br>Class<br>10<br>10<br>10<br>10<br>10<br>10<br>10<br>10<br>10<br>10<br>10<br>10<br>10                                                  | M <sub>10</sub> =<br>Recht<br>S <sub>10</sub> =<br>M <sub>10</sub> =<br>M <sub>10</sub> =<br>North<br>North<br>N                                                                                                    | 5- und Lin<br>Criticite in<br>0,001<br>0,002<br>0,004<br>0,007<br>0,002<br>0,004<br>0,007<br>0,002<br>0,004                                                                                                    | 143,88997<br>ksdehmor<br>143,88997<br>0,0059605<br>5512<br>0,0059605<br>5512<br>0,000<br>0,000    | 3 M<br>1 S<br>meet disc<br>19 M<br>3 S<br>Fail color<br>1<br>1<br>1<br>1<br>1<br>1<br>1<br>1<br>1<br>1<br>1<br>1<br>1                  | Acces<br>V<br>0.000<br>0.000<br>0.000<br>0.000<br>0.000<br>0.000<br>0.000<br>0.000<br>0.000<br>0.000                                                                                                    | (siehe Ful<br>(siehe Ful<br>)<br>0.007<br>0.003<br>-0.010<br>-0.010<br>-0.010<br>-0.010<br>-0.010<br>-0.010                                                                                                    | S <sub>M</sub> =<br>M <sub>M</sub> =<br>orose<br>Incle see 6<br>1,001<br>0,002<br>0,004<br>0,007<br>0,002<br>0,004<br>0,002                                                                                                    | 0.000<br>0.000<br>0.000<br>0.000<br>0.000<br>0.000<br>0.000<br>0.000<br>0.000                                                                                                    | 143,867<br>0.0061<br>Fail II :<br>To<br>To<br>To<br>To<br>To<br>To<br>To<br>To<br>To<br>To<br>To<br>To<br>To                                                                                                    | 8747<br>605<br>0,00<br>0,01<br>0,02<br>0,03<br>0,04<br>0,05                                                                                                    | - M.S.                                                                                                    | L 10<br>2 10<br>2 10       | r<br>0.0251<br>0.0251<br>0.0251<br>0.0251<br>0.0251<br>0.0251<br>0.0251<br>0.0251                                                                                                    |
| 3.3.3<br>Kenn<br>Gess<br>10<br>24<br>11<br>12<br>12<br>12<br>12<br>12<br>12<br>12<br>12<br>12<br>12<br>12<br>12                                       | M <sub>m</sub> =<br>Recht<br>S <sub>m</sub> =<br>M <sub>m</sub> =<br>reverte<br>fication<br>tradition<br>tradi                                                                                                    | 5- und Lit<br>0.001<br>0.002<br>0.004<br>0.007<br>0.002<br>0.004<br>0.007<br>0.002<br>0.004<br>0.007<br>0.002<br>0.004<br>0.007                                                                                                    | 143,08997<br>0,0009600<br>143,088722<br>0,0009600<br>131<br>0,000<br>0,000<br>0,000<br>0,000<br>0,000<br>0,000<br>0,000<br>0,000<br>0,000<br>0,000<br>0,000<br>0,000<br>0,000<br>0,000                                                                                                    | 3 M<br>5 S<br>Fell Footo<br>5 S<br>5 S<br>5 S<br>5 S<br>5 S<br>5 S<br>5 S<br>5 S                                                       | 0,000<br>0,000<br>0,000<br>0,000<br>0,000<br>0,000<br>0,000<br>0,000<br>0,000<br>0,000<br>0,000<br>0,000<br>0,000<br>0,000<br>0,000<br>0,000<br>0,000                                                                                                    | (siehe Ful<br>(siehe Ful<br>)<br>0.002<br>-0.001<br>0.001<br>0.001<br>0.0010<br>-0.010<br>-0.020<br>-0.020<br>-0.020<br>-0.020<br>-0.020                                                                                                    | S <sub>M</sub> =<br>M <sub>M</sub> =<br>0rose<br>Incle see 6<br>0.002<br>0.004<br>0.004<br>0.004<br>0.004<br>0.004<br>0.004<br>0.004<br>0.004                                                                                                    | 0.000<br>0.000<br>0.000<br>0.000<br>0.000<br>0.000<br>0.000<br>0.000                                                                                                    | Fail II :                                                                                                    | 8747<br>605<br>0,00<br>0,01<br>0,02<br>0,03<br>0,04<br>0,05<br>0,04                                                                                                    | - M.S.<br>7 950607                                                                                                    | 4.00<br>4.00<br>6.002<br>6.000<br>6.000<br>4.001<br>4.002<br>4.002<br>4.001<br>4.002<br>4.004<br>6.002<br>4.004<br>6.002                                                                                                    | 0 (2251<br>0 (2251<br>0 (2251<br>0 (2251<br>0 (2251<br>0 (2251<br>0 (2251<br>0 (2251                                                                                                    |
| 3.3.3<br>Kenn<br>Gess<br>M<br>in 7<br>30<br>24<br>11<br>12<br>12<br>12<br>12<br>12<br>12<br>12<br>12<br>12<br>12<br>12<br>12                          | Max         Rechtb           Sm         Max           Max         Max           Max                                                                                                    | 5- und Lit<br>0,001<br>0,002<br>0,004<br>0,007<br>0,002<br>0,004<br>0,007<br>0,002<br>0,004<br>0,007<br>0,002<br>0,004<br>0,007<br>0,002<br>0,004<br>0,007<br>0,001<br>0,002<br>0,004<br>0,007<br>0,001<br>0,002<br>0,004<br>0,007<br>0,002<br>0,004<br>0,007<br>0,004<br>0,007<br>0,004<br>0,007<br>0,004<br>0,007<br>0,004<br>0,007<br>0,004<br>0,005<br>0,005<br>0,00 | 143,08997<br>0,0009602<br>143,088722<br>0,0009602<br>101<br>0,000<br>0,000<br>0 | 3 M<br>5 S<br>5 S<br>5 S<br>6 S<br>7 S<br>7 S<br>7 S<br>7 S<br>7 S<br>7 S<br>7 S<br>7                                                  | 0,000<br>0,000<br>0,000000                                                                                                    | (siehe Ful<br>(siehe Ful<br>)<br>0.002<br>-0.003<br>-0.010<br>-0.010<br>-0.015<br>-0.0215<br>-0.0218                                                                                                    | S <sub>M</sub> =<br>m <sub>M</sub><br>mote see 6                                                                                                    | citoste 1<br>Vie<br>No<br>0,000<br>0,00000<br>0,0000<br>0,000<br>0,000<br>0,000<br>0,000<br>0,000    | 143,867<br>0.0081<br>143,867<br>0.0081<br>10.0081                                                                                                    | 8747<br>605<br>0,00<br>0,00<br>0,00<br>0,00<br>0,00<br>0,00<br>0,00                                                                                                    | M 5                                                                                                    | 4. 10<br>3.<br>0.002<br>0.000<br>0.0000<br>0.0000<br>0.000000                                                                                                    | 7<br>0.0251<br>0.0251<br>0.0251<br>0.0251<br>0.0251<br>0.0251<br>0.0251                                                                                                    |
| 3.3.3<br>Kenn<br>Class<br>M<br>10<br>10<br>10<br>10<br>10<br>10<br>10<br>10<br>10<br>10<br>10<br>10<br>10                                             | M         Rechtl           S_m         M           M         M           werta         M           werta         M           N                                                                                                    | s- und Lis                                                                                                    | 143,86937<br>0,0009604<br>183,964723<br>0,0009605<br>512<br>512<br>513<br>513<br>513<br>513<br>513<br>513<br>513<br>513<br>513<br>513                                                                                                    | 3 M<br>1 S<br>ment socio<br>5 S<br>1 S<br>1 S<br>1 S<br>1 S<br>1 S<br>1 S<br>1 S<br>1                                                  | 2000<br>2000<br>2000<br>2000<br>2000<br>2000<br>2000<br>200                                                                                                    | (Sehe Ful<br>(Sehe Ful<br>)<br>0.007<br>0.002<br>0.015<br>0.015<br>0.015<br>0.015<br>0.015<br>0.015<br>0.015                                                                                                    | S <sub>N</sub> =<br>0.004<br>0.001<br>0.002<br>0.004<br>0.015<br>0.002<br>0.004<br>0.015                                                                                                    | citoste )                                                                                                    | Fail B :<br>50061<br>Fail B :<br>50<br>10066<br>-<br>-<br>-<br>-<br>-<br>-<br>-<br>-<br>-<br>-<br>-<br>-<br>-                                                                                                    | 8747<br>605<br>0,00<br>0,00<br>0,02<br>0,03<br>0,045<br>0,06<br>0,06<br>0,06                                                                                                    | M 5,<br>7 9 5 0 6 0 7<br>10                                                                                                    | 5, 10<br>1, 10<br>0,002<br>0,000<br>0,0000<br>0,0000<br>0,000<br>0,000<br>0,000<br>0,000<br>0,000                                                                                                    | r<br>0.0251<br>0.0251<br>0.0251<br>0.0251<br>0.0251<br>0.0251<br>0.0251<br>0.0251                                                                                                    |
| 3.3.3<br>Kenn<br>Class<br>M<br>10<br>10<br>10<br>10<br>10<br>10<br>10<br>10<br>10<br>10<br>10<br>10<br>10                                             | <u>M</u> <sub>a</sub> =<br>Recht<br>S <sub>a</sub> =<br>M <sub>a</sub> =<br>werte<br>×<br>×<br>×<br>×<br>×<br>×<br>×<br>×<br>000<br>000                                                                                                    | s- und Lis                                                                                                    | 143,86937.<br>0.0009600<br>143,864723<br>0.0009600<br>5<br>5<br>5<br>5<br>5<br>5<br>5<br>5<br>5<br>5<br>5<br>5<br>5<br>5<br>5<br>5<br>5<br>5                                                                                                    | 3 M<br>1 S<br>1 S<br>1 S<br>1 S<br>1 S<br>1 S<br>1 S<br>1 S                                                                            | 4,0001<br>4,0001<br>6,000<br>0,000<br>0,0001<br>0,0001                                                                                                    | (siehe Fut<br>(siehe Fut<br>0.007<br>0.002<br>-0.003<br>0.011<br>-0.010<br>-0.015<br>-0.020<br>-0.020<br>-0.0                                                                                                    | S <sub>N</sub> =<br>M <sub>N</sub> =<br>01000<br>Incle see for<br>0.001<br>0.002<br>0.004<br>0.005<br>0.002<br>0.004<br>0.005<br>0.002<br>0.004<br>0.005<br>0.002<br>0.004<br>0.005<br>0.005<br>0.001<br>0.005<br>0.001<br>0.005<br>0.001<br>0.005<br>0.001<br>0.005<br>0.001<br>0.005<br>0.005<br>0.05     | attoole )                                                                                                    | Fail II :<br>543,867<br>0.0061<br>Fail II :<br>50<br>1.<br>0.0061<br>-<br>-<br>-<br>-<br>-<br>-<br>-<br>-<br>-<br>-<br>-<br>-<br>-                                                                                                    | 8747<br>605<br>0,00<br>0,07<br>0,03<br>0,04<br>0,05<br>0,06<br>0,06<br>0,06<br>0,06<br>0,06<br>0,06<br>0,06                                                                                                    | 7 9 5 0 6 0 7 7 9 8 8 9                                                                                                    | 6.002<br>0.000<br>0.0000<br>0.0000<br>0.0000<br>0.000000                                                                                                    | r<br>0.0251<br>0.0251<br>0.0251<br>0.0251<br>0.0251<br>0.0251<br>0.0251<br>0.0251<br>0.0251<br>0.0251<br>0.0251<br>0.0251                                                                                                    |
| 3.3.3<br>Kenn<br>Clease<br>M<br>in 7<br>30<br>216<br>11<br>15<br>15<br>15<br>15<br>15<br>15<br>15<br>15<br>15<br>15<br>15<br>15                       | Mag         Mag           Rechtle         Mag           Mag         Mag           Mag <td>5- und Lin<br/>0,001<br/>0,002<br/>0,004<br/>0,005<br/>0,004<br/>0,005<br/>-0,015<br/>-0,015<br/>-0,015</td> <td>143,86937.0<br/>0.0009604<br/>143,868722<br/>0.0009600<br/>5512<br/>0.000<br/>0.000<br/>0.000<br/>0.000<br/>0.000<br/>0.000<br/>0.000<br/>0.000<br/>0.000<br/>0.000<br/>0.000<br/>0.000<br/>0.000</td> <td>3 M<br/>1 S<br/>ment doc 19<br/>3 S<br/>Fall Foot<br/>-<br/>-<br/>-<br/>0,004<br/>-<br/>-<br/>-<br/>-<br/>-<br/>-<br/>-<br/>-<br/>-<br/>-<br/>-<br/>-<br/>-</td> <td>5 2000<br/>V<br/>V<br/>0.000<br/>0.0000<br/>0.0000<br/>0.0000<br/>0.0000<br/>0.0000<br/>0.0000<br/>0.0000<br/>0.0000<br/>0.0000<br/>0.0000<br/>0.0000<br/>0.0000<br/>0.0000<br/>0.0000<br/>0.0000<br/>0.0000<br/>0.0000<br/>0.0000<br/>0.0000<br/>0.0000<br/>0.0000<br/>0.0000<br/>0.00000<br/>0.0000<br/>0.0000<br/>0.00000<br/>0.00000<br/>0.0000<br/>0.0000</td> <td>(Sohe Full<br/>(Sohe Full<br/>)<br/>(Sohe Full<br/>)<br/>(Sohe F</td> <td>S<sub>N</sub> =<br/>0.002<br/>0.004<br/>0.001<br/>0.004<br/>0.007<br/>0.004<br/>0.007<br/>0.004<br/>0.007<br/>0.004<br/>0.007<br/>0.004<br/>0.007<br/>0.004<br/>0.007<br/>0.001<br/>0.002<br/>0.004<br/>0.001<br/>0.001<br/>0.002<br/>0.004<br/>0.001<br/>0.001<br/>0.002<br/>0.004<br/>0.001<br/>0.001</td> <td>0.000<br/>0.000<br/>0.000<br/>0.000<br/>0.000<br/>0.000<br/>0.000<br/>0.000<br/>0.000<br/>0.000<br/>0.000<br/>0.000<br/>0.000</td> <td>Fail II :<br/></td> <td>8747<br/>605<br/>1<br/>1<br/>1<br/>1<br/>1<br/>1<br/>1<br/>1<br/>1<br/>1<br/>1<br/>1<br/>1<br/>1<br/>1<br/>1<br/>1<br/>1<br/>1</td> <td>M 8, 77 95 0 6 0 77 10 88 8 7</td> <td>5 m<br/>3 m<br/>6 002<br/>6 000<br/>6 000<br/>4 0002<br/>-0.004<br/>-0.004<br/>-0.002<br/>-0.004<br/>-0.002<br/>-0.004<br/>-0.002<br/>-0.004<br/>-0.004<br/>-0.004<br/>-0.002<br/>-0.004<br/>-0.004<br/>-0.002<br/>-0.004<br/>-0.002<br/>-0.004<br/>-0.002<br/>-0.004<br/>-0.004</td> <td>r<br/>0.02514<br/>0.02551<br/>0.02551<br/>0.02551<br/>0.02551<br/>0.02551<br/>0.02551<br/>0.02551<br/>0.02551<br/>0.02551</td> | 5- und Lin<br>0,001<br>0,002<br>0,004<br>0,005<br>0,004<br>0,005<br>-0,015<br>-0,015<br>-0,015                                                                                                    | 143,86937.0<br>0.0009604<br>143,868722<br>0.0009600<br>5512<br>0.000<br>0.000<br>0.000<br>0.000<br>0.000<br>0.000<br>0.000<br>0.000<br>0.000<br>0.000<br>0.000<br>0.000<br>0.000                                                                                                    | 3 M<br>1 S<br>ment doc 19<br>3 S<br>Fall Foot<br>-<br>-<br>-<br>0,004<br>-<br>-<br>-<br>-<br>-<br>-<br>-<br>-<br>-<br>-<br>-<br>-<br>- | 5 2000<br>V<br>V<br>0.000<br>0.0000<br>0.0000<br>0.0000<br>0.0000<br>0.0000<br>0.0000<br>0.0000<br>0.0000<br>0.0000<br>0.0000<br>0.0000<br>0.0000<br>0.0000<br>0.0000<br>0.0000<br>0.0000<br>0.0000<br>0.0000<br>0.0000<br>0.0000<br>0.0000<br>0.0000<br>0.00000<br>0.0000<br>0.0000<br>0.00000<br>0.00000<br>0.0000<br>0.0000                                                                                                    | (Sohe Full<br>(Sohe Full<br>)<br>(Sohe Full<br>)<br>(Sohe F                                                                           | S <sub>N</sub> =<br>0.002<br>0.004<br>0.001<br>0.004<br>0.007<br>0.004<br>0.007<br>0.004<br>0.007<br>0.004<br>0.007<br>0.004<br>0.007<br>0.004<br>0.007<br>0.001<br>0.002<br>0.004<br>0.001<br>0.001<br>0.002<br>0.004<br>0.001<br>0.001<br>0.002<br>0.004<br>0.001<br>0.001              | 0.000<br>0.000<br>0.000<br>0.000<br>0.000<br>0.000<br>0.000<br>0.000<br>0.000<br>0.000<br>0.000<br>0.000<br>0.000                                                                                                    | Fail II :<br>                                                                                                    | 8747<br>605<br>1<br>1<br>1<br>1<br>1<br>1<br>1<br>1<br>1<br>1<br>1<br>1<br>1<br>1<br>1<br>1<br>1<br>1<br>1                                                                                                    | M 8, 77 95 0 6 0 77 10 88 8 7                                                                                                    | 5 m<br>3 m<br>6 002<br>6 000<br>6 000<br>4 0002<br>-0.004<br>-0.004<br>-0.002<br>-0.004<br>-0.002<br>-0.004<br>-0.002<br>-0.004<br>-0.004<br>-0.004<br>-0.002<br>-0.004<br>-0.004<br>-0.002<br>-0.004<br>-0.002<br>-0.004<br>-0.002<br>-0.004<br>-0.004                                                                                                    | r<br>0.02514<br>0.02551<br>0.02551<br>0.02551<br>0.02551<br>0.02551<br>0.02551<br>0.02551<br>0.02551<br>0.02551                                                                                                    |
| 3333<br>Kenn<br>Cesso<br>M 10<br>30<br>24<br>10<br>11<br>15<br>10<br>10<br>11<br>11<br>12<br>11<br>11<br>11<br>11<br>11<br>11<br>11<br>11<br>11<br>11 | Max         Recht           Sam         Max           Max         Max           Max                                                                                                    | 5- und Lin<br>0,002<br>0,004<br>0,005<br>0,004<br>0,005<br>0,004<br>0,005<br>0,004<br>0,016<br>-0,019<br>-0,015<br>-0,013<br>-0,013<br>-0,013                                                                                                    | 143,89937.<br>0.0006040<br>143,854723<br>0.0006005<br>0.000<br>0.000<br>0.000<br>0.000<br>0.000<br>0.000<br>0.000<br>0.000<br>0.000<br>0.000<br>0.000<br>0.000                                                                                                    | 3 M<br>1 5<br>10<br>10<br>10<br>10<br>10<br>10<br>10<br>10<br>10<br>10                                                                 |                                                                                                    | (siehe Fut<br>(siehe Fut<br>)<br>)<br>)<br>)<br>)<br>)<br>)<br>)<br>)<br>)<br>)<br>)<br>)<br>)<br>)<br>)<br>)<br>)<br>)                                                                                                    | S <sub>N</sub> =<br>M <sub>N</sub> =<br>00000<br>0.002<br>0.004<br>0.002<br>0.004<br>0.005<br>0.002<br>0.004<br>0.005<br>0.002<br>0.004<br>0.019<br>-0.019<br>-0.0019<br>-0.019<br>-0.019                                                                          | 0.000<br>0.000<br>0.000<br>0.000<br>0.000<br>0.000<br>0.000<br>0.000<br>0.000<br>0.000<br>0.000<br>0.000<br>0.000<br>0.000                                                                                                    | Fail II (<br>5.0001<br>Fail II (<br>5.0001<br>-<br>-<br>-<br>-<br>-<br>-<br>-<br>-<br>-<br>-<br>-<br>-<br>-                                                                                                    | 8747<br>605<br>1<br>1<br>1<br>1<br>1<br>1<br>1<br>1<br>1<br>1<br>1<br>1<br>1<br>1<br>1<br>1<br>1<br>1<br>1                                                                                                    | M 5<br>7 9 5 0 6 0 7<br>9 8 8 8 7 9                                                                                                    | €                                                                                                    | r<br>0.10 m<br>0.2251<br>0.2251<br>0.2551<br>0.2551<br>0.2 |
| 3.3.3<br>Kenn<br>Cless<br>M<br>M<br>In<br>M<br>12<br>15<br>15<br>15<br>15<br>15<br>15<br>15<br>15<br>15<br>15<br>15<br>15<br>15                       | Max         Recht           Sam         Max           Max         Max           Max                                                                                                    | 5- und Li<br>0,001<br>0,002<br>0,004<br>0,002<br>0,004<br>0,005<br>0,004<br>0,005<br>0,004<br>0,005<br>0,004<br>0,005<br>0,004<br>0,005<br>0,005<br>0,001<br>0,005<br>0,005 | 143,86937<br>0,0006040<br>143,968722<br>0,00066072<br>0,0006672<br>0,0006672<br>0,000<br>0,000<br>0,000<br>0,000<br>0,000<br>0,000<br>0,000<br>0,000<br>0,000<br>0,000<br>0,000<br>0,000                                                                                                    | 3 M<br>5 S<br>6 S<br>6 S<br>6 S<br>6 S<br>6 S<br>6 S<br>6 S<br>6                                                                       | 0.001<br>0.002<br>0.000<br>0.000<br>0.001<br>0.001<br>0.001<br>0.001<br>0.005<br>0.001<br>0.005<br>0.0050 | (siehe Fut<br>(siehe Fut<br>0.007<br>0.002<br>0.003<br>0.010<br>0.010<br>0.010<br>0.010<br>0.010<br>0.010<br>0.010<br>0.010<br>0.010<br>0.010<br>0.010<br>0.010<br>0.010<br>0.010<br>0.010<br>0.010<br>0.010<br>0.010                                                                                                    | S <sub>N</sub> =<br>M <sub>N</sub> =<br>00000<br>Incle see 6<br>10002<br>0.001<br>0.002<br>0.004<br>0.007<br>0.002<br>0.004<br>0.007<br>0.002<br>0.004<br>0.007<br>0.001<br>0.002<br>0.004<br>0.001<br>0.001<br>0.002<br>0.001<br>0.001<br>0.0001<br>0.0001<br>0.00000000                                           | b<br>21<br>21<br>21<br>21<br>21<br>21<br>21<br>21<br>21<br>21                                                                                                    | Fail B :<br>0.0001<br>Fail B :<br>5<br>1.<br>0.0001<br>-<br>-<br>-<br>-<br>-<br>-<br>-<br>-<br>-<br>-<br>-<br>-<br>-                                                                                                    | 20147<br>6605<br>6605<br>6605<br>6605<br>6605<br>6605<br>6605<br>660                                                                                                    | M 5<br>7 9 5 0 6 6 0 7<br>9 8 8 8 7 9 7                                                                                                    | 5.00<br>5.00<br>6.002<br>6.000<br>6.004<br>4.002<br>4.002<br>4.002<br>6.012<br>6.012<br>6.012<br>6.007<br>6.001<br>6.002<br>5.001<br>6.002<br>6.001<br>6.002<br>6.001<br>6.002<br>6.001<br>6.001<br>6.00                                                                                                    | 7<br>0.0251<br>0.0251<br>0.0251<br>0.0251<br>0.0251<br>0.0251<br>0.0251<br>0.0251<br>0.0255<br>0.0255<br>0.0255<br>0.0255                                                                                                    |
| 3.3.3<br>Kenni<br>Class<br>M<br>10<br>10<br>10<br>10<br>10<br>10<br>10<br>10<br>10<br>10<br>10<br>10<br>10                                            | M₂ =           Recht           S₂ =           M₂ =           werte           M₂ =           werte           M₂ =           M₂ =           M₂ =           M₂ =           M₂ =           M₂ =           M₂ =           M₂ =           M₂ =           M₂ =           M₂ =           M₂ =                                                                                                    | 5- und Li<br>0,002<br>0,004<br>0,002<br>0,004<br>0,004<br>0,004<br>0,004<br>0,004<br>0,004<br>0,004<br>0,004<br>0,004<br>0,004<br>0,004<br>0,004<br>0,004<br>0,004<br>0,002<br>0,004<br>0,005<br>0,004<br>0,005<br>0,004<br>0,005<br>0,004<br>0,005<br>0,004<br>0,005<br>0,004<br>0,005<br>0,004<br>0,005<br>0,004<br>0,005<br>0,005 | 143,89937.<br>0.0006104.<br>143,854723<br>0.00066072<br>0.00066072<br>0.000<br>0.000<br>0.000<br>0.000<br>0.000<br>0.000<br>0.000<br>0.000<br>0.000<br>0.000<br>0.000<br>0.000<br>0.000<br>0.000<br>0.000<br>0.000<br>0.000<br>0.000                                                                                                    | 3 M<br>1 5<br>1 5<br>1 5<br>1 5<br>1 5<br>1 5<br>1 5<br>1 5                                                                            | 4 4 4 4 4 4 4 4 4 4 4 4 4 4 4 4 4 4 4                                                                                                    | Country 1<br>Country 1<br>Country 1                                                                                                    | S <sub>N</sub> =<br>M <sub>N</sub> =<br>00000<br>Incle see 6<br>0.001<br>0.002<br>0.004<br>0.001<br>0.001<br>0 | b<br>F <sub>2</sub><br>0.000<br>0.0000<br>0.0000<br>0.0000<br>0.0000<br>0.0000<br>0.0000<br>0.0000<br>0.0000<br>0.0000<br>0.0000<br>0.0000<br>0.0000<br>0.0000<br>0.0000<br>0.0000<br>0.00000<br>0.00000<br>0.00000<br>0.00000<br>0.00000<br>0.00000<br>0.000000<br>0.00000000                                                                                                    | Fail II (<br>0.000)                                                                                                    | 8747<br>665<br>665<br>0.00<br>0.00<br>0.00<br>0.00<br>0.00<br>0.00<br>0                                                                                                    | M 5<br>79506077<br>8887971                                                                                                    | <u>5. m</u><br>2. m<br>3. m<br>5. m<br>5.m | r<br>0.0251<br>0.2251<br>0.2551<br>0.2551<br>0.2 |
| 3.3.3<br>Kenn<br>Geen<br>M<br>10<br>12<br>12<br>12<br>12<br>12<br>12<br>12<br>12<br>12<br>12                                                          | Max         Peecht           Sa         *           Max         *           Max         *           Max         *           Weith         *           Mode         *           Mode         *                                                                                                    | s- und Li<br>control 000<br>5<br>5<br>5<br>5<br>5<br>5<br>5<br>5<br>5<br>5<br>5<br>5                                                                                                    | 143,86937<br>0,0009604<br>143,068723<br>0,0009600<br>5512<br>0,0009600<br>0,000<br>0,000000                                                                                                    | 3 M<br>5 S<br>6 S<br>7 S<br>7 S<br>7 S<br>7 S<br>7 S<br>7 S<br>7 S<br>7                                                                |                                                                                                    | Cisiehe Fut<br>Cisiehe Fut<br>0.007<br>0.007<br>0.001<br>0.010<br>0.010<br>0.010<br>0.010<br>0.010<br>0.010<br>0.010<br>0.010<br>0.010<br>0.010<br>0.010<br>0.001<br>0.010<br>0.001<br>0.001<br>0.000<br>0.001<br>0.000<br>0.0000<br>0.0000<br>0.0000<br>0.0000<br>0.0000<br>0.0000<br>0.0000<br>0.00000<br>0.0000<br>0.0000<br>0.0000<br>0.000                                                                                                    | S <sub>N</sub> =<br>S <sub>N</sub> =<br>000000<br>000000<br>00000<br>000000                                                                                                    | b<br>F <sub>2</sub><br>n %<br>0.000<br>0.0000<br>0.0000<br>0.0000<br>0.0000<br>0.0000<br>0.0000<br>0.0000<br>0.0000<br>0.0000<br>0.0000<br>0.0000<br>0.0000<br>0.0000<br>0.0000<br>0.0000<br>0.0000<br>0.0000<br>0.0000<br>0.0000<br>0.0000<br>0.0000<br>0.00000<br>0.00000<br>0.00000<br>0.00000<br>0.00000<br>0.000000<br>0.00000000                                                                                                    | 543,867<br>0.0009<br>7.40<br>1<br>0.004<br>1<br>0.004<br>1<br>0.004<br>1<br>0.004                                                                                                    | 8747<br>665<br>665<br>0,00<br>0,00<br>0,00<br>0,00<br>0,00<br>0,00<br>0                                                                                                    | M 5<br>79506077<br>8887971                                                                                                    | 5.00<br>3.00<br>0.000<br>0.0000<br>0.000<br>0.0000<br>0.0000<br>0.0000<br>0.0000<br>0.0000<br>0.0000<br>0.0000<br>0.0000<br>0.0000<br>0.0000<br>0.0000<br>0.0000<br>0.0000<br>0.0000<br>0.00000<br>0.0000<br>0.0000<br>0.00000<br>0.00000<br>0.0000<br>0.0000<br>0.0000                                                                                                    | r<br>0.0251<br>0.0251<br>0.0 |
| 3.3.3<br>Kenn<br>Case<br>M<br>10<br>12<br>12<br>12<br>12<br>12<br>12<br>12<br>12<br>12<br>12                                                          | Mail         Peecht           Sail         #           Mail         *           Mail         *                                                                                                    | s- und Li<br>nach Diff<br>0.002<br>0.004<br>0.002<br>0.004<br>0.005<br>0.002<br>0.004<br>0.005<br>0.002<br>0.004<br>0.005<br>0.005<br>0 | 143.86937<br>143.86972<br>143.868722<br>143.968722<br>143.9687                                                                                                    | 3 M M                                                                                                    | 1 1 1 1 1 1 1 1 1 1 1 1 1 1 1 1 1 1 1                                                                                                    | Colore Full<br>Colore Full<br>Color<br>Color | S_N         =           S_N         =         000000           Incle see 6         0         0           0.001         0.002         0.004           0.001         0.001         0.001           0.001         0.001         0.001           0.001         0.001         0.001           0.001         0.001         0.001           0.001         0.001         0.001           0.001         0.001         0.001           0.001         0.005         0.005           0.005         0.005         0.005           0.005         0.005         0.005                                                                                                    | b<br>0.000<br>0.0000<br>0.0000<br>0.0000<br>0.0000<br>0.0000<br>0.0000<br>0.0000<br>0.0000<br>0.0000<br>0.0000<br>0.0000<br>0.0000<br>0.0000<br>0.0000<br>0.0000<br>0.0000<br>0.0000<br>0.00000<br>0.0000<br>0.0000<br>0.000000<br>0.00000<br>0.00000000                                                            | 143,867<br>0.0009<br>7.0009<br>0.0009<br>0.0009<br>0.0009<br>0.0009<br>0.0009<br>0.0009<br>0.0009<br>0.0009<br>0.0009<br>0.0009<br>0.0009<br>0.0009<br>0.0009<br>0.0009<br>0.0009<br>0.0009<br>0.0009<br>0.0009<br>0.0009                                                                                                    | 8747<br>665<br>0.00<br>0.00<br>0.00<br>0.00<br>0.00<br>0.00<br>0.00                                                                                                    | M                                                                                                    | 5 10<br>2 10<br>2 10       | r<br>0.0251<br>0.0251<br>0.0 |
| 3.3.3<br>Kenne<br>Class<br>H<br>10<br>12<br>12<br>12<br>12<br>12<br>12<br>12<br>12<br>12<br>12<br>12<br>12<br>12                                      | Main                                                                                                    | s- und Lis<br>mich Gl/<br>T<br>1000<br>0,002<br>0,004<br>0,002<br>0,004<br>0,005<br>0,004<br>0,005<br>0,004<br>0,010<br>0,002<br>0,004<br>0,013<br>0,001<br>0,001<br>0,002<br>0,004<br>0,013<br>0,001<br>0,001<br>0,002<br>0,004<br>0,002<br>0,004<br>0,004<br>0,002<br>0,004<br>0,004<br>0,004<br>0,004<br>0,004<br>0,004<br>0,004<br>0,004<br>0,004<br>0,004<br>0,004<br>0,004<br>0,004<br>0,004<br>0,004<br>0,004<br>0,004<br>0,004<br>0,004<br>0,004<br>0,004<br>0,004<br>0,004<br>0,004<br>0,004<br>0,004<br>0,004<br>0,004<br>0,004<br>0,004<br>0,004<br>0,004<br>0,004<br>0,005<br>0,004<br>0,005<br>0,004<br>0,005<br>0,004<br>0,005<br>0,004<br>0,005<br>0,004<br>0,005<br>0,004<br>0,005<br>0,005  | 143,86937<br>0,0001604<br>143,968723<br>0,0005000<br>500<br>500<br>500<br>0,000<br>0,000000                                                                      | 3 M M<br>8 S S S S S S S S S S S S S S S S S S S                                                                                       | Control and an and an and an and an an an an an an an an an an an an an                                                                                                    | Late         V           0.007         0.007           0.007         0.002           0.0010         0.010           0.010         0.010           0.010         0.010           0.010         0.010           0.010         0.0110           0.010         0.0116           0.0110         0.0116           0.0116         0.0116           0.0116         0.0116           0.0011         0.0116           0.0005         0.0011           0.0005         0.0011                                                                                                    | M         M           0700#         Incle see 6           0.001         0.001           0.001         0.001           0.001         0.001           0.001         0.001           0.001         0.001           0.001         0.001           0.001         0.001           0.001         0.001           0.0010         0.001           0.0011         0.0013           0.0013         0.0005           0.0014         0.0013           0.0005         0.0013           0.0005         0.0013           0.0005         0.0005                                                                                                    | b<br>5,000<br>0,000<br>0,000 | 143,867<br>0.0009<br>Fail II (<br><u>5,004</u><br>1,5,004<br>1,000<br>1,0000<br>1,000<br>1,0000<br>1,0000<br>1,00 | 20147<br>6655<br>10<br>10<br>10<br>10<br>10<br>10<br>10<br>10<br>10<br>10                                                                                                    | M<br>5<br>7 9 5<br>5 0<br>6 0<br>7 7<br>9<br>8 8<br>8 7<br>9<br>9<br>7 7<br>1<br>1<br>1<br>1<br>1<br>1<br>1<br>1<br>1<br>1<br>1<br>1<br>1<br>1 | 5.00<br>3.00<br>5.000<br>5.0000<br>5.000<br>5.0000<br>5.0000<br>5.0000<br>5.0000<br>5.0000<br>5.0000<br>5.0000<br>5.0000<br>5.0000<br>5.0000<br>5.0000<br>5.0000<br>5.0000<br>5.0000<br>5.0000<br>5.0000<br>5.0000<br>5.0000<br>5.0000<br>5.0000<br>5.0000<br>5.00000<br>5.00000<br>5.00000000<br>5.0000000000                                                                                                    | r<br>9 N m<br>0.2251<br>0.2251<br>0.2551<br>0.2551<br>0.25 |
| 3.3.3<br>Kenn<br>Class<br>4<br>10<br>2<br>2<br>2<br>10<br>10<br>10<br>10<br>10<br>10<br>10<br>10<br>10<br>10<br>10<br>10<br>10                        | Main         Recht           Sinin         Image: Comparison of the second second                                                                                                    | s- und Lit                                                                                                    | 143,86937.0<br>0,0009404.0<br>143,964722.0<br>0,0009600.0<br>1511<br>0,0009600.0<br>0,000<br>0,000                                                                                                    | 3 M M                                                                                                    | Control of an of an of an of an of an of an of an of an of an of a second second                                                                                                    | (Siebe Full<br>(Siebe Full<br>0.002<br>-0.003<br>-0.003<br>-0.001<br>-0.015<br>-0.015<br>-0.015<br>-0.018<br>                                                                                                    | S_A         =           S_A         =           oroue                                                                                                    | timote ]     Tr     r                                                                                                    | 143,867<br>0.0009<br>Fail II (<br>0.0009<br>7 at<br>0.004<br>0.000<br>0.0000<br>0.0000<br>0.0000<br>0.0000<br>0.0000<br>0.0000<br>0.0000<br>0.0000<br>0.000000                                                                                                    | 2000 II<br>2000 II<br>200 | M                                                                                                    | 5 10<br>5 10<br>5  | 7<br>0.2251<br>0.2251<br>0.2551<br>0.2551<br>0.2 |

Abbildung 10 Beispielhafter Kalibrierschein nach DAkkS (Ausschnitt)

ATESTEO Anleitung DF Plus – Version 2.7

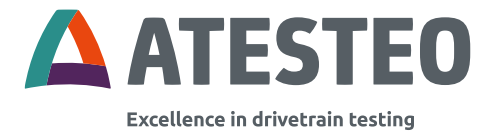

## 3.10 Telemetrie und Messbereiche

Drehmomentmesswellen können je nach Typ optional mit einem zweiten Messbereich ausgestattet werden. Diese Bauart wird DT-Variante genannt. Die Standard-Variante besitzt einen Messkanal.

#### 3.10.1 Einkanal-Telemetrie (Standard-Variante)

Bei der Einkanal-Telemetrie wird eine Verstärker-Strecke auf dem Rotor verbaut. Deren Messwerte werden über die Telemetrie an den Stator übertragen.

#### Mögliche Ausgangsignale:

- Frequenzausgang proportional zum Drehmoment
- Zwei Frequenzausgänge proportional zur Drehzahl (optional)
- Analogausgang [V] proportional zum Drehmoment
- Analogausgang [V] proportional zur Drehzahl (optional)
- CAN-Schnittstelle (2B) mit einem Drehmomentsignal und einem optionalen Drehzahlsignal

## 3.10.2 Doppel-Telemetrie (DT)

Bei der Doppel-Telemetrie (DT-Variante) werden zwei Verstärker-Strecken auf dem Rotor verbaut. Eine parallele Übertragung der Messsignale ist prinzipiell möglich. Allerdings ist die parallele Übertragung in den meisten Anwendungsfällen kontraproduktiv und

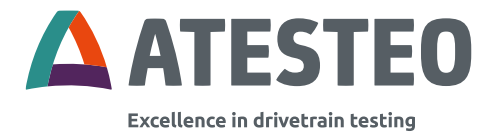

daher bei Auslieferung deaktiviert. Bei Bedarf kann der ATESTEO-Service beraten und die parallele Übertragung aktivieren.

## Mögliche Ausgangsignale:

- Zwei Frequenzausgänge proportional zum Drehmoment
- Frequenzausgang proportional zur Drehzahl (optional)
- Zwei Analogausgänge [V] proportional zum Drehmoment
- Analogausgang [V] proportional zur Drehzahl (optional)
- CAN-Schnittstelle (2B) mit zwei Drehmomentsignalen und einem optionalen Drehzahlsignal

Ist die parallele Übertragung der beiden Messbereiche deaktiviert (Standard bei Auslieferung), werden die nicht aktiven Ausgänge wie folgt beschaltet:

- Frequenzausgang sendet Nullwert-Signal (entspricht der Frequenz bei 0 Nm).
- Analogausgang sendet Nullwert-Signal (entspricht der Spannung bei 0 Nm).
- CAN-Signal sendet Fehlerwert-Signal (116% vom Nennmoment).

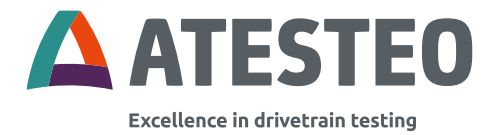

## 3.10.3 Wechsel des Messbereichs

Der zweite Messbereich eines DT-Flansches wird zur Verfügung gestellt, um Messaufgaben mit geringeren Drehmoment-Anforderungen genau umzusetzen. Er soll nicht verwendet werden, um in einem Prüflauf etwaige geringere Drehmomente genauer zu messen als mit dem ersten Messbereich. Die Wahl des Messbereichs sollte also in Abhängigkeit des Messzyklus und vor dessen Start getroffen werden und im Zyklus nicht gewechselt werden.

#### Beim Wechsel ist zu beachten:

Wird ein Messflansch während des Prüfstandsbetriebs vornehmlich in einer Drehmomentrichtung betrieben, so kann nach Beendigung des Prüflaufes ein Drehmomentwert angezeigt werden, dessen Betrag nicht auf temperaturbedingte Einflüsse zurückzuführen ist. Vielmehr leitet sich dieser Effekt aus hysteresebedingten Einflüssen her und wird sowohl durch die Hystereseeigenschaften des eigentlichen Messkörpers als auch durch den Sensor (DMS) bzw. dessen Applikation hervorgerufen. Der Betrag des ausgegebenen Restmomentes ist dabei abhängig von der Höhe und Dauer des zuletzt während des Versuchsbetriebes

aufgetretenen Drehmomentes und kann maximal dem in der Genauigkeitsklasse angegebenen Wert entsprechen.

Vor dem Wechsel des Messbereichs wird daher eine Entlastungsfahrt (siehe

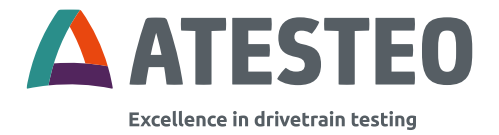

# Abbildung 11) empfohlen. Wenn technisch möglich, sollte ein Nullpunkt-Abgleich durchgeführt werden (siehe 3.11.1).

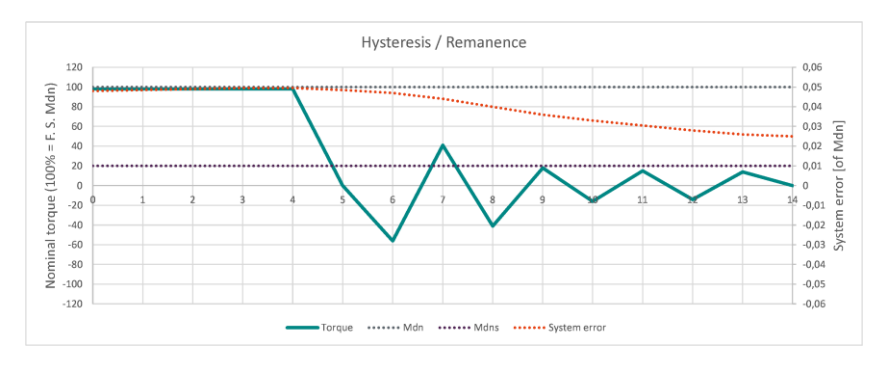

Abbildung 11 Beispielhafte Entlastungsfahrt beim Wechsel des Messbereichs

Die Türkise Linie zeigt das Drehmoment an. 100% entsprechen dem Nennmoment des großen Messbereichs (graue, gepunktete Linie). Nach längerer Belastung mit maximalem Moment könnte es sein, dass der echte Hysterese-Fehler (rote Linie) an den Nennfehler der Genauigkeitsklasse kommt. Wechselnde Belastungen mit kleinerem Moment führen zu einer Entlastung des Messkörpers. Der Messfehler wird reduziert und die Genauigkeit für anschließende Messungen im kleinen Messbereich (purpurne, gepunktete Linie) optimiert.

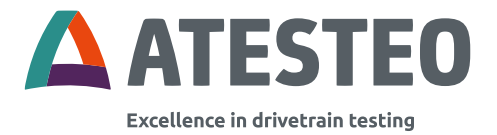

## 3.10.4 Auswahl des Messbereichs

Die Auswahl des zu übertragenden Messbereichs (Kanalauswahl) geschieht über

- das Web-Interface (siehe 6.5),
- einen Digitaleingang (siehe 7.2) oder
- ein CAN-Bus-Kommando (siehe 6.11.2.2).

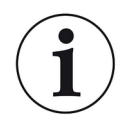

Beim Einschalten der TCU5 wird die Kanalauswahl auf Basis des Digitaleingangs getroffen!

Die aktuell angewandte Kanalauswahl kann über folgende Funktionen ermittelt werden:

- das Web-Interface (siehe 6.5),
- einen Digitalausgang (siehe "channel\_state\_out" in 7.2) und
- das Statuswort im CAN-Bus (siehe "Aktiver Kanal" in 6.11.3).

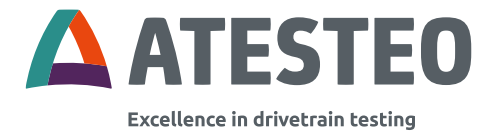

## 3.11 Funktionen

## 3.11.1 Nullpunkt-Abgleich

Beim Nullpunkt-Abgleich wird das aktuell gemessene Drehmoment als neuer Nullwert gespeichert. Bitte lesen Sie dazu unbedingt die Hinweise unter 8.1. Weicht der Nullpunkt mehr als 5% (vom Nennmoment) zum elektrischen Nullpunkt ab, wird eine Fehlermeldung erzeugt.

Ein Nullpunkt-Abgleich des Drehwinkels setzt den Drehwinkelwert an aktueller Rotor-Position auf 0°.

#### 3.11.2 Testsignale

Die Testsignale generieren ein Offset bei jeder Systemleistung unabhängig von den bereits eingetragenen Messergebnissen. Die Höhe des Testsignals ist auf dem Kalibrierschein (Testreport) angegeben. Das Testsignal liegt an allen Ausgängen an.

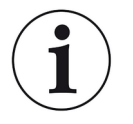

#### Hinweis:

Testsignale müssen deaktiviert werden bevor die Messung beginnt

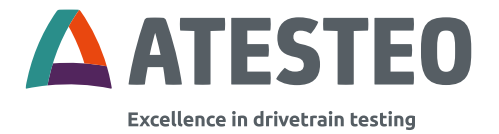

# 3.11.2.1 Controller (TCU5)

Das Signal wird in der Software der Auswerteeinheit (TCU5) ausgelöst und auf die Ausgänge geschaltet.

#### 3.11.2.2 Torque sensor (Messsensorik)

Das Signal wird durch einen Offset-Sprung am ersten Verstärker der Messkette im Rotor generiert und von dort bereits im Roh-Messwert an die Auswerteeinheit übertragen.

#### 3.11.3 Reset IP-Adresse

Wurde die IP-Adresse verändert und nicht auf dem dafür vorgesehenen Freifeld auf dem Typenschild notiert (vergessen), kann die TCU5 über zwei Möglichkeiten konfiguriert werden:

- Suche der TCU5 über das Tool "TCU Discover". Das Tool kann kostenlos auf der ATESTEO-Webseite heruntergeladen werden.
- Reset der IP-Adresse über den entsprechenden Digitaleingang (siehe 7.1).

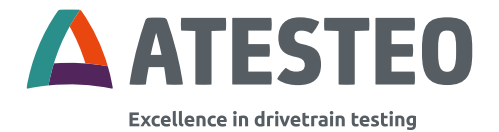

# 3.11.4 Filterung

Die Drehmomenteingänge können optional gefiltert werden. Da die Filterung am Eingang durchgeführt wird, wirkt sie sich unabhängig von der Auswahl des Messbereichs (siehe 3.10.4) aus. Alle Signalausgänge sind vom eingestellten Filter betroffen (siehe 6.10).

CAN-Signale werden zusätzlich über einen Blockfilter gemittelt. Das Zeitfenster des Blockfilters wird durch die Senderate einer Botschaft bestimmt. Je länger die Abstände zwischen zwei Botschaften, desto größer ist das Mittelungs-Zeitfenster (siehe 6.11).

## 3.12 LED-Kodierungen

#### 3.12.1 TCU5 (Auswerteeinheit)

Das TCU hat oberseitig eine rote und eine grüne LED um den Systemstatus anzuzeigen. Die Kodierung wird in der folgenden Tabelle beschrieben:

| Rote LED | Grüne LED | Zustand /<br>Bedeutung       |
|----------|-----------|------------------------------|
| Aus      | Aus       | Das System ist abgeschaltet. |

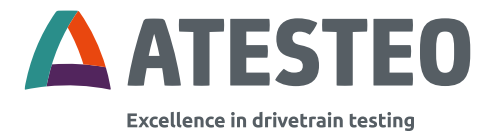

| Aus                                 | An                                  | Das<br>Drehmomentsens<br>or-Testsignal oder<br>das TCU-<br>Testsignal ist aktiv                                   |
|-------------------------------------|-------------------------------------|----------------------------------------------------------------------------------------------------|
| An                                  | Aus                                 | Kritischer<br>Systemfehler!<br>System startet<br>unverzüglich neu.                                                |
| An                                  | An                                  | Das System<br>startet.                                                                                            |
| LED leuchtet alle<br>2 Sekunden auf | LED leuchtet alle<br>2 Sekunden auf | Die TCU<br>empfängt das<br>elektronische<br>Datenblatt vom<br>Drehmomentsens<br>or.                               |
| LED leuchtet<br>jede Sekunde auf    | egal                                | Gestörte<br>Datenübertragung<br>oder eine<br>ungenügende<br>Versorgungsspan<br>nung des<br>Drehmomentsens<br>ors. |

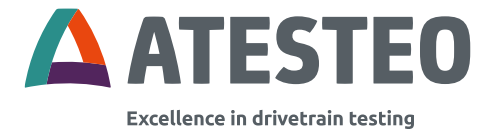

| egal | LED leuchtet jede | Normale          |
|------|-------------------|------------------|
|      | Sekunde auf       | Betriebsbedingun |
|      |                   | g.               |

Tabelle 4 TCU LEDs

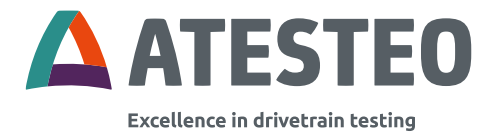

## 3.12.2 DF-Stator

Der DF STATOR hat seitlich eine grüne LED um den Übergangsstatus anzuzeigen. Die Kodierung wird in folgender Tabelle beschrieben:

| Grüne LED              | Zustand / Bedeutung                                                                                                    |
|------------------------|----------------------------------------------------------------------------------------------------|
| Nicht permanent an.    | Die Signalamplitude, die von dem<br>Drehmomentsensor empfangen wird<br>ist zu niedrig. Prüfen Sie die<br>Position des Stators zum Rotor und<br>überprüfen Sie die induktive<br>Spannungsversorgung. |
| Permanent angeschaltet | Die Signalamplitude, die von dem<br>Drehmomentsensor empfangen wird<br>ist optimal.                                                                                                    |

Tabelle 5 DF plus Stator LED

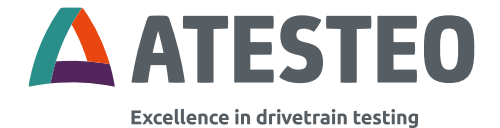

## 4.1 Transport

Beim Drehmomentmesssystem handelt es sich um ein hochgenaues Messsystem. Beim Transport ist entsprechend sorgfältig mit den Bauteilen umzugehen. Die Verwendung der Originalverpackung wird von ATESTEO empfohlen. Zum Versand zur Kalibrierung kann ATESTEO für gängige Größen Schutzkoffer zur Verfügung stellen.

## 4.2 Anheben des Rotors

DF-Rotoren haben üblicherweise Gewichte unter 10 kg. Daher können Sie ohne Kran angehoben werden. Falls hauseigene oder gesetzliche Vorgaben Hilfsmittel (Kran) zum Anheben vorsehen, wenden Sie sich bitte an den ATESTEO-Service.

## 4.3 Mechanische Dimensionen

## 4.3.1 Montage-Abstände

Bei der Montage muss der Stator zunächst am Rotor ausgerichtet werden. Es sind die in genannten Abständen zu beachten. Im Anschluss kann eine optional vorhandene Drehzahlerfassung unter Beachtung deren Abstände am Stator ausgerichtet werden.

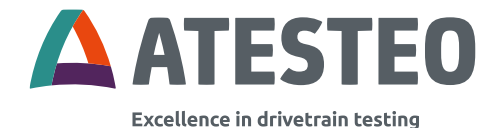

| Тур                                                 |               | DF1 plus     | DF2 plus | DF3 plus | DF4 plus | DF5 plus |  |  |  |
|-----------------------------------------------------|---------------|--------------|----------|----------|----------|----------|--|--|--|
| Montage-Abstände (ohne optionale Drehzahlerfassung) |               |              |          |          |          |          |  |  |  |
|                                                     |               |              |          |          |          |          |  |  |  |
| Axialer Nennabstand zwischen Rotor und              | mm            |              |          | 7        |          |          |  |  |  |
| Stator                                              |               |              |          |          |          |          |  |  |  |
| Toleranz zum axialen Nennabstand zwischen           | mm            |              |          | ≤±1      |          |          |  |  |  |
| Rotor und Stator                                    |               |              |          |          |          |          |  |  |  |
| Radialer Nennabstand zwischen Rotor und             | mm            |              |          | 3        |          |          |  |  |  |
| Stator                                              |               |              |          |          |          |          |  |  |  |
| Toleranz zum radialen Nennabstand                   | mm            |              |          | +1/-2    |          |          |  |  |  |
| zwischen Rotor und Stator                           |               |              |          |          |          |          |  |  |  |
| Abstand Stator zu E-Maschine                        | mm            | 14,00        | 17,00    | 18,00    | 19,00    | 29,00    |  |  |  |
| DrehzahlmesssystemMagneto-resistiv (2 Spu           | ren ca. 90° p | phasenverset | zt)      |          |          |          |  |  |  |
|                                                     | _             |              |          |          |          |          |  |  |  |
| Nennabstand Sensor zu Magnetring                    | mm            |              |          | 0,7      |          |          |  |  |  |
| Arbeitsbereich Luftspalt Sensor zu                  | mm            |              |          | 0,11,0   |          |          |  |  |  |
| Magnetring                                          |               |              |          |          |          |          |  |  |  |
| Axialer Nennabstand zwischen Rotor und              | mm            |              |          | 7        |          |          |  |  |  |
| Stator                                              |               |              |          |          |          |          |  |  |  |
| Toleranz zum axialen Nennabstand zwischen           | mm            |              |          | ±0,5     |          |          |  |  |  |
| Rotor und Stator                                    |               |              |          |          |          |          |  |  |  |

Tabelle 6 Montage-Abstände

#### 4.3.2 Dimensionen Rotor DF Standard

Entnehmen Sie die Dimensionen bitte den Zeichnungen. Diese können bei ATESTEO angefragt werden oder sind auf den Datenblättern der Produkte zu finden.

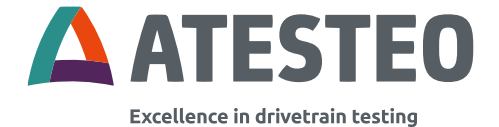

## 4.3.3 Dimensionen Stator

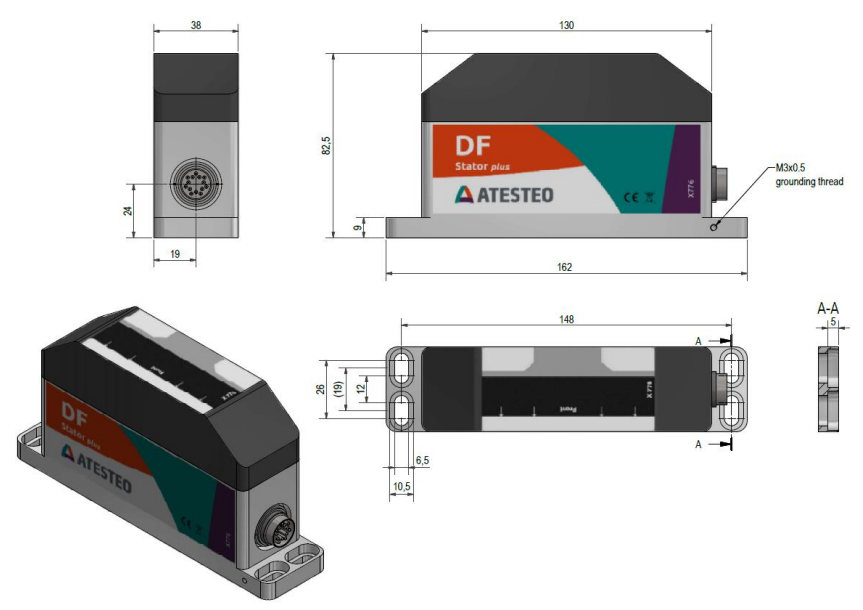

Abbildung 12 Dimensionen des Stators

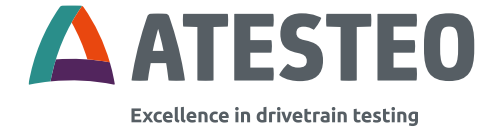

## 4.3.4 Dimensionen TCU 5

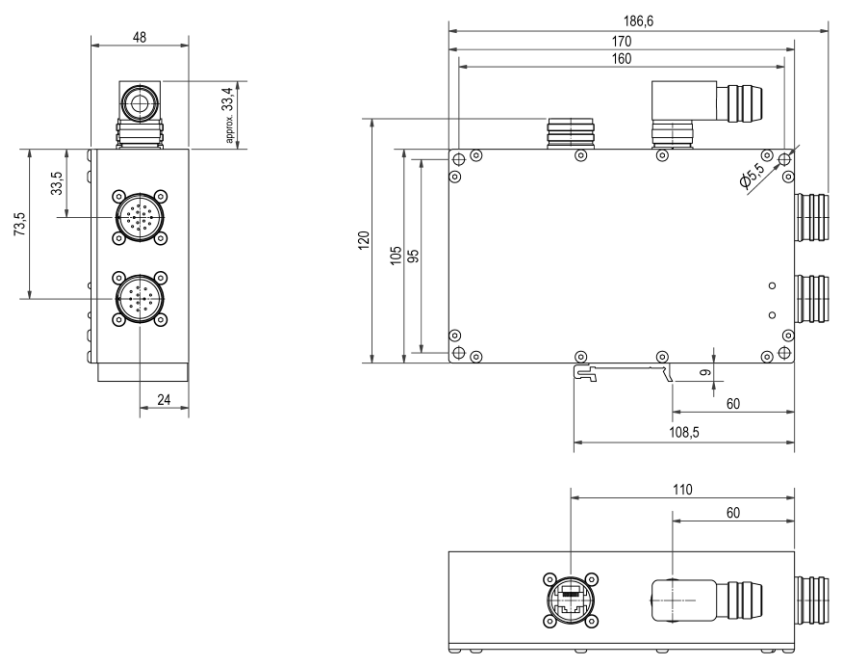

Abbildung 13 Dimensionen der TCU5

#### 4.4 Montage des Rotors

Sie benötigen einen Drehmomentschlüssel für die Montage des Rotors. Montieren Sie den Rotor mit der Eingangsseite zum Antriebsstrang.

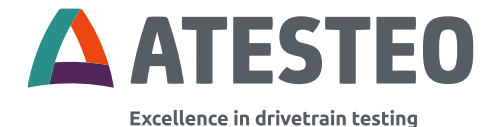

| Туре                        | Anzahl der<br>Schrauben | Anzugsdrehmoment |
|-----------------------------|-------------------------|------------------|
| DF1 50 / 100 Nm<br>(Titan)  | 6x M8 10.9              | 36 Nm            |
| DF1 200 / 500 Nm<br>(Stahl) | 6x M8 12.9              | 43 Nm            |
| DF2                         | 8x M10 12.9             | 84 Nm            |
| DF3                         | 8x M12 12.9             | 145 Nm           |
| DF4                         | 8x M14 12.9             | 235 Nm           |
| DF5                         | 8x M16 12.9             | 365 Nm           |

Tabelle 7 Anzugsmomente

Die Einschraubtiefe können Sie der folgenden Tabelle entnehmen:

| Messwelle | Gewindegröße | Einschraubtiefe im<br>Flansch (mm) |      |
|-----------|--------------|------------------------------------|------|
|           |              | min.                               | max. |
| DF1       | M8x1.25      | 8                                  | 14   |
| DF2       | M10x1.5      | 10                                 | 14   |

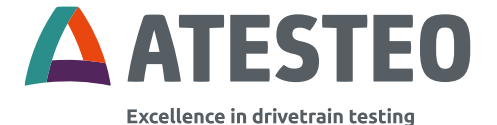

| DF3 | M12x1.75 | 12 | 14 |
|-----|----------|----|----|
| DF4 | M14x2    | 14 | 17 |
| DF5 | M16x2    | 16 | 17 |

Tabelle 8 Gewindegrößen

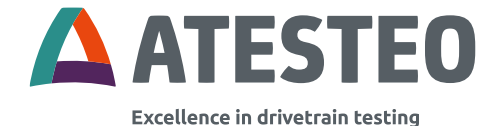

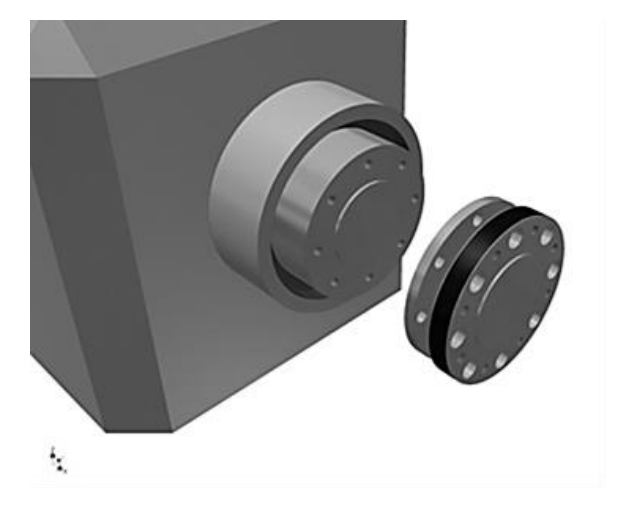

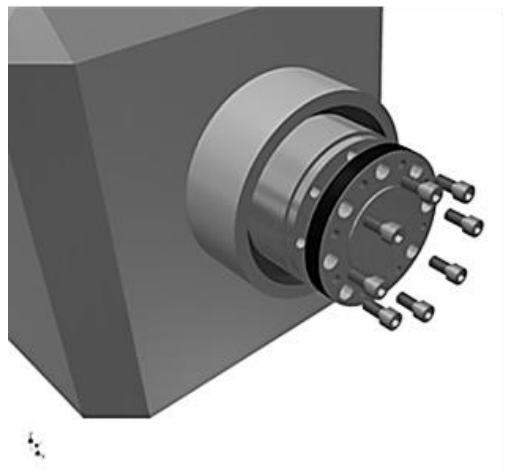

Abbildung 14 Montage des Rotors

ATESTEO Anleitung DF Plus – Version 2.7

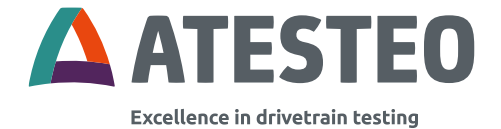

## 4.5 Montage des Stators

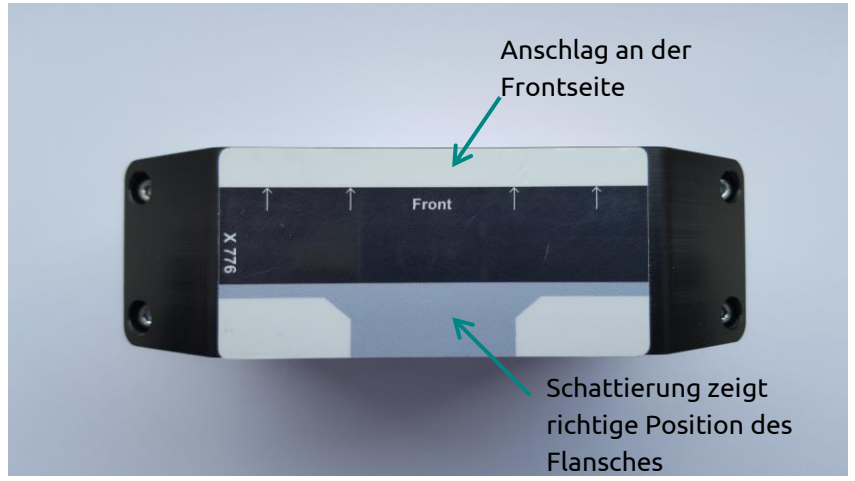

Abbildung 15 Draufsicht Stator

Der DF-Stator muss unter dem Messflansch positioniert sein, so dass die Ausgangsseite des Rotors die schwarze Fläche des Aufklebers verdeckt und genau bündig liegt.

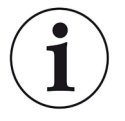

#### Hinweis:

Radiale und axiale Abstände müssen beachtet werden (siehe Tabelle 6).

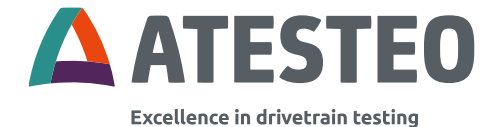

Sie benötigen M6-Schrauben für die Montage. Bei der Befestigung des Stators sind alle vier Langlöcher zu benutzen.

Der Stator muss zunächst geerdet werden. Einzelheiten dazu finden Sie im Abschnitt Erdungskonzept (Kapitel 4.8). Die gegebenenfalls vorhandene Erdungsschraube ist zu verwenden.

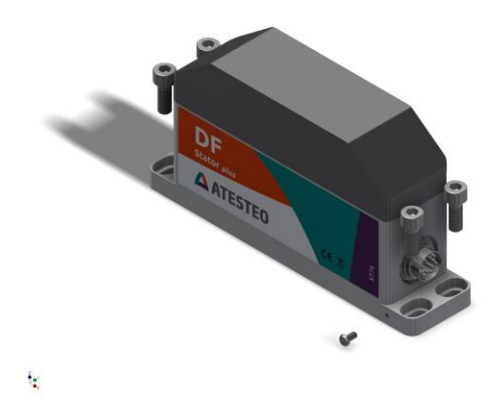

Abbildung 16 Schrägansicht Stator

Informationen zur Bemaßung der Statorbefestigung zum Rotor finden Sie im 4.3.1.

Die folgenden Abbildungen zeigen die richtige Platzierung des Stators zum Rotor.

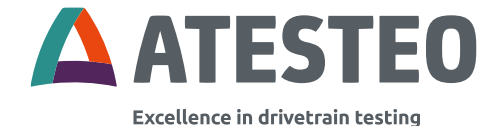

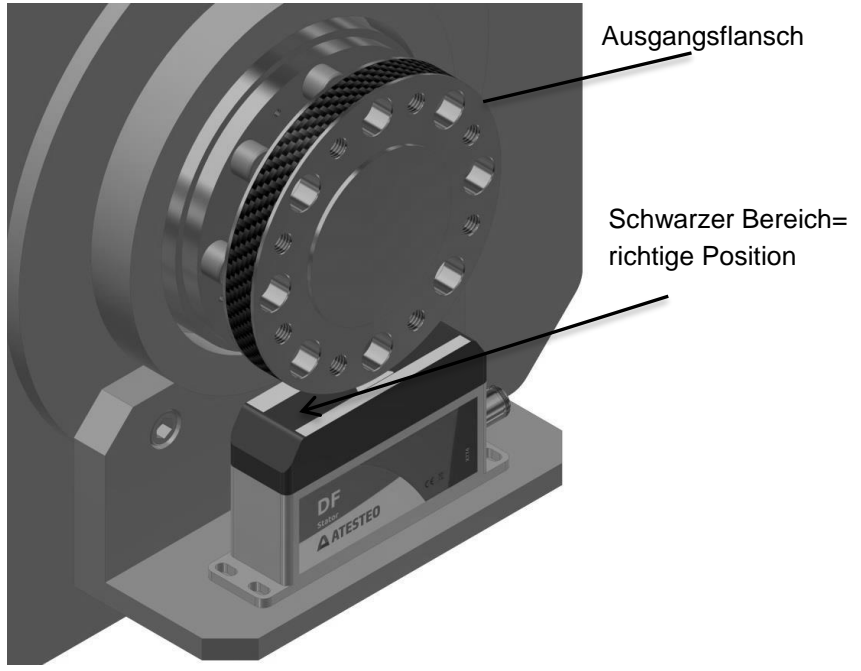

Abbildung 17 Ausrichtungsbeispiel Rotor zu Stator 1

Richtige Position: Flansch bis zum Rand der Markierung. Siehe Beschreibung

ATESTEO Anleitung DF Plus – Version 2.7

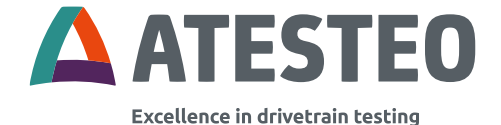

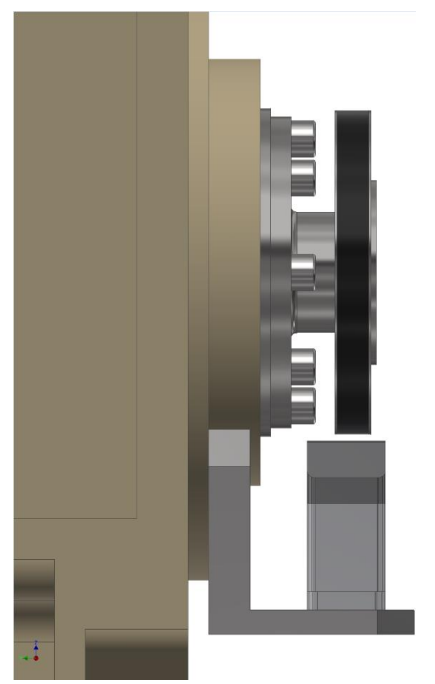

Abbildung 18 Ausrichtungsbeispiel Rotor zu Stator 2

Die Abstände entnehmen Sie bitte 4.3.1.

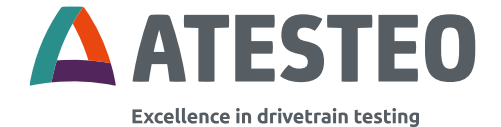

#### Drehzahlmesssystem (Optional) 4.6

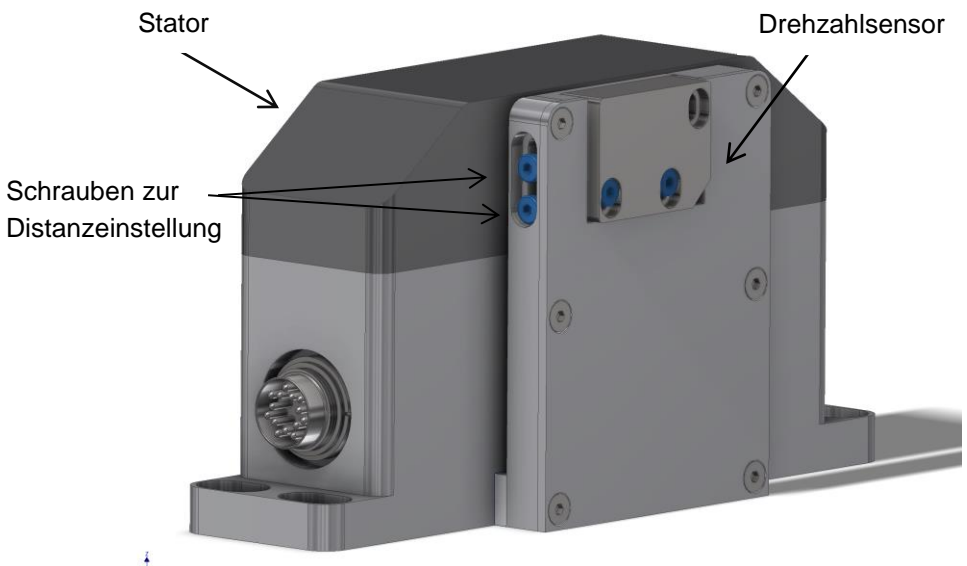

t.

Abbildung 19 Optionales Drehzahlmesssystem am Stator

#### Auslieferzustand

Das Drehzahlmesssystem ist werkseitig auf den Nennabstand eingestellt. Falls eine Anpassung des Abstandes erforderlich ist, beachten Sie bitte:

Der maximale radiale Abstand zwischen Rotor und Magnetring beträgt 1 mm.

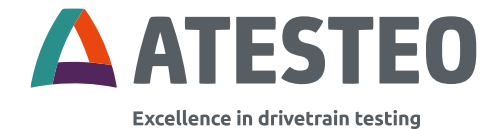

## Einstellung

Zum Einstellen des Drehzahlmesssystems müssen die beiden Schrauben (siehe Abbildung oben) gelöst werden. Der Drehzahlsensor kann jetzt manuell eingestellt werden. In der richtigen Position müssen die Schrauben wieder festgezogen werden.

#### **Hinweis:**

Der Stator ist für DF1, DF2, DF3 und DF4 unterschiedlich aufgebaut aufgrund der Distanzplatte zwischen Stator und Drehzahlmesssystem ist die Distanz für jedes Gerät unterschiedlich.

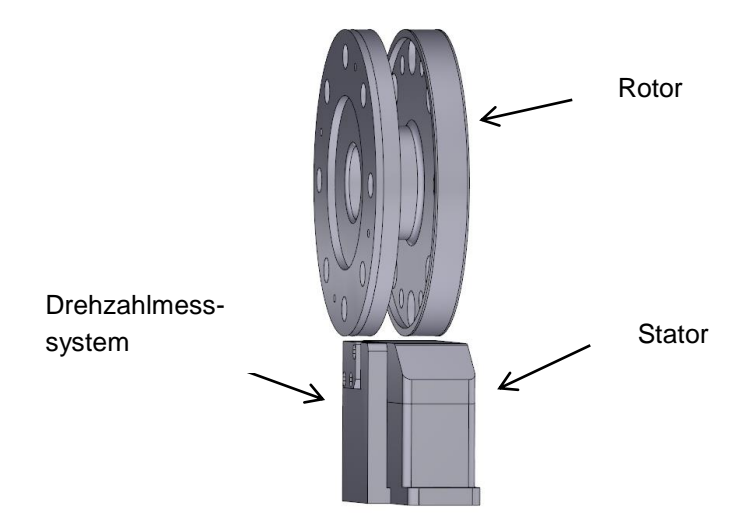

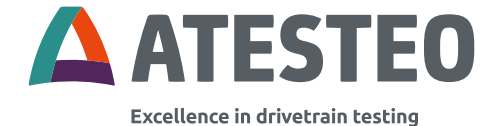

# Das Drehzahlsystem ist mit einer LED ausgestattet: LED Grün: Signalstärke ok / Set-Up

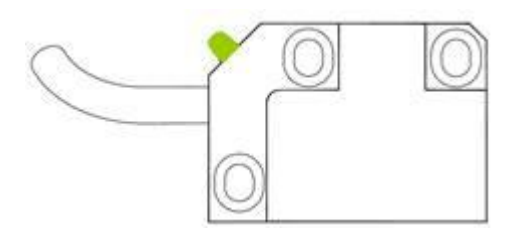

## LED Rot: Signalstärke zu niedrig / Justierung notwendig

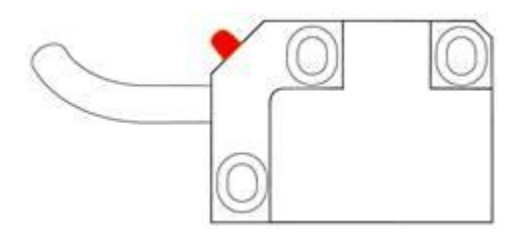

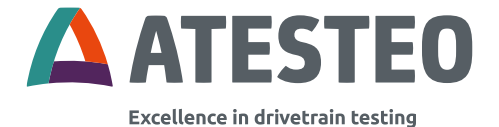

## 4.7 Montage Auswerteeinheit (TCU5)

Die Auswerteeinheit ist nicht gegen Spritz- oder Kondenswasser geschützt und sollte daher an einem trockenen Ort mit einer maximalen relativen Luftfeuchtigkeit von 80% montiert werden. Die Umgebungstemperatur muss zwischen -20 und +70 °C liegen.

## 4.7.1 Montageart

Die Auswerteeinheit kann auf zwei Arten montiert werden. An einer elektrisch leitfähigen 35 mm Hutschiene oder an einer elektrisch leitfähigen Metallplatte.

#### Hutschienenmontage

Für die Montage an einer Hutschiene befindet sich an einer Seite der Auswerteeinheit ein Metallclip. Die folgende Abbildung zeigt die Position des Metallclips:

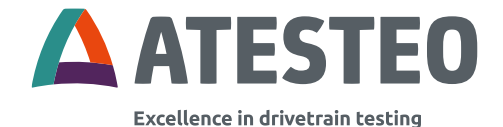

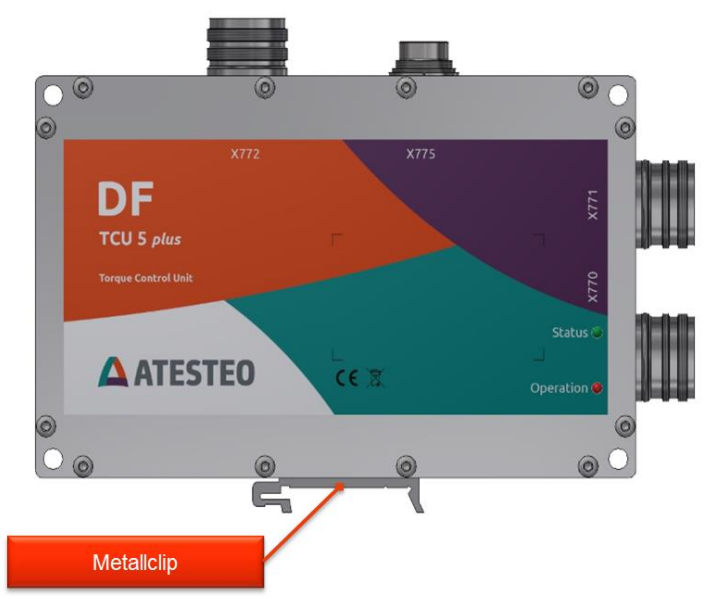

#### Abbildung 20 Hutschienenmontage TCU

Die TCU lässt sich einfach mit dem Clip von oben nach unten auf der Hutschiene einhacken. Bitte verbinden Sie die Hutschiene über ein Erdungsband mit dem zentralen Massepunkt des Prüfstandes.

#### Metallplattenmontage

Für die Montage auf einer Metallplatte befinden sich vier Bohrlöcher auf der Vorderseite der Auswerteeinheit. Die folgende Abbildung zeigt die Position der Löcher:
Mechanische & elektrische Installation

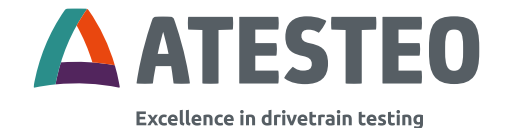

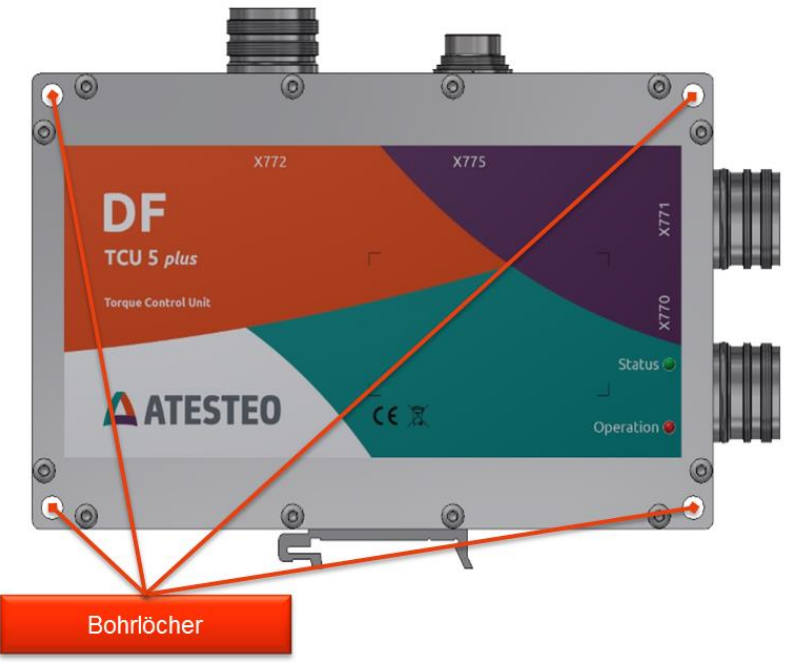

Abbildung 21 Schraubmontage TCU

Befestigen sie die Auswerteeinheit mit vier M5'ern Zylinderkopfschrauben auf der Metallplatte. Die Bohrlöcher für die Schrauben haben jeweils eine Tiefe von 48 mm. Bitte verbinden sie die Metallplatte über ein Erdungsband an den zentralen Massepunkt des Prüfstandes. Der Anschluss des Erdungsbandes sollte so nah wie möglich an der Auswerteeinheit platziert werden. Bei beschichteten Metallplatten muss

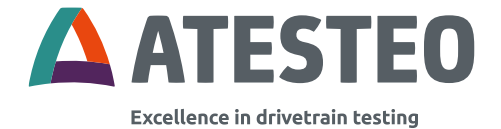

das Masseband über einen Ringkabelschuh an einer der vier genannten Schrauben an der Auswerteeinheit befestigt werden.

# 4.8 Erdung am Prüfstand

Die heutigen Prüfstandsansprüche erfordern den Einsatz von immer leistungsstärkerer und hochfrequent taktender Hardware. Die Vermeidung elektromagnetischer Ausstrahlungen ist bei der Prüfstandsplanung von höchster Bedeutung, da elektronische Bauteile empfindlich auf diese reagieren können. Die gesamte Hardware der DF-Serie wurde darauf ausgelegt elektromagnetische Störungen abzuleiten. Diese Schutzschaltungen funktionieren jedoch nur wenn der Stator und die Auswerteeinheit jeweils über eigene Leitungen auf direktem Weg an einen zentralen Massepunkt mit der Prüfstandserde verbunden sind. Dies gilt auch für die restliche Hardware im Prüfstand.

Ein zentraler Massepunkt im Prüfstand an dem alle Komponenten ohne Umwege direkt verbunden sind, ermöglicht zum einen eine niederohmige Ableitung breitbandiger elektromagnetischer Störungen und vermeidet zugleich unerwünschte Masseschlaufen durch unterschiedliche Leitungspotentiale.

Die folgende Abbildung skizziert das Beispiel eines sternförmigen Erdungskonzeptes:

Mechanische & elektrische Installation

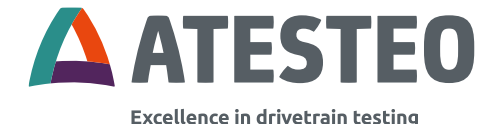

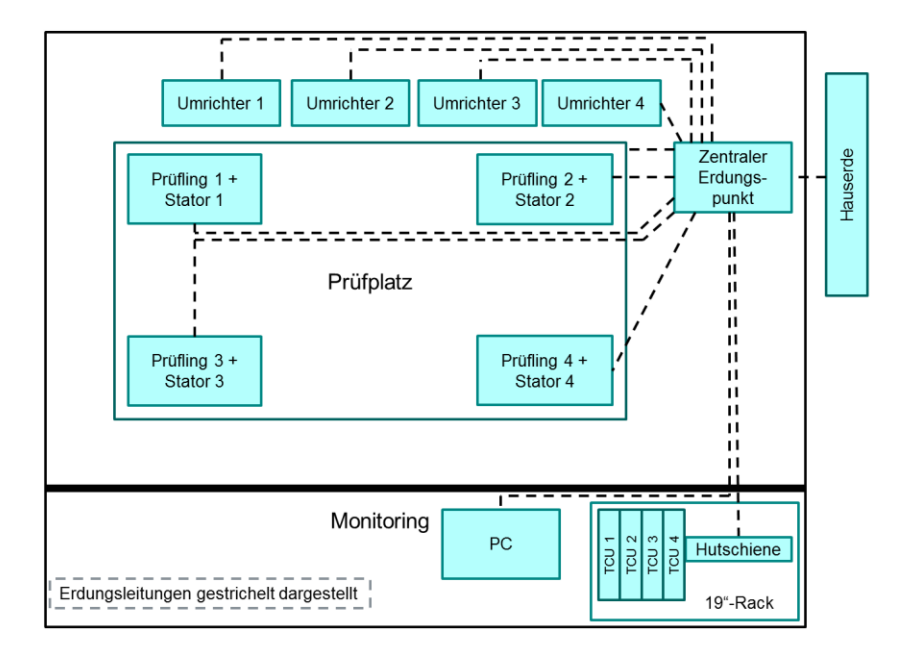

Neben einem durchdachten Erdungskonzept ist es sinnvoll alle Leistungskabel durch den Einsatz separater Kabelschächte von den empfindlichen Signalleitungen des Prüfstandes zu trennen.

Ist eine räumliche Trennung nicht möglich sollten die Kabel zumindest nicht parallel zueinander verlegt werden. Das Zentralkabel zwischen Stator und Auswerteeinheit überträgt empfindliche Signale und sollte entsprechend nicht mit Leistungsleitungen verlegt werden. Die Kabelschirmung schützt das Kabel zusätzlich vor äußeren Störungen. Die Stördämpfung des Kabelschirms kann durch meterweise Auflegung des Kabelschirms über Ringschellen auf die Prüfstandserde erhöht werden.

ATESTEO Anleitung DF Plus – Version 2.7

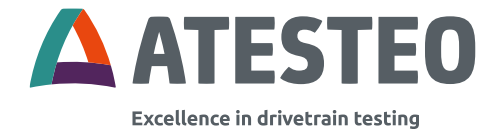

Eine sorgfältige Planung des Erdungskonzeptes und der Leitungsführungen kann eine aufwendige Fehlersuche und -korrektur am fertig aufgebauten Prüfstand vermeiden!

# 4.9 Verkabelung der Auswerteeinheit

Die Auswerteeinheit nutzt vier Gerätestecker. Die jeweilige Steckerbezeichnung steht auf dem Gehäusedeckel der Auswerteeinheit. Gerätestecker X770 und X771 verbinden die Auswerteeinheit mit der Prüfstandsperipherie. Gerätestecker X772 bindet die Ethernetschnittstelle an. Mit Hilfe des Zentralkabels wird der Gerätestecker X775 der Auswerteeinheit mit dem Stator verbunden. Das Zentralkabel darf maximal 50 m lang sein. Nutzen Sie zum Anschluss an die Gerätestecker ausschließlich die folgenden Kabelstecker:

| Gerätestecker   | Kabelstecker (Hersteller –<br>Herstellerteilenummer)                                          |
|-----------------|-----------------------------------------------------------------------------------------------|
| X770 (12-polig) | Hummel – 7106500000 +<br>Hummel – 7001912104                                                  |
| X771 (16-polig) | Hummel – 7106500000 +<br>Hummel – 7001916103                                                  |
| X772 (Rj45)     | Hummel – 7R10400000*1 +<br>Hummel – A7RJ-821M51*1<br>Oder Schutzkappe:<br>Hummel – 7010900102 |

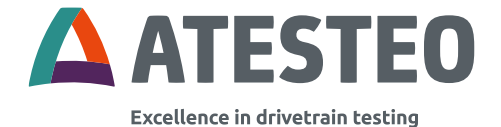

| X775 | Binder – 99 5629 75 12 |
|------|------------------------|
|      |                        |

\*1) nicht im Lieferumfang enthalten

# Kabelstecker für Anschluss X770 und X771

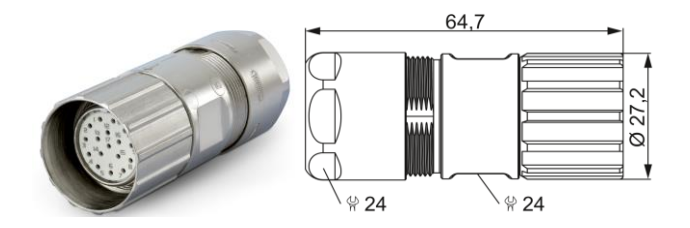

Kabelstecker für Anschluss X772

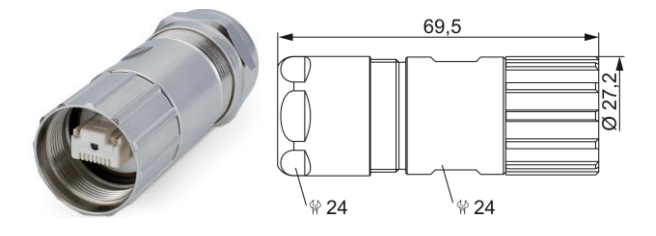

Bitte schützen sie den Gehäusestecker X772 bei Nichtverwendung mit der mitgelieferten Schutzkappe vor störenden elektromagnetischen

ATESTEO Anleitung DF Plus – Version 2.7

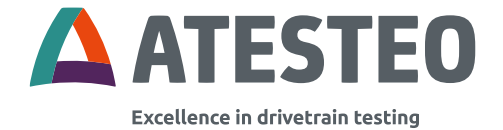

Feldern und Schmutzpartikeln. Die Pin-Belegung der einzelnen Stecker finden Sie im Anhang.

# 4.10 Power- & Datenkabel

Um die EMV – Normen EN61000-6-4 / VDE 0839 Teil 6 bis 4 einzuhalten, wird folgende Vorgehensweise beim Anschluss und beim Verlegen des Power-/Datenkabels empfohlen:

Bitte verwenden Sie ein abgeschirmtes Kabel mit 4x 2x 0.14mm<sup>2</sup> (paarweise verdrillt) + 4x 0,5mm<sup>2</sup> für die Verbindung zu X770 und ein abgeschirmtes Kabel mit 8x 2x 0.25mm<sup>2</sup> Draht (paarweise verdrillt) für die Verbindung zu X 771.

Die Abschirmung der Kabel muss an beiden Enden mit aufgelegt werden. Der Schirm muss auch auf der Messwellenseite und im Messschrank aufgelegt werden.

Pin-Belegung siehe 7.

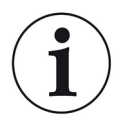

# Hinweis:

Zu empfehlen wäre eine Sicherung im Schaltschrank einzubauen mit einem Ein- und Ausschalter.

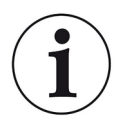

# Hinweis:

Konfektionierte Kabel sind optional ab Werk verfügbar.

Mechanische & elektrische Installation

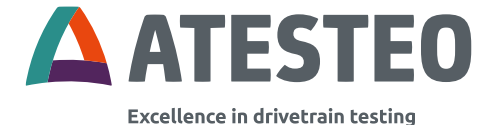

# Zusammenbau des Datenkabels

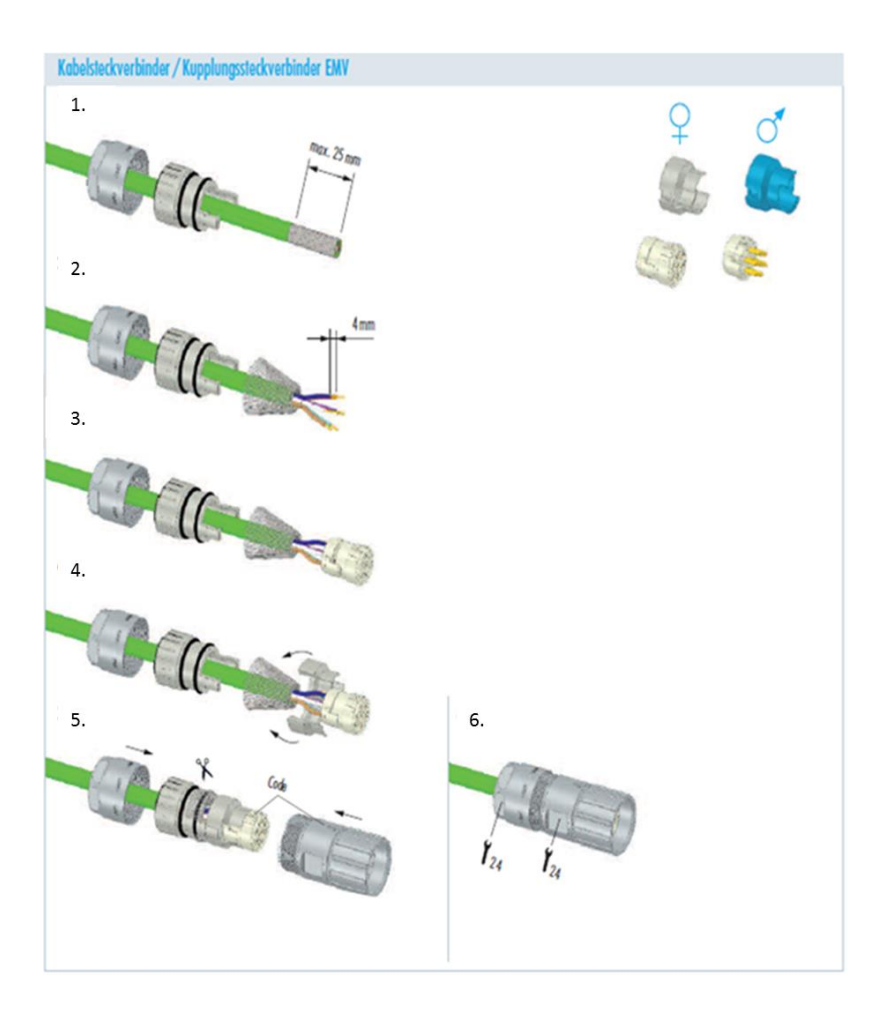

ATESTEO Anleitung DF Plus – Version 2.7

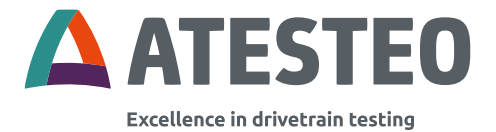

#### 5 Inbetriebnahme

## 5.1 Erstes Einschalten

Vergewissern sie sich vor dem ersten Einschalten, dass alle Systemkomponenten entsprechend den Montagevorgaben dieser Anleitung angeschlossen und ausgerichtet wurden. Überprüfen sie alle Steckverbindungen auf einen sicheren Halt. Die DF-Serie verfügt über drei LEDs die den jeweiligen Betriebszustand anzeigen. Zwei LEDs befinden sich auf der Auswerteeinheit und eine LED auf der Seitenwand des DF-Stators.

Sie finden im Kapitel 3.12 eine Übersicht aller LED-Farben/-Zustände mit den damit verbundenen Systemzuständen.

In dem folgenden Kapitel wird die Einrichtung des Web-Interfaces beschrieben, das zur Konfiguration des Messsystems benötigt wird.

#### 5.2 Installieren eines Webbrowsers

Nutzen Sie einen für Ihr System gängigen Browser wie Firefox, Chrome, Edge oder Safari.

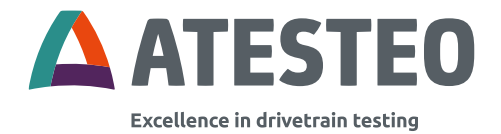

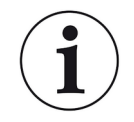

Hinweis:

Bitte verwenden Sie die neueste Version des Browsers.

## 5.3 Netzwerkverbindung

Um die TCU 5 mit einem Auswertecomputer/Laptop/Tablet zu verbinden, wird ein CAT5-Patchkabel mit einem RJ45 Anschluss benötigt.

Es gibt drei Optionen um sich mit dem Netzwerk zu verbinden:

### 1. Direktes Verbinden:

Verbinden Sie das Patchkabel direkt mit der Ethernetsteckdose des Computers.

#### 2. Verbinden mit dem Netzwerk-zu-USB-Adapter:

Der Adapter muss an dem Computer installiert sein. Verbinden Sie nun TCU 5 mit einem Patchkabel an den Adapter.

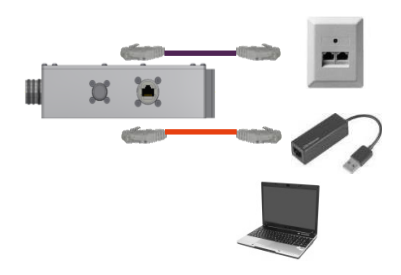

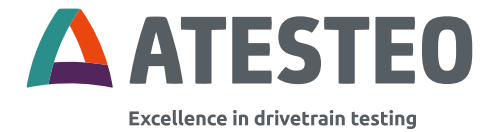

# 3. Verbinden im Domain-Netzwerk:

Verbinde die TCU 5, indem man sie über das Patchkabel mit einem freien Netzwerkanschluss anschließt.

Das Ping-Protokoll wird von der TCU5 nicht unterstützt. Auch bei korrekt eingestellter IP-Adresse wird die TCU5 daher keine Antwort auf sogenanntes Pingen geben.

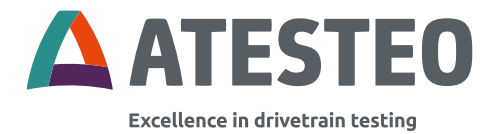

#### 5.4 Netzwerkeinstellungen

Die Netzwerkeinstellungen müssen geändert werden, wenn das System (Messflansch, Computer) nicht über eine Domäne mit einer IP-Adresse versorgt wird.

Lassen Sie sich mit Hilfe Ihrer IT-Abteilung die folgenden IP-Einstellungen auf Ihren Computer vergeben:

- IP-Adresse: 172.16.86.2

| Eigenschaften von Internetprotokoll Ve                                                                                                    | ersion 4 (TCP/IPv4) |  |
|----------------------------------------------------------------------------------------------------|---------------------|--|
| Allgemein                                                                                                    |                     |  |
| IP-Einstellungen können automatisch zugewiesen werden, wenn das<br>Netzwerk diese Funktion unterstützt. Wenden Sie sich andernfalls an<br>den Netzwerkadministrator, um die geeigneten IP-Einstellungen zu<br>beziehen. |                     |  |
| <ul> <li>IP-Adresse automatisch beziehen</li> </ul>                                                                                                    |                     |  |
| Folgende IP-Adresse verwenden:                                                                                                    |                     |  |
| IP-Adresse:                                                                                                    | 172.16.86.2         |  |
| Subnetzmaske:                                                                                                    | 255.255.255.0       |  |
| Standardgateway:                                                                                                    | · · ·               |  |
| DNS-Serveradresse automatisch b                                                                                                    | peziehen            |  |
| Folgende DNS-Serveradressen ve                                                                                                    | rwenden:            |  |
| Bevorzugter DNS-Server:                                                                                                    |                     |  |
| Alternativer DNS-Server:                                                                                                    | · · ·               |  |
| Einstellungen beim Beenden über                                                                                                    | prüfen              |  |
|                                                                                                    | Erweitert           |  |
|                                                                                                    | OK Abbrechen        |  |

- Subnetzmaske: 255.255.255.0

Abbildung 22 IP-Konfiguration unter Windows

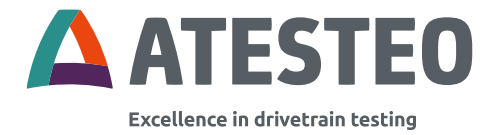

## 5.5 Proxy-Konfiguration

Fügen Sie in Ihrem Computer die Proxy-Ausnahme ein für folgenden Adressraum ein:

172.16.86.\*

#### 5.6 Web interface

Um die Webseite zu öffnen wird die Internet-Adresse der TCU 5 gebraucht. Es gibt zwei verschiedene Optionen um die Webseite zu öffnen.

Die erste Möglichkeit besteht darin, den von Ihnen gewählten Webbrowser zu öffnen und den folgenden Link zu erstellen und zu öffnen: "tcuv-[Seriennummer von der TCU].

#### http://tcuv-[Seriennummer]

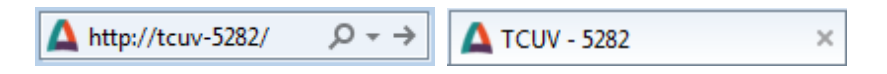

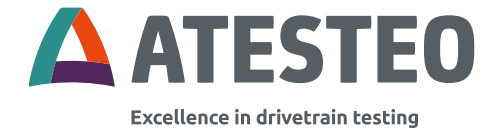

Sie können auch die folgende IP-Adresse als Link einsetzen um die Webseite zu öffnen:

#### http://172.16.86.3

| A http:// <b>172.16.86.3</b> / | P → C 🛕 TCUV - 5282 | × |
|--------------------------------|---------------------|---|
|--------------------------------|---------------------|---|

Ist die Webseiten-Adresse nicht bekannt, kann ein Reset der IP-Adresse durchgeführt werden (siehe 3.11.3).

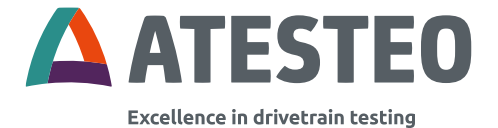

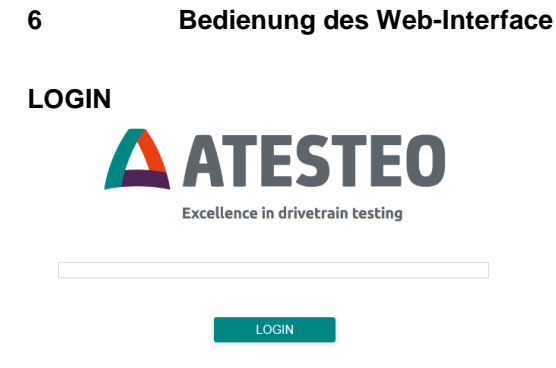

Das Passwort muss zum Einloggen eingegeben werden. Bei nicht geändertem Passwort ist das Passwort: **admin**.

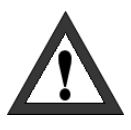

#### Wichtig

Das Passwort kann geändert werden in dem Menü Artikeleinstellungen. Schützen Sie ihre Messeinrichtung vor unautorisiertem Zugang!

Das Web-Interface wird nur in englischer Sprache zur Verfügung gestellt.

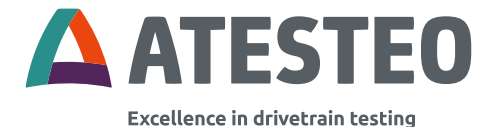

# 6.1 Menü "Home"

| ATESTEO                              | номе                                             |                                                        |                                                                   |
|--------------------------------------|--------------------------------------------------|--------------------------------------------------------|-------------------------------------------------------------------|
| Home<br>Power supply                 | Device<br>Name TCUIV                             | Measurement<br>Zero ZERO                               | Connection state<br>Transmission quality<br>Sensor supply         |
| Alarm<br>Torquemeter<br>Speed        | Serial numbers<br>Stator 0<br>Torque sensor 5206 | Test signals<br>Controller Controller<br>Torque sensor | Alarm<br>Torque [100 Nm]<br>Speed [25000 rpm]                     |
| Analog<br>Frequency<br>Filter<br>CAN | Torque input 1                                   | Torque input 2                                         | Fail safe<br>Min 16051.55 Nm<br>Max 16051.56 Nm<br>Torque Input 1 |
| Ethernet<br>Settings<br>Service      | -245.50                                          | -1201.00                                               | 200.00 Nm<br>Torque input 2<br>1000.00 Nm                         |
|                                      | Speed input                                      | Temperature                                            | Speed input<br>9000.0 rpm                                         |
|                                      |                                                  |                                                        | Power supply controller<br>24.5 V                                 |
|                                      | -10908.00                                        | -95.00                                                 | Power supply torque sensor<br>8.11 V                              |
|                                      |                                                  |                                                        | Temperature<br>33 °C                                              |

Das Web-Interface gliedert sich in verschiedene Teile:

| Device         |      |
|----------------|------|
| Name           | TCUV |
| Serial numbers |      |
| Stator         | 5282 |
| Torque sensor  | 4818 |

Dieser Überblick der verbundenen Geräte beinhaltet Informationen über die Version der TCU und über die Seriennummer des Stators und des

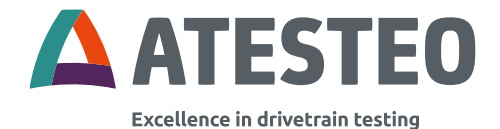

Drehmomentsensors. Den Gerätenamen kann man in dem Einstellungsmenü verändern.

#### Measurement:

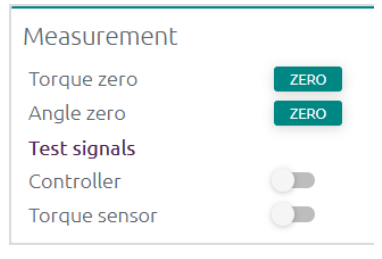

Ein Nullpunkt-Abgleich (siehe 3.11.1) lässt sich durch Klick "ZERO" auf starten. Er kann für die Signale Drehmoment und Drehwinkel durchgeführt werden. Mit Hilfe der Schieberegler können Testsignale (siehe 3.11.2) ausgelöst werden.

# 6.1.1 Übersichtsdiagramm

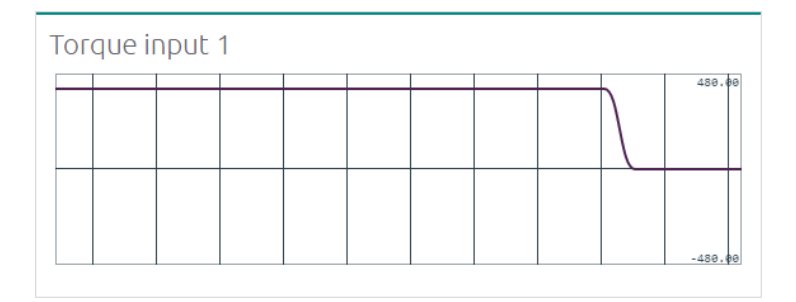

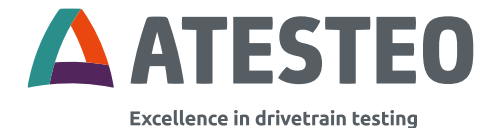

Die verschiedenen Signale werden in dem Hauptteil des Home Menüs dargestellt. Es werden Drehmoment 1, Drehmoment 2, Geschwindigkeit und die Temperatur des Drehmomentsensors grafisch dargestellt. Die Diagramme werden automatisch skaliert gemäß ihrer Nennwerte.

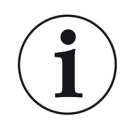

#### Hinweis:

Die Signale werden nicht in Echtzeit angezeigt. Dies kann zu verzögerten Darstellungen führen.

# 6.1.2 Navigationsmenü

Sollte die Navigationsleiste geschlossen sein, klicken Sie auf unser Firmenlogo um sie erneut zu öffnen.

| <b>ATESTEO</b> | HOME               |                |                           |
|----------------|--------------------|----------------|---------------------------|
| Home           | Device             | Magguramont    | Connection state          |
| Power supply   | Name TCUV          |                | Transmission quality      |
| Alarm          | Serial numbers     | Test signals   | Alarm                     |
| Torquemeter    | Stator 5521        | Controller     | Torque [1000 Nm]          |
| Speed          | Torque sensor 5561 | Torque sensor  | Speed (25000 rpm) •       |
| Analog         |                    |                | RESET                     |
| Frequency      | Torque input 1     | Torque input 2 | Fail safe                 |
| Filter         |                    |                | Min 0.0 Nm<br>Max 15.6 Nm |
| CAN            |                    |                | - Torque input 1          |
| Ethernet       |                    |                | 0.7 Nm                    |
| Settings       |                    |                | Torque input 2            |
| Service        | l                  |                | 0.0 Nm                    |

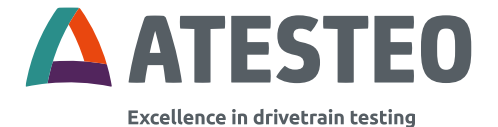

# 6.2 Systemübersicht

# Die Signalbalken sind auf der rechten Seite der Webseite zu sehen.

| Connection st        | ate        |       |     |
|----------------------|------------|-------|-----|
| Transmission quality |            |       |     |
| Sensor supply        |            |       |     |
|                      |            |       | - D |
| Alarm                |            |       | D   |
| Torque               | [100 Nm]   | •     |     |
| Speed                | [25000 rpm | •     |     |
|                      |            | RESET | С   |
| Fail safe            |            |       | _   |
| Min                  | 16051.5    | 55 Nm |     |
| Max                  | 16051.5    | 55 Nm |     |
| Torque input         | 1          |       | _   |
| 200.0                | 0          | Nm    |     |
| Torque input 2       | 2          |       | _   |
| 1000.0               | 00         | Nm    |     |
| Speed input          |            |       | _   |
| 9000.0               |            | rpm   |     |
| Power supply         | controlle  | r     | _   |
| 24.5                 |            | V     |     |
| Power supply         | torque s   | ensor | _   |
| 8.11                 |            | V     |     |
| Temperature          |            |       | _   |
| 33                   |            | °C    |     |

ATESTEO Anleitung DF Plus – Version 2.7

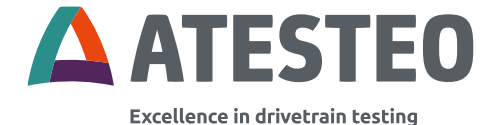

- <sup>A</sup> Übertragung (grün) | Keine Übertragung (grau)
- <sup>B</sup> Optimal (grün) | Okay (gelb) | schlecht (rot)

<sup>c</sup> Wert unter dem Grenzbereich (grün) | Werte über dem Grenzbereich (rot)

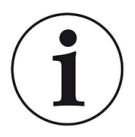

#### Hinweis

Die Signale werden nicht in Echtzeit angezeigt. Dies könnte zu verzögerten Darstellungen führen.

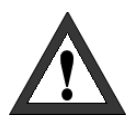

# Wichtig

Prüfen Sie die Spannungsversorgung und die Ausrichtung zwischen dem Drehmomentsensor und der Stator-Antenne um eine optimale Übertragungsqualität garantieren zu können.

# Verbindungs-Zustand

Das Feld "Connection state" enthält Informationen über die Übertragung des Systems. Die LED "Übertragungsqualität" ("Transmission quality") enthält Informationen über die Übertragungsqualität von der Drehmomentmesswelle zu der Drehmomentsteuereinheit. Die LED mit der Beschriftung "Sensorversorgung" ("Sensor supply") zeigt den Status der Versorgungsspannung des Drehmomentsensors an.

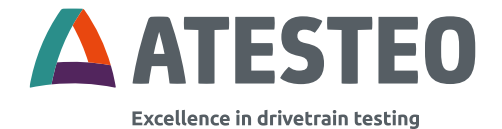

# Alarmzustände

Die Alarmwerte werden in dem Bereich "Alarm" angezeigt. Rot bedeutet, dass die Grenze überschritten ist. Alarme können zurückgesetzt werden, in dem man auf **RESET** klickt.

Alarmgrenzen können unter dem Menü des Alarms eingestellt werden.

## Gemessene Werte

Unter den Alarmzuständen sehen Sie die verschiedenen Systemeingänge und deren zugehörigen numerischen Werte: Die des Drehmomenteingangs 1 ("Torque input 1"), des Drehmomenteingangs 2 ("Torque input 2"), des Beschleunigungseingangs ("Acceleration input"), des Geschwindigkeitseingangs ("Speed input"), des Netzteil-Controllers ("Power supply controller"), des Drehmomentsensors ("Power supply torque sensor") und die der Temperatur des Drehmomentsensors ("Temperature").

#### Fail safe

Der Überlastkanal dient zur Überwachung des Messsignals. Während der normale Messkanal Werte bis 110% des Nennmoments messen und übertragen kann, liefert der Überlastkanal Daten bis zu 300% des Nennmoments mit verringerter Genauigkeit (0,1%). Messwerte im Überlastkanal werden darüber hinaus mit reduzierter Datenrate aufgezeichnet (2kHz). Extrema (Min/Max) werden innerhalb von 800ms bestimmt und an die TCU übertragen.

Neben der Anzeige der Überlastkanals auf der Webseite können die Daten ebenso via CAN-Bus übertragen werden.

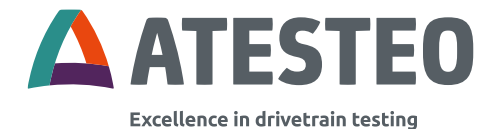

# 6.3 Menü "Power supply"

| POWER SUPPLY                                                                                                    |                                                                 |
|----------------------------------------------------------------------------------------------------|-----------------------------------------------------------------|
| Warning<br>The optimum supply voltage is about 8.00 volt. Excessively high voltages over a<br>longer period may damage the device. | Voltage adjustment Power Automatic search Voltage search SEARCH |

In dem Menü "Power supply" wird die induktive Versorgungsspannung des Rotors eingestellt. Mit dem Schalter ("Power") kann man die Spannungsversorgung aktivierten oder auch deaktivieren. Wenn man die Spannungsversorgung aktiviert, wird der zuletzt eingestellte Spannungswert wieder aktiviert. Da die induktiv übertragene Leistung von dem Abstand zwischen dem Drehmomentsensor und dem Stator abhängt, muss die Versorgungsspannung nach der Positionsänderung neu eingestellt werden. Die optimale Versorgungsspannung des Drehmomentsensors liegt bei 8.0 V +/- 0.5 V. Es gibt zwei Methoden um die Versorgungsspannung neu anzupassen:

- 1. Durch das Klicken auf SEARCH wird der optimale Arbeitspunkt automatisch eingestellt.
- Die Spannungsversorgung des Drehmomentsensors kann mit dem Schieberegler manuell eingestellt werden. Änderungen werden in Echtzeit ausgeführt. Umso mehr man den Schieberegler nach rechts bewegt, desto höher wird die Spannungsversorgung des Drehmomentsensors.

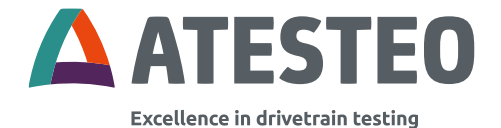

Im folgenden Abschnitt wird der Einfluss der Spannungsversorgung des Drehmomentsensors auf das Signal dargestellt:

| Sensorspannung  | LED "Sensor<br>supply" | Beschreibung       |
|-----------------|------------------------|--------------------|
| 80V+05V         | Grün                   | Optimale           |
| 0,0 • ± 0,0 •   | Oran                   | Rotorspannung      |
|                 |                        | Rotorspannung ist  |
|                 |                        | OK. Weitere        |
|                 |                        | Schwankungen in    |
| 8,0 V ± 1,0 V   | Gelb                   | der Versorgung     |
|                 |                        | können zu          |
|                 |                        | Übertragungs-      |
|                 |                        | Ausfällen führen.  |
|                 |                        | Zu niedrige        |
|                 |                        | Rotorspannung.     |
|                 |                        | Wahrscheinlich Un- |
| 8,0 V ± > 1,0 V | Rot                    | terbrechung der    |
|                 |                        | Übertragung,       |
|                 |                        | wahrscheinlich un- |
|                 |                        | gültige Messwerte. |

Tabelle 9 Spannungsversorgung Rotor

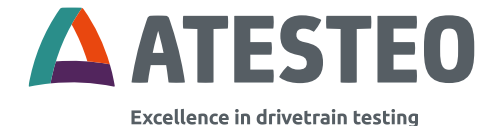

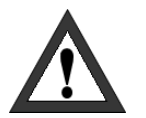

#### Wichtig

Die optimale Spannung der Drehmomentmesswelle sollte 8,0 Volt betragen. Die Spannungsversorgung wird deaktiviert und auf null gesetzt sobald die Werte außerhalb der erlaubten Grenzen liegen um einen Schaden an den induktiven Netzteilkomponenten vorzubeugen. Außerdem können die Messwerte fehlerhaft sein, wenn die Spannung zu niedrig ist.

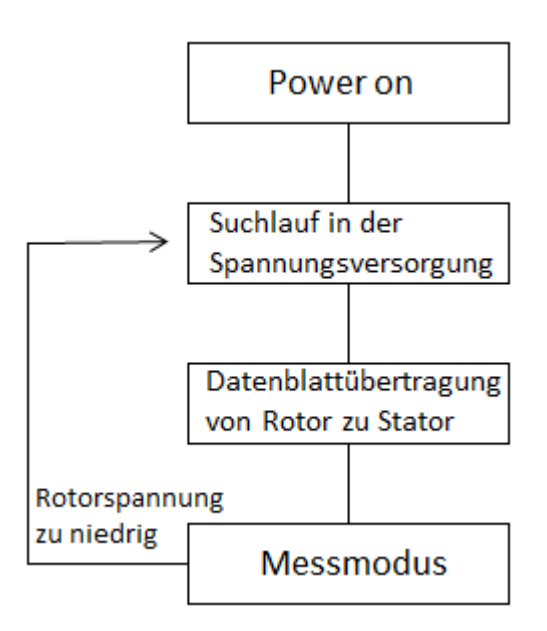

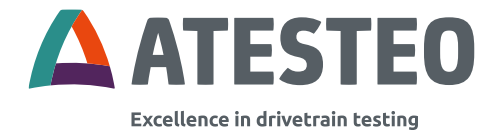

## 6.4 Menü "Alarm"

| ALARM              |       |       |
|--------------------|-------|-------|
| Alarm settings     |       |       |
| Torque input limit | 100   | Nm    |
| Speed input limit  | 25000 | rpm   |
|                    | 20000 | APPLY |

Die Grenzwerte des Alarms können für den Drehmomenteingang und die Geschwindigkeit angepasst werden.

Grenzwert des Drehmomenteingangs ("Torque input limit")

Ein Alarm für das Drehmomentsignal kann eingestellt werden. Der Alarm wird ausgelöst, wenn das Limit überschritten wird. In Dual-Range-Systemen wird nur der große Messbereich beobachtet.

Für die Messsignale Drehmoment und Drehzahl können Grenzwerte eingestellt werden. Werden diese Grenzwerte überschritten, dann wird dies auf den CAN-Bus und auf den Stecker X771 signalisiert.

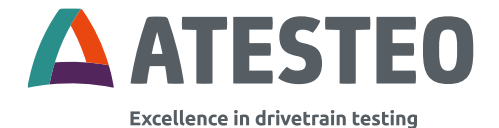

# 6.5 Menü "Torquemeter"

| TORQU              | EMETER       |                 |
|--------------------|--------------|-----------------|
| Output switch      |              | Torque input 1  |
| ● In 1 - Out 1   I | In 2 - Out 2 | Rated torque    |
| ○ In 1 - Out 2   I | In 2 - Out 1 | 200 Nm          |
|                    |              | Sensitivity +   |
|                    |              | Dig/Nm          |
|                    |              | Sensitivity -   |
|                    |              | APPLY DIGINIT   |
| Torque input 2     | 2            | Fail safe input |
| Rated torque       |              | Rated overload  |
| 1000               | Nm           | 3000 Nm         |
| Sensitivity +      |              | Sensitivity +   |
| 397.7765           | Dig/Nm       | 0.0171 Dig/Nm   |
| Sensitivity -      |              | Sensitivity -   |
| 397.6755           | Dig/Nm       | 0.0171 Dig/Nm   |

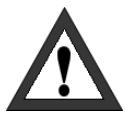

#### Wichtig

Inkorrekte Werte können Messungen fälschen oder auch das Messgerät im schlimmsten Fall beschädigen. Korrekte Werte können im Testbericht gefunden werden.

Im Menü "Torquemeter" werden die kanalabhängigen Nennmomente "Rated Torque" und Empfindlichkeiten "Sensitivity +/-" aus dem elektronischen Datenblatt des jeweiligen Flansches angezeigt. Wird die automatische Übernahme des elektronischen Datenblattes

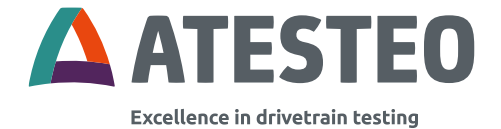

deaktiviert, können die genannten Parameter manuell konfiguriert werden. Siehe dazu "Kapitel 6.13".

# 6.5.1 Ausgangs-Umschalter

Ausgangssignal Umschalter ("Output switch"):

| Ausgang / Anzeige           | Auswirkung der Umschaltung |
|-----------------------------|----------------------------|
| Webseitendarstellung        | Keine                      |
| (Chart / Einzelwert)        |                            |
| Frequenzausgang             | Vertauschen                |
| Analogausgang<br>(Spannung) | Vertauschen                |
| CAN-Ausgang <sup>1</sup>    | Keine                      |

Tabelle 10 Ausgangsumschaltung

Analogausgänge ohne Ausgangsumschaltung:

| Ana2_out | Drehmoment2 |
|----------|-------------|
| Ana3_out | Drehzahl    |
| Ana4_out | Drehwinkel  |

Analogausgänge mit aktiver Ausgangsumschaltung (vertauscht):

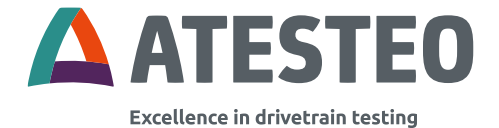

| Ana2_out | Drehmoment1 |
|----------|-------------|
| Ana3_out | Drehzahl    |
| Ana4_out | Drehwinkel  |

## 6.5.2 Auswahl des Messbereichs (bei DT)

Bei der DT-Variante mit nur einem aktiven Messkanal (Standard bei Auslieferung) kann anstelle des "Output switch" der Kanal ausgewählt werden, der übertragen werden soll. Ebenso kann die aktuelle Kanalauswahl hier abgelesen werden.

| Active channel |       |
|----------------|-------|
| Ochannel 1     |       |
| O Channel 2    |       |
|                |       |
|                |       |
|                | APPLY |

Das Verhalten der einzelnen Ausgänge wird unter 3.10.2 beschrieben.

# 6.6 Menü "Speed"

Im Menü "Speed" werden die Parameter des Drehzahlmesssystems angezeigt. Die Nenndrehzahl "Rated speed" und Inkremente pro Umdrehung "Increments" werden aus dem elektronischen Datenblatt

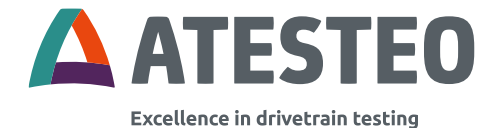

des jeweiligen Flansches ausgelesen. Wird die automatische Übernahme des elektronischen Datenblattes deaktiviert, können die genannten Parameter manuell konfiguriert werden. Siehe dazu "Kapitel 6.13".

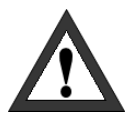

## Wichtig

Inkorrekte Werte können Messungen fälschen oder auch das Messgerät im schlimmsten Fall beschädigen. Korrekte Werte können im Testbericht gefunden werden.

Die Torzeit "Gate time" für die Drehzahlerfassung wird unabhängig vom angeschlossenen Flansch eingestellt. Über die Torzeit wird die Mittelung des Signals eingestellt.

| SPEED       |       |      |  |
|-------------|-------|------|--|
| Speed input |       |      |  |
| Rated speed | 11000 | rpm  |  |
| Increments  | 808   | ppr  |  |
| Gate time   | 1000  | × µs |  |

# 6.7 Menü "Rotation angle"

DF-Systeme die mit einer magnetischen Drehzahlerfassung ausgestattet sind, liefern neben der Drehzahl auch ein Drehwinkel-Signal. Das Drehwinkel-Signal kann über zwei Berechnungs-Varianten erzeugt werden:

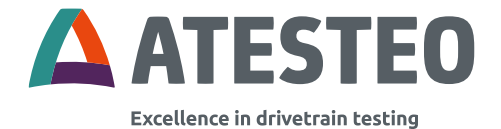

| Variante  | Beschreibung                                   |
|-----------|------------------------------------------------|
| 0 – 360°  | Drehwinkel wird in Werten von 0 bis <360°      |
|           | ausgegeben. 360° entspricht also 0° (Unipolar- |
|           | Modus).                                        |
| ±n * 360° | Drehwinkelwerte werden mit Vorzeichen und      |
|           | Faktor n (0,5; 15) ausgegeben. Der Faktor "n"  |
|           | gibt dabei die Anzahl der möglichen            |
|           | Umdrehungen vor einem Überlauf an. Es gilt:    |
|           | -n * 360 ° < x <= n * 360°                     |
|           | Überlaufregel: Nach dem größten Drehwinkelwert |
|           | folgt der kleinste und umgekehrt.              |

Tabelle 11 Varianten des Drehwinkels

Die Auflösung des Drehwinkels ist abhängig von der Anzahl der Impulse der magnetischen Drehzahlerfassung.

| Model    | Anzahl Impulse | Auflösung des<br>Drehwinkels [°] |
|----------|----------------|----------------------------------|
| DF1 plus | 680            | 0,132                            |
| DF2 plus | 808            | 0,111                            |
| DF3 plus | 1.000          | 0,090                            |
| DF4 plus | 1.176          | 0,077                            |
| DF5 plus | 1.448          | 0,062                            |

Tabelle 12 Auflösungen des Drehwinkel-Signals

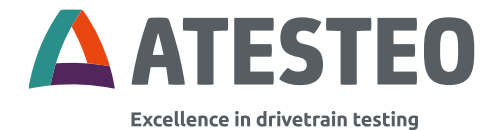

Ein Nullpunkt-Abgleich des Drehwinkels kann über die Hauptseite des Web-Interface durchgeführt werden. Ebenso über einen CAN-Bus-Befehl.

Bei einem Neustart der TCU5 wird systembedingt ein Nullpunkt-Abgleich durchgeführt. Nach einem Wechsel der Berechnungsvariante wird der neue Drehwinkel erst nach einer Bewegung des Rotors berechnet.

Beim Verlust der Verbindung zwischen Rotor und Stator wird der Drehwinkel auf 0° zurückgesetzt. Dies geschieht auch, wenn der Abstand zwischen Magnetring und Drehzahlsensor zu groß ist. In beiden Fällen muss die Fehlerursache behoben werden, bevor das Drehwinkelsignal zuverlässig funktioniert (siehe 4.6).

Der Drehwinkel-Wert kann als analoge Spannung oder als CAN-Signal ausgegeben werden.

# 6.8 Menü "Analog"

| ANALOG                           |                                                                                                    |
|----------------------------------|----------------------------------------------------------------------------------------------------|
| Voltage Range<br>Range<br>± 10 V | Output calibration<br>Perform a device calibration only if the effect of<br>your changes are known.<br>Incorrect values may affect the functionality of the<br>device. |
| APPLY                            | START                                                                                                    |

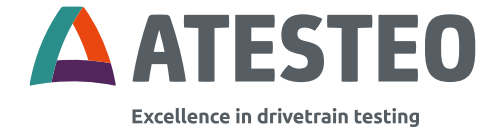

# Der Spannungsbereich des Analogausgangs kann eingestellt bzw. angepasst werden.

| Voltage Range |     |       |
|---------------|-----|-------|
| Range         | 0-5 | V     |
|               |     |       |
|               |     | APPLY |

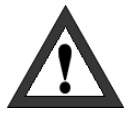

# Wichtig

Die Ausgänge dürfen nur von eingewiesenem Fachpersonal kalibriert werden. Inkorrekte Werte verfälschen Messungen.

Die Ausgänge werden im Werk kalibriert und müssen nicht erneut kalibriert werden.

# 6.9 Menü "Frequency"

| FREQUENCY                       |                                                                               |
|---------------------------------|-------------------------------------------------------------------------------|
| Frequency settings              | Output calibration                                                            |
| Output 1 range<br>60 ± 20 V kHz | Perform a device calibration only if the effect of<br>your changes are known. |
| Output 2 range<br>60 ± 20 V kHz | Incorrect values may affect the functionality of the device.                  |
| APPLY                           | START                                                                         |

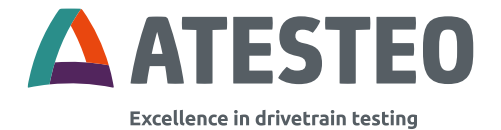

In dem Menü "Frequency" können verschiedene Ausgangsbereiche eingestellt werden. Bei einem Zweikanal-Drehmomentaufnehmer können beide Bereiche separat eingestellt werden.

Mögliche Werte für den Frequenzausgang: 10±5; 60±20; 60±30; 240±120 kHz.

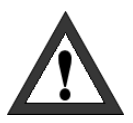

# Wichtig

Die Ausgänge dürfen nur von eingewiesenem Fachpersonal kalibriert werden. Inkorrekte Werte verfälschen Messungen. Die Ausgänge werden im Werk kalibriert und müssen nicht erneut kalibriert werden.

# 6.10 Menü "Filter"

Die Filter-Einstellungen beeinflussen das analoge Ausgangssignal, den Frequenzausgang und den CAN-Ausgang.

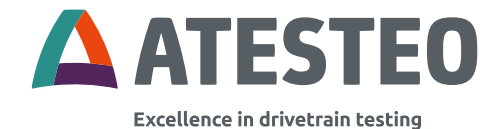

| FILTER          |      |      |       |
|-----------------|------|------|-------|
| Filter settings |      |      |       |
| Input 1 filter  | Off  | ✓ Hz |       |
| Input 2 filter  | 4000 | ✓ Hz |       |
|                 |      |      | APPLY |

Der Filter ist ein digitaler IIR Filter 1. Ordnung und bezieht sich auf das Drehmoment. Die Grenzfrequenz kann in der entsprechenden Dropdown-Box eingestellt werden. Folgende Grenzfrequenzen zwischen 1 Hz und 4.000 Hz werden unterstützt:

1 Hz, 10 Hz, 50 Hz, 100 Hz, 150 Hz, 250 Hz, 500 Hz, 1.000 Hz, 2.000 Hz und 4.000 Hz.

APPLY

werden die Einstellungen

ATESTEO Anleitung DF Plus – Version 2.7

Durch das Klicken auf

gespeichert bzw. gesichert.

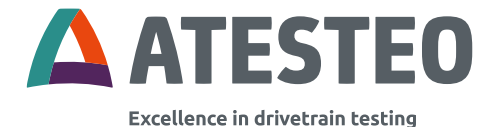

# 6.11 Menü "CAN"

| CAN                |       |          |                   |              |        |       |
|--------------------|-------|----------|-------------------|--------------|--------|-------|
| Scaling factor     |       |          | CAN state         |              |        |       |
| Torque input       | 100   |          | BUS HEAVY         |              |        |       |
| Speed input        | 10    |          | CAN output        | -            |        |       |
| abaaa u bar        |       |          | CAN terminator    |              |        |       |
|                    |       |          |                   |              |        |       |
| CAN configuration  |       |          |                   |              |        |       |
| Data format        | Intel | ~        |                   |              |        |       |
| Baud               | 500   | ✓ kbit/s |                   |              |        |       |
| Transmit interval  | 100.0 | ms       |                   |              |        |       |
| Identifier length  | 11    | ✓ bit    |                   |              |        |       |
| Send configuration | 1     |          | Send configuratio | n            |        |       |
| Message 1          | ×     |          | Message 3         | ×            |        |       |
| Identifier         | 100   | [hex]    | Identifier        | 102          | [hex]  |       |
| Content            | None  | ✓ [03]   | Content           | None         | [03]   |       |
| Content            | None  | ⊻ [47]   | Content           | None         | ▼ [47] |       |
| Message 2          | 2     |          | State message     | 8            |        |       |
| Identifier         | 101   | [hex]    | Identifier        | 103          | [hex]  |       |
| Content            | None  | [03]     | Content           | State part 1 | [03]   |       |
| Content            | None  | ⊻ [47]   | Content           | State part 2 | ⊻ [47] |       |
|                    |       |          | APPLY             |              |        | APPLY |
| Receive configurat | ion   |          |                   |              |        |       |
| Identifier         | 104   | hex      |                   |              |        |       |
|                    |       |          |                   |              |        | APPLY |

In diesem Menü kann die CAN-Bus-Schnittstelle konfiguriert werden.

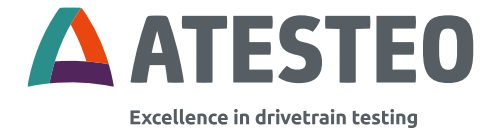

# Skalierungsfaktor (Scaling factor)

| Scaling factor |      |
|----------------|------|
| Torque input   | 1000 |
| Speed input    | 10   |
| Angle input    | 100  |

Die Drehmomentwerte und andere Signale werden im integer-Format übertragen. Um Nachkommastellen zu erzeugen wird der Messwert in der TCU mit einem Faktor multipliziert. Auf der Messdatenerfassungs-Seite muss der empfangene Wert durch genau diesen Faktor geteilt werden. Der jeweilige Faktor kann systemspezifisch sein und wird dann auf der Webseite angezeigt.

Das Signal "Sensor supply" hat stets den Faktor 100. Das Signal "Temperature" hat stets den Faktor 1.

# 6.11.1 CAN-Status

Die CAN-Übertragung kann aktiviert und deaktiviert werden durch das Verschieben des Reglers bei "CAN output". Eine Terminierung mit 1200hm kann aktiviert werden. Dies ist nur möglich, wenn eine

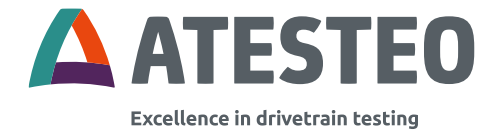

TCU5 Plus verwendet wird. Die Terminierung ist bei Auslieferung deaktiviert.

Das "Can State" Feld (Can Status) enthält Informationen über den aktuellen Zustand des CAN Busses. Die verschiedenen Zustände werden in den folgenden Abschnitten erklärt.

MODULE\_ACTIVE: Der CAN Bus funktioniert ohne Probleme. Der *receive error counter* (RX) (Empfangsfehler) und der *transmit error counter* (TX) (Übertragungsfehler) liegen unter 128 (< 128).

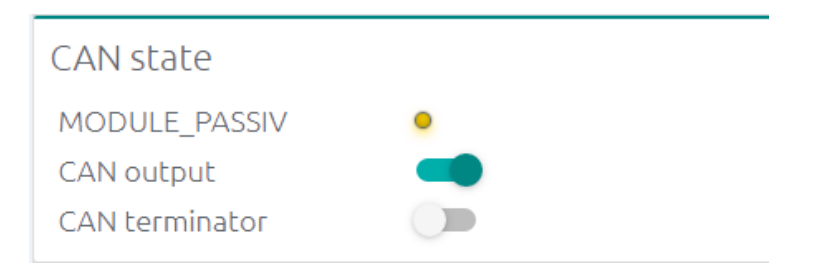

MODULE\_PASSIV: Der Can Bus funktioniert, obwohl ein Empfangsfehler oder ein Übertragungsfehler angezeigt wird. TX oder RX liegt unter 127 (<127). Falls keine Fehlermeldung mehr erscheint, wurde der Zähler heruntergesetzt und dann wechselt der Status zu MODULE\_ACTIVE. Ansonsten sollte der CAN Bus überprüft werden.
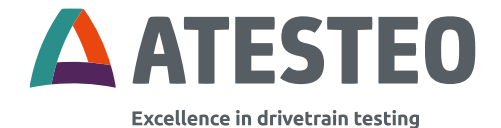

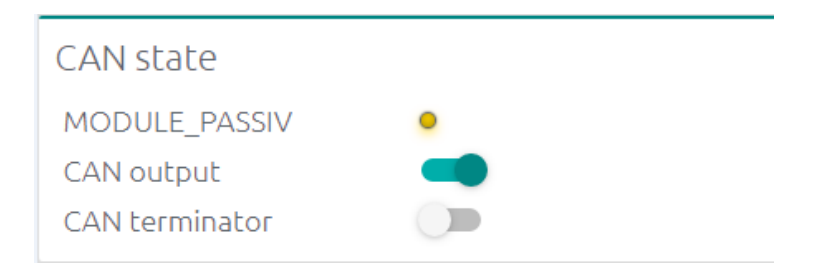

BUS\_OFF: Die Verbindung des CAN Moduls wurde abgebrochen aufgrund von vielen Übertragungsfehlern (TX>25). Prüfen Sie die CAN Einstellungen und stellen Sie CAN zurück.

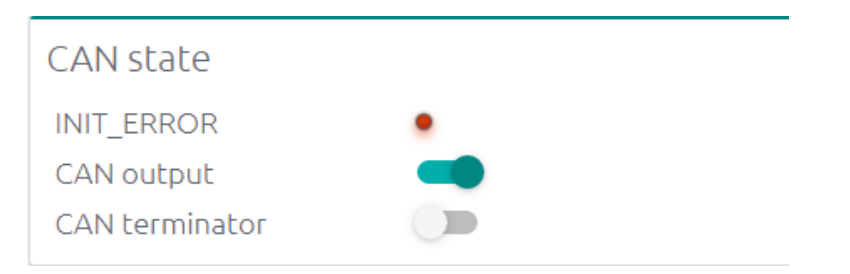

INIT\_ERROR: Das CAN Modul kann sich nicht mit dem CAN Bus verbinden. Überprüfen Sie die CAN Einstellungen und resetten Sie den CAN Bus durch Ein/Ausschalten des CAN Busses.

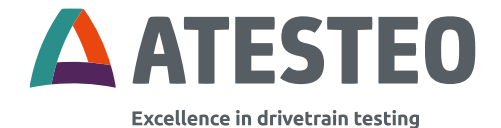

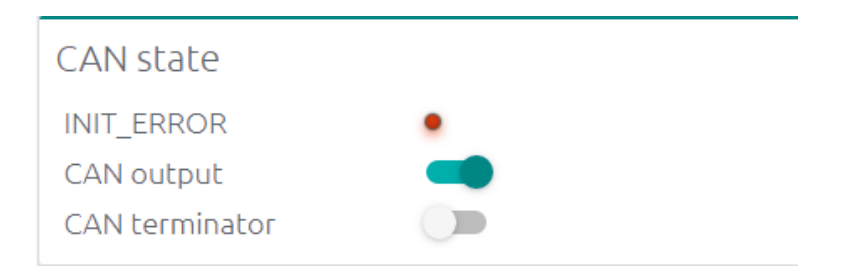

**Hinweis:** Der CAN Status kann resettet werden durch das Verschieben des Reglers.

#### **CAN Terminator**

Zuschaltbarer 120Ω CAN-Terminator.

## 6.11.2 CAN-Konfiguration

| CAN configuration |       |          |
|-------------------|-------|----------|
| Data format       | Intel | ~        |
| Baud              | 500   | ✓ kbit/s |
| Transmit interval | 1     | ms       |
| Identifier length | 29    | ✓ bit    |
|                   |       | APPLY    |

Die allgemeine CAN-Übertragung kann konfiguriert werden. Gewählte Werte müssen zu den Werten des Stromempfängersystems passen. Folgende Einstellungen sind möglich:

ATESTEO Anleitung DF Plus – Version 2.7

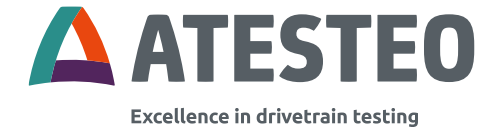

- Datenformat ("Data format") (Intel, Motorola)
- Baud-Rate (250kbit, 500kbit, 1Mbit)
- Übertragungsintervall ("Transmit interval") (zwischen 1 und 1000 ms)
- Identifier-Länge (11 Bit, 29 Bit)
- Botschafts-Identifier

## 6.11.2.1 Konfiguration senden

| Send configurati | ion                  | Send configuration | on            |        |  |
|------------------|----------------------|--------------------|---------------|--------|--|
| Message 1        | ×                    | Message 3          |               |        |  |
| Identifier       | 100 [hex]            | Identifier         | 102           | [hex]  |  |
| Content          | Torque input 1 [03]  | Content            | Sensor supply | ▼ [03] |  |
| Content          | None [47]            | Content            | Temperature   | ♥ [47] |  |
| Message 2        | ¥.                   | State message      |               |        |  |
| Identifier       | 101 [hex]            | Identifier         | 103           | [hex]  |  |
| Content          | Fail safe (min) [03] | Content            | State part 1  | [03]   |  |
| Content          | Fail safe (max)      | Content            | State part 2  | ⊻ [47] |  |

CAN-Botschaften werden wir folgt formatiert (abhängig von der Konfiguration):

| Intel      | Data byte 0-3 |    | Data byte 4-7 |            |         |     |    |    |
|------------|---------------|----|---------------|------------|---------|-----|----|----|
| Identifier | D0            | D1 | D2            | D3         | D4      | D5  | D6 | D7 |
| Wählbar    | Torque 1 x    |    |               | Torque 2 x |         |     |    |    |
|            | Factor_torque |    |               | Facto      | or_torc | que |    |    |
| Wählbar    | Speed x       |    | 0x00          |            |         |     |    |    |
|            | Factor_speed  |    |               |            |         |     |    |    |

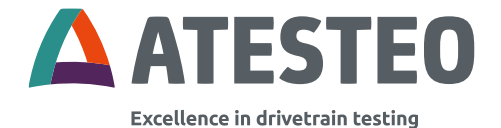

| Motorola   | Data byte                   |    |      |      |       |        |           |    |
|------------|-----------------------------|----|------|------|-------|--------|-----------|----|
| Identifier | D3                          | D2 | D1   | D0   | D7    | D6     | D5        | D4 |
| Wählbar    | Torque 1 x<br>Factor_torque |    |      | Torc | que 2 | x Fact | or_torque |    |
| Wählbar    | Speed x<br>Factor speed     |    | 0x00 | )    |       |        |           |    |

Je nach CAN-Konfiguration können maximal vier CAN-Nachrichten konfiguriert werden. Übersteigt die Buslast aufgrund der Konfiguration 90%, wird die 3. CAN-Nachricht blockiert. Dies stellt sicher, dass die CAN-Nachrichten weiterhin zuverlässig übertragen werden können.

 $CAN - Nachrichtenlänge_{11 Bit id} = 130 Bit$ 

 $CAN - Nachrichtenlänge_{29 Bit id} = 148 Bit$ 

 $\frac{(CAN - Abtastrate * Nachrichtenlänge)}{1000} = Buslast in kBit/s$ 

 $\frac{(Buslast in \frac{kBit}{s} * Anzahl der Nachrichten)}{Baudrate} * 100 = Buslast in \%$ 

CAN-Nachrichten können aktiviert und deaktiviert werden. Die Nachrichten eins, zwei und drei können manuell ausgewählt und

ATESTEO Anleitung DF Plus – Version 2.7

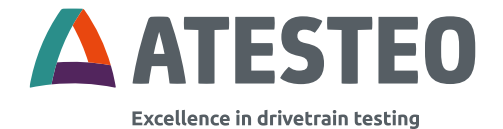

angepasst werden. Die vierte Nachricht kann nicht konfiguriert werden. Sie ist für das Statuswort reserviert und das Sendeintervall ist auf 1000ms festgelegt.

### Warnhinweis-Box "Heavy Bus load"

Heavy bus load

The CAN configuration of this system generates a bus load of 198.4%. We recommend reducing the bus load in order to guarantee a delay-free transmission.

Possibilities to reduce the bus load are:

- Increasing the baud rate
- Reduction of the transmission interval
- Switching off CAN messages

CONFIRM

### 6.11.2.2 Konfigurationen/Kommando empfangen

| Receive configuration |     |     |
|-----------------------|-----|-----|
| Identifier            | 104 | hex |
|                       |     |     |

Der Identifier für die Befehls-CAN-Botschaft kann eingestellt werden. Die folgenden Befehle können empfangen werden:

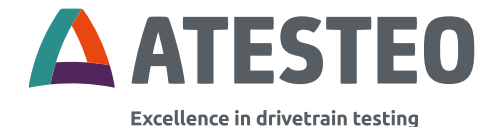

| Befehl                                  | Befehlscode |      |
|-----------------------------------------|-------------|------|
|                                         | Нех         | Dec  |
| Nullabgleich Drehmoment                 | 0x4B1       | 1201 |
| Testsignal TCU5 (ein)                   | 0x4B2       | 1202 |
| Testsignal TCU5 (aus)                   | 0x4B3       | 1203 |
| Kanalauswahl MD1/MD2                    | 0x4B5       | 1205 |
| Kanalauswahl<br>MD2/MD1                 | 0x4B6       | 1206 |
| ZustandsRückstellung                    | 0x4BB       | 1211 |
| Zustandsanfrage                         | 0x4BC       | 1212 |
| Nullabgleich Winkel                     | 0x4BD       | 1213 |
| Stromversorgung (aus)                   | 0x514       | 1300 |
| Stromversorgung (ein)                   | 0x515       | 1301 |
| Alarmrückstellung                       | 0x578       | 1400 |
| Anfragen der Ethernet-<br>Einstellungen | 0xD05       | 3333 |

Tabelle 13 CAN: Befehlsliste

Der Befehl muss in den ersten vier Bytes enthalten sein [Datenbytes 0-3]. Bei dem Empfang wird zwischen Motorola und Intel unterschieden. Eine Antwort wird gesendet, sobald eine Nachricht erfolgreich empfangen wurde. Die Antwort Nachricht wird in folgender Art und Weise übertragen:

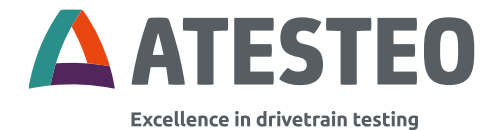

| Response message      |                 |                 |  |  |  |
|-----------------------|-----------------|-----------------|--|--|--|
| Identifier            | Data byte [0-3] | Data byte [4-7] |  |  |  |
| receive identifier +1 | last command    | state           |  |  |  |

#### 6.11.3 Statuswort

Das Statuswort von der DF-PLUS-Serie nutzt alle 8 Byte einer CAN-Botschaft und ist in zwei Teile unterteilt. Diese stehen im Auswahlmenü der CAN-Botschaften unabhängig voneinander zur Verfügung. Die Zuweisung im CAN-Statuswort ist unveränderbar. Die folgende Tabelle zeigt die Zuweisung:

| Status Teil 2 | Status Teil 1 |
|---------------|---------------|
| Byte 7 - 4    | Byte 3 - 0    |

Jeder Statusteil ist 32 bit lang. Die folgende Tabelle beschreibt die Funktionen der jeweiligen Bits:

| Statu | Status Teil 2      |                                                        |            |  |  |  |
|-------|--------------------|--------------------------------------------------------|------------|--|--|--|
| Bit   | Name               | Beschreibung                                           | Kategorie  |  |  |  |
| 31    | Rotor<br>verbunden | Spannungssuchlauf<br>beendet, Nennspannung<br>erreicht | Verbindung |  |  |  |

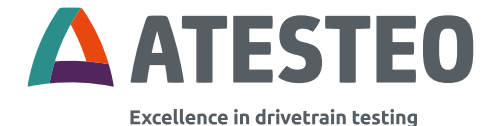

| CAN aktiv    | CAN-Ausgang aktiviert                                                                                                    |                                                                                                    |
|--------------|----------------------------------------------------------------------------------------------------|----------------------------------------------------------------------------------------------------|
| -            | Frei                                                                                                    |                                                                                                    |
| -            | Frei                                                                                                    |                                                                                                    |
| -            | Frei                                                                                                    |                                                                                                    |
| -            | Frei                                                                                                    |                                                                                                    |
| -            | Frei                                                                                                    |                                                                                                    |
| -            | Frei                                                                                                    |                                                                                                    |
| -            | Frei                                                                                                    |                                                                                                    |
| -            | Frei                                                                                                    |                                                                                                    |
| Versorgungs- | Rotorversorgung aktiviert                                                                                                    |                                                                                                    |
| spannung     |                                                                                                    |                                                                                                    |
| Spannungs-   | System im                                                                                                    |                                                                                                    |
| suchlauf     | Spannungssuchlauf                                                                                                    |                                                                                                    |
| -            | Frei                                                                                                    |                                                                                                    |
| -            | Frei                                                                                                    | Svetem-                                                                                                    |
| -            | Frei                                                                                                    | versorauna                                                                                                    |
| -            | Frei                                                                                                    |                                                                                                    |
| -            | Frei                                                                                                    |                                                                                                    |
| -            | Frei                                                                                                    |                                                                                                    |
| -            | Frei                                                                                                    |                                                                                                    |
| -            | Frei                                                                                                    |                                                                                                    |
| Testsignal   | Testsignal Rotor wurde                                                                                                    |                                                                                                    |
| Rotor        | ausgelöst (halber                                                                                                    | Test / Service                                                                                                    |
|              | Messbereich)                                                                                                    |                                                                                                    |
|              | CAN aktiv<br>-<br>-<br>-<br>-<br>-<br>-<br>-<br>-<br>-<br>-<br>-<br>-<br>Versorgungs-<br>spannung<br>Spannungs-<br>suchlauf<br>-<br>-<br>-<br>-<br>-<br>-<br>-<br>-<br>-<br>-<br>-<br>-<br>- | CAN aktivCAN-Ausgang aktiviert-Frei-Frei-Frei-Frei-Frei-Frei-Frei-Frei-Frei-FreiSpannungs-<br>suchlaufSystem im<br>Spannungssuchlauf-Frei-Frei-Frei-Frei-Frei-Frei-Frei-Frei-Frei-Frei-Frei-Frei-Frei-Frei-Frei-Frei-Frei-Frei-Frei-Frei-Frei-Frei-Frei-Frei-Frei-Frei-Frei-Frei-Frei-Frei-Frei-Frei-Frei-Frei-Frei-Frei-Frei-Frei-Frei-Frei-Frei-Frei-Frei-Frei-Frei-Frei-Frei-Frei-Frei- |

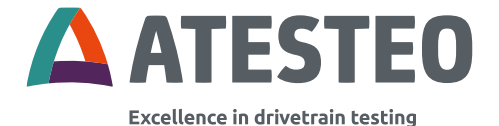

| 10 | Testsignal      | Testsignal                 |  |
|----|-----------------|----------------------------|--|
|    | Auswerteeinheit | Auswerteeinheit            |  |
|    |                 | wurde ausgelöst (ganzer    |  |
|    |                 | Messbereich)               |  |
| 9  | Konfigurations- | Auswerteeinheit ist im     |  |
|    | modus           | Konfigurationsmodus        |  |
|    |                 | (Service)                  |  |
| 8  | Kalibriermodus  | Auswerteeinheit ist im     |  |
|    |                 | Kalibriermodus             |  |
|    |                 | (Serviceeinstellung, feste |  |
|    |                 | CAN-Botschaften, keine     |  |
|    |                 | Verrechnungen)             |  |
| 7  | Watchdog        | Zähler 0-255 (erhöht sich  |  |
| 6  |                 | in Übertragungs-           |  |
| 5  |                 | geschwindigkeit)           |  |
| 4  |                 |                            |  |
| 3  |                 |                            |  |
| 2  |                 |                            |  |
| 1  |                 |                            |  |
| 0  |                 |                            |  |

Tabelle 14 CAN: Statuswort Teil 2

| Stat | us Teil 1 |              |           |
|------|-----------|--------------|-----------|
| Bit  | Name      | Beschreibung | Kategorie |

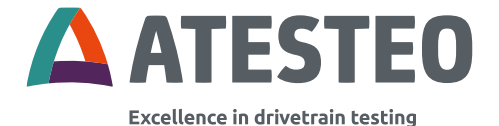

| 31 | Alarm RX                   | System nicht bereit                                           | Alarm/Fehler |
|----|----------------------------|---------------------------------------------------------------|--------------|
| 30 | Alarm MD                   | Alarmschwelle<br>Drehmoment<br>erreicht                       |              |
| 29 | Alarm N                    | Alarmschwelle<br>Drehzahl erreicht                            |              |
| 28 | Alarm ACC                  | Alarmschwelle<br>Beschleunigung<br>erreicht                   |              |
| 27 | -                          | Frei                                                          |              |
| 26 | -                          | Frei                                                          |              |
| 25 | Alarm<br>Überstrom         | Royerstrom >= 1.4<br>A    Royerstrom >=<br>1.2 A<br>(~ 5 min) |              |
| 24 | Positionierungs-<br>fehler | Überstrom beim<br>Spannungssuchlauf                           |              |
| 23 | Versionsfehler             | Unzulässige<br>Gerätekombination                              |              |
| 22 | Fehler Betriebs-<br>system | Fataler<br>Systemfehler                                       |              |
| 21 | Stromwarnung<br>W1         | Royerstrom >= 1.2<br>A<br>(~ 1 min)                           | Warnungen    |

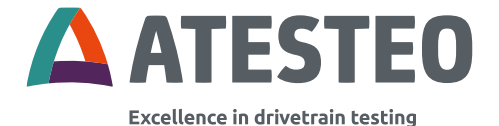

| 20 | Stromwarnung   | Royerstrom >= 1.2  |        |
|----|----------------|--------------------|--------|
|    | W2             | A                  |        |
|    |                | (~ 4 min)          |        |
| 19 | Warnung        | Übertragungsrate < |        |
|    | Signalqualität | 24000 SPS          |        |
| 18 | -              | Frei               |        |
| 17 | -              | Frei               |        |
| 16 | -              | Frei               |        |
| 15 | -              | Frei               |        |
| 14 | -              | Frei               |        |
| 13 | -              | Frei               |        |
| 12 | -              | Frei               |        |
| 11 | System bereit  | System bereit für  | Messen |
|    |                | Messung            |        |
| 10 | Ausgangs-      | Eingang 1 →        |        |
|    | umschalter /   | Ausgang 2          |        |
|    | Aktiver Kanal  | Eingang 2 →        |        |
|    |                | Ausgang 1          |        |
| 9  | Nullpunkt-     | Nullpunkt-Abgleich |        |
|    | Abgleich       | wird durchgeführt  |        |
| 8  | Rotor dreht    | Drehzahl > 0       |        |
| 7  | -              | Frei               |        |
| 6  | -              | Frei               |        |
| 5  | -              | Frei               |        |
| 4  | -              | Frei               |        |

ATESTEO Anleitung DF Plus – Version 2.7

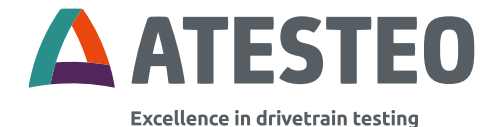

| 3 | - | Frei |  |
|---|---|------|--|
| 2 | - | Frei |  |
| 1 | - | Frei |  |
| 0 | - | Frei |  |

Tabelle 15 CAN: Statuswort Teil 1

#### 6.12 Menü "Ethernet"

| ETHERNET          |                   |  |
|-------------------|-------------------|--|
| Ethernet settings |                   |  |
| Enable DHCP       |                   |  |
| Host name         | TORQUE20-5282     |  |
| MAC address       | 54:10:EC:8C:E0:1A |  |
| IP address        | 172.16.86.3       |  |
| Subnet mask       | 255.255.255.0     |  |
| Gateway           | 0.0.0.0           |  |
| Primary DNS       | 0.0.0.0           |  |
| Secondary DNS     | 0.0.0.0           |  |
|                   |                   |  |

Relevante Anpassungen für das eingebettete Messsystem im Intranet können konfiguriert werden.

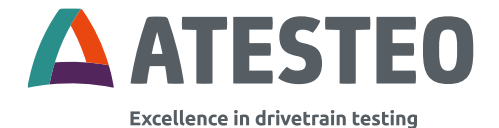

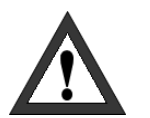

### Wichtig

Falsche Einstellungen können das Messsystem beschädigen. In manchen Fällen kann das Messsystem nicht rekonfiguriert werden! In dem Fall muss die TCU neu programmiert werden. Die Administration muss vor der Konfiguration konsultiert werden, um die richtigen Einstellungen zu erhalten. Wenn die Netzwerkeinstellungen der TCU vergessen wurde, können die Einstellungen über den folgenden CAN-Befehl abgefragt werden:

| Befehl              |          | Befehlscode |      |  |
|---------------------|----------|-------------|------|--|
|                     |          | Hex         | Dec  |  |
| Request<br>settings | Ethernet | 0xD05       | 3333 |  |

Tabelle 16 CAN: Befehl zur Abfrage der Ethernet-Einstellungen

Die Antwort-Botschaft der TCU hat folgende Struktur: IP-Adresse, Subnetzmaske:

| Тур              | IP-Adresse |           |           |           | Subnetzmaske |           |           |           |
|------------------|------------|-----------|-----------|-----------|--------------|-----------|-----------|-----------|
| Byte i           | Byte<br>0  | Byte<br>1 | Byte<br>2 | Byte<br>3 | Byte<br>4    | Byte<br>5 | Byte<br>6 | Byte<br>7 |
| Content<br>(HEX) | AC         | 10        | 56        | 2         | FF           | FF        | FF        | 0         |

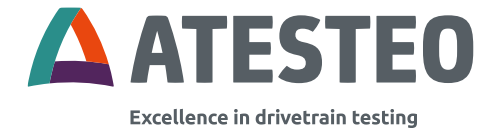

| Result | 172 | 16 | 86 | 3 | 255 | 255 | 255 | 0 |
|--------|-----|----|----|---|-----|-----|-----|---|
| (DEC)  |     |    |    |   |     |     |     |   |

Tabelle 17 CAN: Aufbau TCU-Antwort

### 6.13 Menü "Settings"

Das Menü "Settings" erfordert die Eingabe des Nutzernamens "customer" und des TCU-Passworts.

| Anmelden                         |                                             |
|----------------------------------|---------------------------------------------|
| http://172.16.8<br>Die Verbindun | 6.3<br>g zu dieser Website ist nicht sicher |
| Nutzername                       | 1                                           |
| Passwort                         |                                             |
|                                  | Anmelden Abbrechen                          |

Das Standard-Passwort lautet "admin" und sollte bei der Inbetriebnahme geändert werden. Über dem Reiter "Passwort settings" lässt sich ein neues Passwort einstellen.

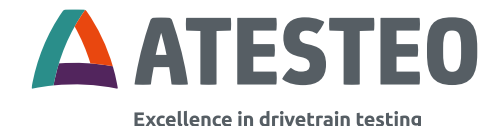

| SETTINGS                                                                                                    |                                                                 |
|----------------------------------------------------------------------------------------------------|-----------------------------------------------------------------|
| Password rules<br>The password must be at least 4 characters, no more than 8<br>characters, and must include at least one upper case letter, one<br>lower case letter, and one numeric digit. | Password settings Current password New password Verify password |
| General settings                                                                                                    |                                                                 |
| Data sheet                                                                                                    |                                                                 |
| Testbench name                                                                                                    |                                                                 |
| New name TCUV                                                                                                    |                                                                 |
|                                                                                                    | APPLY                                                           |

Folgende Bedingungen müssen für das Erstellen des Passwortes erfüllt sein:

- Länge zwischen 4 und 8 Zeichen
- Mindestens ein Großbuchstabe
- Mindestens ein Kleinbuchstabe
- Mindestens eine Ziffer

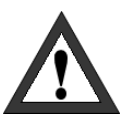

#### Wichtig

Notieren Sie sich das Passwort und bewahren Sie es an einem sicheren Ort. Bitte kontaktieren Sie unseren Service falls Sie das Passwort zurücksetzen lassen müssen.

Unter dem Reiter "General settings" kann die automatische Übernahme des elektronischen Datenblattes vom Rotor deaktiviert werden. Dazu wird der Schiebeschalter unter dem Punkt "Ignore rotor config" nach links geschoben (Schalter wird grau). In diesem Modus

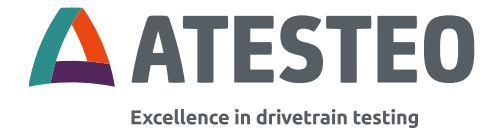

werden die Parameter unter "TORQUEMETER" und "SPEED" editierbar.

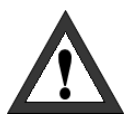

### Wichtig

In diesem Modus müssen die entsprechenden Rotorparameter manuell aktualisiert werden.

Unter dem Reiter "Testbench name" kann ein individueller Gerätename vergeben werden. Dieser wird dann in der Übersicht (Home) angezeigt.

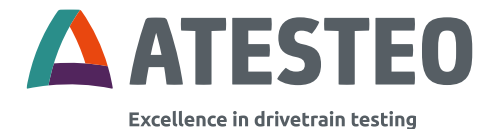

# 6.14 Menü "Service"

| SERVICE             |                        |               |
|---------------------|------------------------|---------------|
| Service information |                        |               |
| Versions            |                        |               |
| Torque sensor       | 2.6.0                  |               |
| Torque control unit | 2.0.0                  |               |
| Service contact     |                        |               |
| Phone               | +49 (0)2404/9870-570   |               |
| Fax                 | +49 (0)2404/5870-109   |               |
| Email               | service-PM@Atesteo.com |               |
| Web                 | www.atesteo.com        |               |
|                     |                        |               |
| Parameter export    |                        | Service login |
| DOW                 | NLOAD                  | LOGIN         |

Die installierte Firmware-Version des Gerätes und die Kontaktdetails des Herstellers können auf unserer Service-Webseite gefunden werden.

Für Servicezwecke ist es auch möglich, eine Liste von Systemparametern zu exportieren.

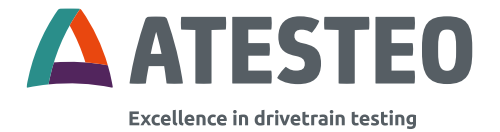

### 7 Steckerbelegungen

### 7.1 X770 Spannungsversorgung / Frequenzausgang

| 12-pi | 12-pin Steckverbinder, Typ M23 |                                                                              |                                                                              |                         |                           |  |  |
|-------|--------------------------------|------------------------------------------------------------------------------|------------------------------------------------------------------------------|-------------------------|---------------------------|--|--|
| Pin   | Signal                         | Beschreibung                                                                 |                                                                              | Farbe<br>des<br>Mantels | Durch-<br>messer<br>in mm |  |  |
|       |                                | Zustand<br>"Ausgangs-<br>schalter"<br>In1 = Out1<br>In2 = Out2<br>(s. 6.5.1) | Zustand<br>"Ausgangs<br>_schalter"<br>In1 = Out2<br>In2 = Out1<br>(s. 6.5.1) |                         |                           |  |  |
| 1     | F2_out- *1                     | Drehmome                                                                     | Drehmome                                                                     | Weiß                    | 0,25                      |  |  |
| 2     | F2_out+<br>*1                  | nt Kanal 2<br>– RS422                                                        | nt Kanal 1–<br>RS422                                                         | Braun                   | 0,25                      |  |  |
| 3     | N2_out+<br>*1                  | Drehzahlimpu<br>RS422                                                        | ulse Spur 2 –                                                                | Grau                    | 0,25                      |  |  |
| 4     | N2_out- *1                     |                                                                              |                                                                              | Pink                    | 0,25                      |  |  |
| 5     | N1_out+<br>*1                  | Drehzahlimpulse Spur 1 –<br>RS422                                            |                                                                              | Blau                    | 0,25                      |  |  |
| 6     | N1_out- *1                     |                                                                              |                                                                              | Rot                     | 0,25                      |  |  |
| 7     | F1_out-                        | Drehmome                                                                     | Drehmome                                                                     | Gelb                    | 0,25                      |  |  |
| 8     | F1_out+                        | nt Kanal 1<br>– RS422                                                        | nt Kanal 2<br>– RS422                                                        | Grün                    | 0,25                      |  |  |

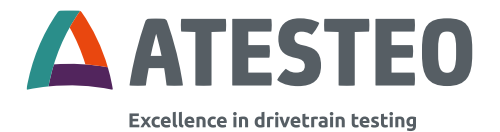

| 9  | IP-<br>reset_in | Rückstellung der IP-<br>Konfiguration<br>3,3V – 30 V (via<br>Versorgungsspannung) | Weiß  | 0,5 |
|----|-----------------|-----------------------------------------------------------------------------------|-------|-----|
| 10 | Power+          | Spannungsversorgung                                                               | Grün  | 0,5 |
| 11 | Power-          | 24 - 30 V / 1 A                                                                   | Gelb  | 0,5 |
| 12 | Digital<br>GND  | Masseverbindung der digitalen Signale                                             | Braun | 0,5 |

Tabelle 18 X770

\*1 Optional – abhängig von der Systemkonfiguration

#### Frequenzausgänge

An den Frequenzausgänge F1 und F2 werden die Drehmomentkanäle 1 und 2 ausgegeben. Der zweite Drehmomentkanal wird nur ausgegeben, wenn Sie einen Rotor mit zwei Kanälen anschließen (DFx DT).

Im Webinterface kann der Frequenzausgang konfiguriert werden. Die Ausgänge müssen mit einem RS422 Empfänger verbunden werden. Ein Kurzschluss der Signale nach Masse kann zu einem Defekt der TCU führen. RS422-Signale haben einen Pegel von zirka 3,7 V. Eine Nutzung als TTL-Signal ohne entsprechenden Wandler wird nicht empfohlen.

Das Verhalten der Frequenzausgänge bei inaktiver paralleler Datenübertragung wird in 3.10.2 beschrieben.

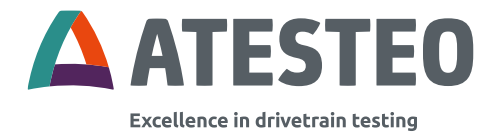

#### Drehzahl-Impulsausgang

Die Drehzahl-Impulsausgänge N1 und N2 stellen jeden einzelnen Impuls der Drehzahlspur 1 und 2 dar. Die Anzahl der Impulse pro Umdrehung hängt von der Anzahl der Inkremente des Drehzahlrings ab und ist im Datenblatt angegeben. Beiden Spuren sind um 90° phasenverschoben. Die Drehzahl-Impulsausgänge müssen mit einem RS422 Empfänger verbunden werden. Ein Kurzschluss der Signale nach Masse kann zu einem Defekt der TCU führen.

#### IP-reset\_in

Das IP-Rücksetzungssignal setzt die IP-Konfiguration des Ethernet Interface auf die Werkseinstellungen zurück (siehe Typenschild). Aus Sicherheitsgründen muss das folgende Verfahren für die Wiederherstellung verwendet werden: Steckerbelegungen

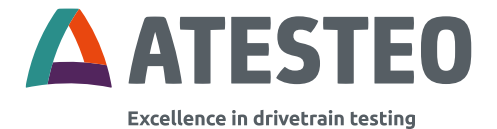

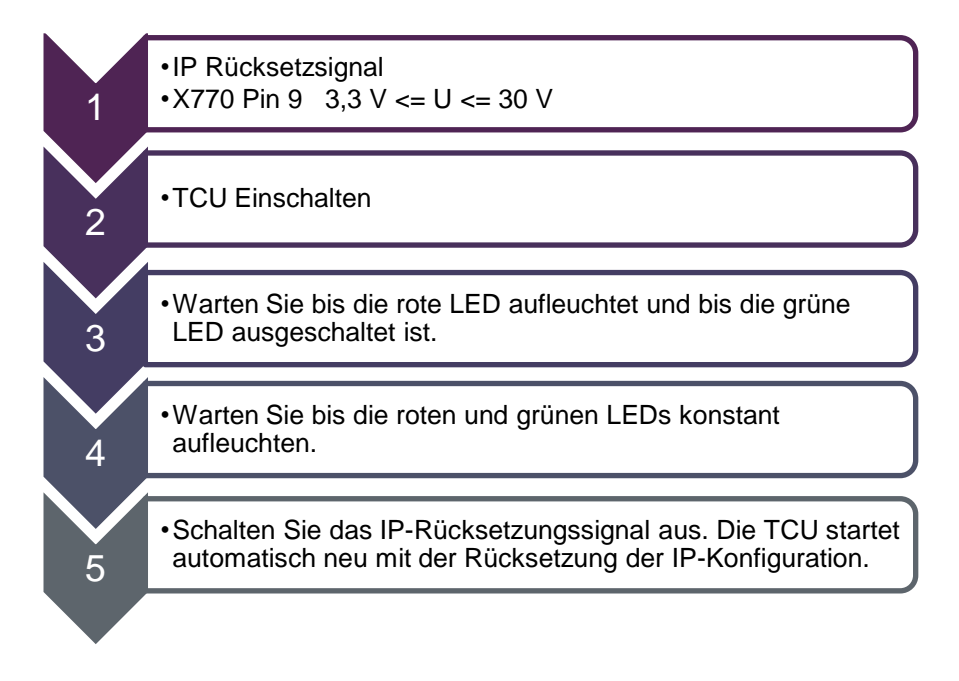

#### Spannungsversorgung

Verbinden Sie die positiven und die negativen Stromversorgungspins mit einer externen Spannungsversorgung. Die Netzspannung der Spannungsversorgung muss zwischen 24 und 30 Volt betragen und muss einen konstanten Strom von 1A liefern können.

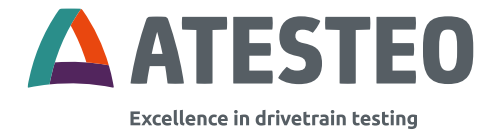

## 7.2 X771 Analog / CAN / Alarm / Eingang

| 16-pin Steckverbinder, Typ M23 |                |                                                                              |                                               |                          |
|--------------------------------|----------------|------------------------------------------------------------------------------|-----------------------------------------------|--------------------------|
| Pin                            | Signal         | Beschreibung                                                                 | Farbe des<br>Mantels<br>(optionales<br>Kabel) | Quer<br>schnitt<br>in mm |
| 1                              | Test_in        | Aktiviert das Controller-<br>Testsignal                                      | Weiß                                          | 0,25                     |
| 2                              | Zero_in        | Eingang Nullpunkt-<br>Abgleich – 3,3V – 30 V<br>(via<br>Versorgungsspannung) | Braun                                         | 0,25                     |
| 3                              | Digital<br>GND | Masse (Digitalsignale)                                                       | Grün                                          | 0,25                     |
| 4                              | Digital<br>GND |                                                                              | Gelb                                          | 0,25                     |
| 5                              | CAN_H          | CAN HIGH                                                                     | Grau                                          | 0,25                     |
| 6                              | CAN_L          | CAN LOW                                                                      | Pink                                          | 0,25                     |
| 7                              | An4_out<br>*1  | Galvanisch getrennter<br>analoger<br>Spannungsausgang                        | Blau                                          | 0,25                     |
| 8                              | An2_out<br>*1  | Galvanisch getrennter<br>analoger<br>Spannungsausgang                        | Rot                                           | 0,25                     |

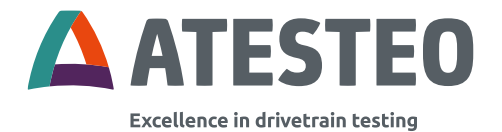

| 9  | An3_out<br>*1                                                        | Galvanisch getrennter<br>analoger                     | Schwarz    | 0,25 |
|----|----------------------------------------------------------------------|-------------------------------------------------------|------------|------|
|    |                                                                      | Spannungsausgang                                      |            |      |
| 10 | An1_out<br>*1                                                        | Galvanisch getrennter<br>analoger<br>Spannungsausgang | Lila       | 0,25 |
| 11 | Alarm-<br>MD_out                                                     | Alarm-Drehmoment –<br>open-collector                  | Grau/Pink  | 0,25 |
| 12 | Analog<br>GND                                                        | Ground für analoge<br>Signale                         | Rot/Blau   | 0,25 |
| 13 | Alarm-<br>N_out                                                      | Alarm-Drehzahl –<br>open-collector                    | Weiß/Grün  | 0,25 |
| 14 | Output<br>switch_out<br>/ Err<br>state_out /<br>Channel<br>state_out | Abhängig von der<br>Software-Version (s.u.)           | Braun/Grün | 0,25 |
| 15 | Alarm-<br>reset_in                                                   | 3,3V – 30 V (via<br>Versorgungsspannung)              | Weiß/Gelb  | 0,25 |
| 16 | Channel<br>select                                                    | S.U.                                                  | Gelb/Braun | 0,25 |

Tabelle 19 X771

\*1 Optional – abhängig von der Systemkonfiguration

#### Test\_in

Das "test\_in"-Signal aktiviert das TCU-Testsignal sobald das Signal für mindesten eine Sekunde anliegt und hält an bis das Signal wieder auf

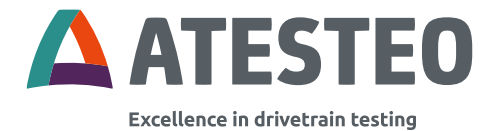

null gesetzt wird. Für die Steuerung wird eine Spannung zwischen 3,3 und 30 V zwischen dem test\_pin und dem digitalen GND verwendet. Da Signal ist high aktiv. Es kann die Spannung der Spannungsversorgung verwendet werden. Die Funktion "Testsignal" wird im Kapitel 3.11.2 beschrieben.

### Zero\_in

Das "zero\_in"-Signal aktiviert die Nullstellung (Drehmoment= null) sobald das Signal für mindesten eine Sekunde anliegt und hält an bis das Signal wieder auf null gesetzt wird. Die Nullstellung wird nur einmal nach dem Auslösen ausgeführt. Für die Steuerung wird eine Spannung zwischen 3,3 und 30 V zwischen dem zero\_in pin und dem digitalen GND verwendet. Das Signal ist high aktiv. Es kann die Spannung der Spannungsversorgung verwendet werden. Die Funktion "Nullpunkt-Abgleich" wird in Kapitel 3.11.1 beschrieben.

#### CAN

Die CAN-Schnittstelle ermöglicht dem Kunden, die gemessenen Daten in digitaler Form zu empfangen und gleichzeitig Steuersignale an die TCU zu senden. Die CAN\_High-und CAN\_Low- Pins müssen mit einem 120 Ohm terminierten CAN-Bus verbunden werden.

#### Analog\_out

Die Analogausgänge 1 und 2 stehen für die Drehmomentausgänge 1 und 2. Der dritte Analogausgang repräsentiert die Geschwindigkeit. Auf dem vierten analogen Ausgang liegt bei verbauter Drehzahlerfassung der Drehwinkel. Die Ausgangsspannung und Kanalwahl wird im Webinterface konfiguriert (siehe 6.5 & 6.8). Die Maxima stehen für die positiven und negativen Nennwerte des jeweiligen Kanals. Beim Drehwinkel im Unipolar-Modus wird nur eine positive Spannung ausgegeben.

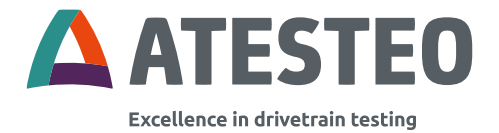

Die Analogausgänge 1-4 sind galvanisch getrennte einpolige Spannungsausgänge mit separatem Analog GND.

Das Verhalten der Analogausgänge bei inaktiver paralleler Datenübertragung wird in 3.10.2 beschrieben.

#### Alarm-MD\_out

Der "alarm-MD"-Ausgang zeigt an, dass die Drehmomentschwelle überschritten wurde. Der Schwellwert ist in der Webschnittschnelle festgelegt. Der Alarm bleibt aktiviert bis das "Alarm\_Reset"-Signal ausgelöst wird. Der Alarmausgang besteht aus einem offenen Kollektorkreis. Im aktiven Zustand verbindet es den "Alarm-MD\_out"-Pin unverzüglich mit dem digitalen GND.

#### Alarm-N\_out

Der "alarm-N"-Ausgang zeigt an, dass die Drehzahlschwelle überschritten wurde. Der Schwellwert ist in der Webschnittschnelle festgelegt. Der Alarm bleibt aktiviert bis das "Alarm\_Reset"-Signal ausgelöst wird. Der Alarmausgang besteht aus einem offenen Kollektorkreis. Im aktiven Zustand verbindet es den "Alarm-N\_out"-Pin unverzüglich mit dem digitalen GND.

#### Output\_switch\_out / Err\_state\_out / Channel\_state\_out

Die Funktion dieses Pins hängt von der TCU Firmware Version ab:

**Output\_switch\_out**: Status des "output-switch" – open-collector Der Ausgang der "output switch"-Funktion zeigt den Zustand der "output switch"-Funktion an. Im aktiven Zustand ist der Ausgangsschalter aktiv.

Err\_state\_out: Status "System-Fehler" - open-collector

ATESTEO Anleitung DF Plus – Version 2.7

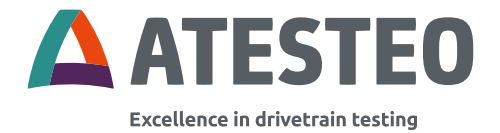

Der Ausgang gibt an, ob das System gestört ist. Im aktiven Zustand funktioniert das System problemlos und mit vollem Übertragung.

Channel\_state\_out: Aktiver Kanal – open collector

Firmware kleiner als V1.6.10: Output-switch\_out

Firmware V1.6.10 – bis kleiner V 2.2.0: Err-state\_out

**Firmware größer gleich V2.2.0:** Die Funktion des Pins kann im Webinterface unter "Settings" eingestellt werden.

Bei der DT-Variante und einem aktiven Messkanal: Err\_state\_out oder Channel\_state\_out.

Bei der DT-Variante und zwei parallel übertragenen Messkanälen Err\_state\_out oder Output\_switch\_out.

| General settings         |       |  |  |
|--------------------------|-------|--|--|
| Data sheet               |       |  |  |
| Ignore rotor config.     |       |  |  |
| Device                   |       |  |  |
| X771 Pin 14 State switch |       |  |  |
| Testbench name           |       |  |  |
| New name                 | TCUV  |  |  |
|                          |       |  |  |
|                          | APPLY |  |  |

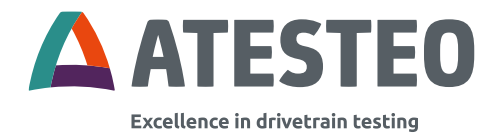

Abbildung 23 Funktionsauswahl für X771.Pin14 DT-Variante mit zwei Messsignalen

Der Signalausgang besteht aus einem offenen Kollektorkreis. Im aktiven Zustand verbindet der Ausgangspin mit dem digitalen GND.

#### Alarm-reset\_in

Das "alarm-reset"-Signal setzt alle Alarm-Signale zurück sobald das Signal mindestens eine Sekunde anliegt. Das Zurücksetzen geschieht nur ein einziges Mal nach Auslösen des "alarm-reset"-Signals. Für die Steuerung wird eine Spannung zwischen 3,3 und 30 V zwischen dem "alarm\_reset-in"-Pin und dem digitalen GND verwendet. Das Signal ist high aktiv. Es kann die Spannung der Spannungsversorgung verwendet werden.

#### Channel\_select

Das "Channel\_select"-Signal steuert die Auswahl des Messbereichs (Kanalauswahl) bei DT-Flanschen.

| Nicht verbunden (0 V):    | 2. Kanal |
|---------------------------|----------|
| Verbunden (3,3 bis 30 V): | 1. Kanal |

Beim Einschalten der TCU5 wird der Digitaleingang gemessen und die Kanalauswahl wird entsprechend getroffen.

### 7.3 X772 Ethernet

Zur Diagnose oder Einrichtung kann dieser Anschluss mit einem Standard-Kat-5e-Kabel verbunden werden.

Zur dauerhaften Installation im Prüfstand den Spezialstecker Hummel-7R10400000 verwenden.

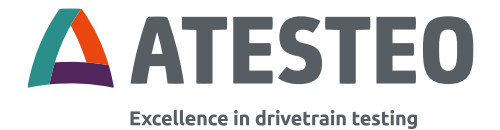

### 7.4 X775 / X776 Zentralkabel

Steckertyp: Binder 99 5629 75 12

| 15-pin Steckerverbinder <b>, Typ M16 –</b><br>Nicht für Außeneinsätze |        |                                |              |                         |
|-----------------------------------------------------------------------|--------|--------------------------------|--------------|-------------------------|
| Pin                                                                   | Signal | Beschreibung /<br>Entsprechung | Farbe<br>des | Querschnitt<br>in mm² / |
|                                                                       |        |                                | Mantels      | Тур                     |
| Α                                                                     | Power- | Versorgungsspannung            | Schwarz      | 0,25 /                  |
|                                                                       |        |                                |              | gerade                  |
| В                                                                     | 7V-    | Versorgungsspannung            | Lila         | 0,25 /                  |
|                                                                       | Power+ |                                |              | gerade                  |
| С                                                                     | Data-  | Digitale Rotor-Daten –         | Gelb         | 0,14 /                  |
|                                                                       | in+    | RS422                          |              | verdrillt               |
| D                                                                     | N0+    | Drehzahlpulse –                | Grau         | 0,14 /                  |
|                                                                       |        | Nullposition                   |              | verdrillt               |
| Е                                                                     | N0-    | Drehzahlpulse –                | Pink         | 0,14 /                  |
|                                                                       |        | Nullposition                   |              | verdrillt               |
| F                                                                     | 7V-    | Versorgungsspannung            | Grau/Pink    | 0,25 /                  |
|                                                                       | Power- |                                |              | gerade                  |
| G                                                                     | Power+ | Versorgungsspannung            | Rot/Blau     | 0,25 /                  |
|                                                                       |        |                                |              | gerade                  |
| н                                                                     | N1-    | Drehzahlpulse – Spur           | Rot          | 0,14 /                  |
|                                                                       |        | 1                              |              | verdrillt               |

Steckerbelegungen

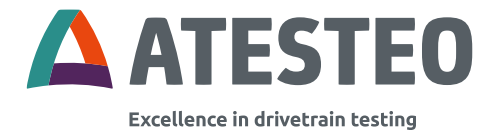

| J | N2+   | Drehzahlpulse – Spur   | Weiß  | 0,14 /    |
|---|-------|------------------------|-------|-----------|
|   |       | 2                      |       | verdrillt |
| к | N2-   | Drehzahlpulse – Spur   | Braun | 0,14 /    |
|   |       | 2                      |       | verdrillt |
| L | Data- | Digitale Rotor-Daten – | Grün  | 0,14 /    |
|   | in-   | RS422                  |       | verdrillt |
| м | N1+   | Drehzahlpulse – Spur   | Blau  | 0,14 /    |
|   |       | 1                      |       | verdrillt |

Tabelle 20 X775/X776

Für Systeme mit Doppeltelemetrie (DT) gilt Folgendes:

**Kanal 1** entspricht Messsignal mit kleinerem Drehmoment. **Kanal 2** entspricht Messsignal mit höherem Drehmoment.

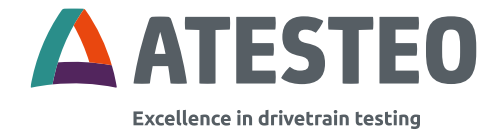

### 8 Anhang

### 8.1 Empfehlungen für den Nullpunkt-Abgleich

Bei jedem Messglied, das aus einem elastischen Federkörper besteht und dessen Messgröße aus der Verformung dieses Federkörpers abgeleitet wird, gibt die Anzeige, ohne dass eine mechanische Belastung vorliegt, oft einen von Null abweichenden Messwert aus. Bezogen auf DMS-basierende Drehmomentmesssysteme werden Nullpunktabweichungen im belastungsfreien Zustand im Wesentlichen durch folgende Ursachen hervorgerufen:

### 8.1.1 Thermische Einflüsse

Trotz einer aufwändig durchgeführten Temperaturkompensation ist in Abhängigkeit der Messflanschtemperatur immer ein temperaturbedingter Nullpunktdrift festzustellen. Da der Messflansch dauernd anderen Temperatureinflüssen ausgesetzt ist, tritt diese Abweichung sowohl während des Betriebes als auch während der Stillstandzeiten auf. Die in den technischen Daten angegebene Temperaturstabilität (z.B. 0,05%/10K) bezieht sich auf einen erlaubten Temperaturdrift von ±0,05% vom Messbereichsendwert pro 10 Kelvin Temperaturveränderung. Bei der Ermittlung dieses Kennwerts wird von einer homogenen Temperaturverteilung des Messflansches ausgegangen. Die Temperaturveränderung bezieht sich auf die Flanschtemperatur zum Zeitpunkt des letzten Nullpunkt-Abgleichs.

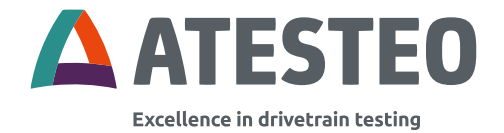

## 8.1.2 Hysteresebedingte Einflüsse

Wird ein Messflansch während des Prüfstandsbetriebs vornehmlich in einer Drehmomentrichtung betrieben, so kann nach Beendigung des Prüflaufes ein Drehmomentwert angezeigt werden, dessen Betrag nicht auf temperaturbedingte Einflüsse zurückzuführen ist. Vielmehr leitet sich dieser Effekt aus hysteresebedingte Einflüsse her und wird sowohl durch die Hystereseeigenschaften des eigentlichen Messkörpers als auch durch den Sensor (DMS) bzw. dessen Applikation hervorgerufen.

Der Betrag des ausgegebenen Restmomentes ist dabei abhängig von der Höhe und Dauer des zuletzt während des Versuchsbetriebes aufgetretenen Drehmomentes und kann maximal dem in der Genauigkeitsklasse angegebenen Wert entsprechen.

### 8.1.3 Alterung

Werden mit DMS applizierte Messaufnehmer über längere Zeiträume dynamischen Beanspruchungen unterworfen, so tritt im Laufe der Zeit ein Nullsignaldrift auf, dessen Betrag von der Lastwechselzahl und von der Dehnungsamplitude abhängig ist.

Dieser Nullsignaldrift tritt umso früher ein, je höher die typische Empfindlichkeit des eigentlichen Aufnehmers ist. Obwohl dieser Effekt prinzipiell für alle DMS-Aufnehmer zutrifft, ist der Einfluss auf die Drehmomentaufnehmer von ATESTEO als äußerst gering

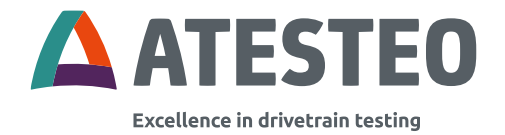

einzuschätzen, da die typischen Dehnungen unter Volllast erheblich geringer sind als die typischen Dehnungswerte vergleichbarer Aufnehmer.

### 8.1.4 Querkrafteinfluss

Da jeder Messflansch Bestandteil eines Antriebstranges ist, wirkt immer eine mehr oder weniger große anteilige Masse des angekuppelten Wellenstranges in Form einer zusätzlichen Querkraft auf den Messkörper ein. Diese Querkraft oder das daraus resultierende Biegemoment überlagert sich dem eigentlichen Nutzsignal und führt auch bei Stillstand der Anlage in Abhängigkeit der Drehlage zu einem von Null abweichenden Drehmomentsignal. Da dieser Wert extrem klein ist, braucht er bei normalen Einsatzbedingungen nicht weiter berücksichtigt zu werden.

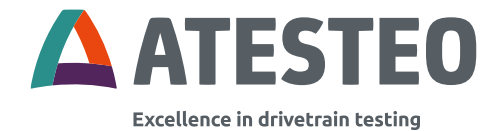

### 8.1.5 Allgemein

Für alle oben genannten Faktoren, die den Nullpunkt des Drehmomentmessflansches beeinflussen gilt, dass der aus der Kalibration abgeleitete Empfindlichkeitskennwert dadurch nicht beeinflusst wird. Voraussetzung dazu ist, dass während der Betriebszeit keine Schädigungen des Messkörpers und der DMS Applikationsstelle aufgetreten sind.

Dadurch, dass jede der oben genannten Einflussgrößen sich gleichzeitig, aber mit unterschiedlichen Wertigkeiten auf den Nullpunkt und auf die Nullpunktstabilität auswirken, kann keine allgemeingültige Empfehlung für das Rücksetzen dieses Ausgabewertes genannt werden.

Anhand unserer Erfahrungen und der uns von unseren Kunden zurückgeflossenen Informationen können lediglich einige Empfehlungen bzw. Anmerkungen für das Zurücksetzen auf Null ausgesprochen werden.

- Eine Nullung bzw. Tarierung des Systems darf grundsätzlich nur dann durchgeführt werden, wenn sichergestellt ist, dass keine Drehmomente auf den Messkörper einwirken.
- Wenn eine hohe Nullpunktabweichung (>10 Hz) während der Montage der Drehmomentmesswelle festgestellt wird, pr
  üfen Sie bitte die mechanischen Eigenschaften des Adapterflansches. Eine kleinere Nullpunktabweichung kann nachgestellt werden.

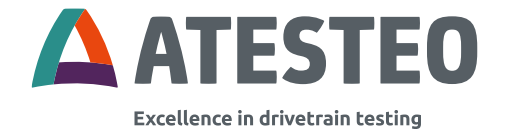

- Der Prüfingenieur hat zu entscheiden, ob die Genauigkeitsanfoderungen der Messaufgabe ein Zurücksetzen des Nullpunktes erforderlich machen. Generell kann die temperaturabhängige Nullpunktabweichung bei einem durchzuführenden Prüflauf weiter verbessert werden, wenn vor dem Beginn der eigentlichen Messung, dass System warm gefahren wird.
- Treten generell Nullpunktabweichungen auf, die mehr als 2% vom Messbereichsendwert betragen, so ist der Messflansch auszubauen und zu überprüfen. Diese Prüfung, die neben einer Kalibration auch noch weitergehende Untersuchungen beinhaltet, sollte beim Hersteller erfolgen, damit hier die Ursachen für dieses Verhalten gefunden und behoben werden können.
- Eine Nullpunktabweichung von 0,05% von Nenndrehmoment pro Monat hat kein Einfluss auf die Genauigkeit des Systems.

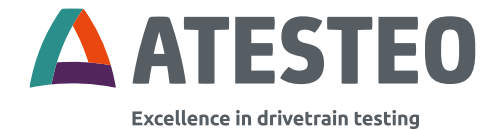

## 8.2 Abbildungsverzeichnis

| Abbildung 1 DF Systemübersicht (Komponenten)                       | 18  |
|--------------------------------------------------------------------|-----|
| Abbildung 2 DF Systemübersicht (Elektrisch)                        | 34  |
| Abbildung 3 Zentralkabel                                           | 35  |
| Abbildung 4 DF Systemübersicht (Funktionsbereiche)                 | 36  |
| Abbildung 5 DF Systemübersicht (Mechanisch)                        | 37  |
| Abbildung 6 Lage der Typenschilder                                 | 38  |
| Abbildung 7 Lage und Beispiel FCC/ISED-Typenschild am Stator       | 41  |
| Abbildung 8 Beispielhafter Testreport                              | 43  |
| Abbildung 9 Beispielhafter Werkskalibrierschein                    | 44  |
| Abbildung 10 Beispielhafter Kalibrierschein nach DAkkS (Ausschnitt | )45 |
| Abbildung 11 Beispielhafte Entlastungsfahrt beim Wechsel des       |     |
| Messbereichs                                                       | 49  |
| Abbildung 12 Dimensionen des Stators                               | 59  |
| Abbildung 13 Dimensionen der TCU5                                  | 60  |
| Abbildung 14 Montage des Rotors                                    | 63  |
| Abbildung 15 Draufsicht Stator                                     | 64  |
| Abbildung 16 Schrägansicht Stator                                  | 65  |
| Abbildung 17 Ausrichtungsbeispiel Rotor zu Stator 1                | 66  |
| Abbildung 18 Ausrichtungsbeispiel Rotor zu Stator 2                | 67  |
| Abbildung 19 Optionales Drehzahlmesssystem am Stator               | 68  |
| Abbildung 20 Hutschienenmontage TCU                                | 72  |
| Abbildung 21 Schraubmontage TCU                                    | 73  |
| Abbildung 22 IP-Konfiguration unter Windows                        | 83  |
| Abbildung 23 Funktionsauswahl für X771.Pin14 DT-Variante mit zwe   | əi  |
| Messsignalen                                                       | 135 |

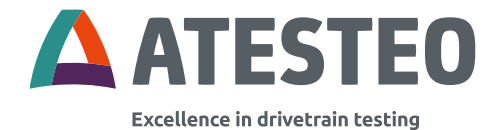

## 8.3 Tabellenverzeichnis

| Tabelle 1 Softwareversionen                                   | 12  |
|---------------------------------------------------------------|-----|
| Tabelle 2 DF-Varianten der FCC/RSS210-Zertifizierung          | 15  |
| Tabelle 3 Technische Daten                                    | 33  |
| Tabelle 4 TCU LEDs                                            | 55  |
| Tabelle 5 DF plus Stator LED                                  | 56  |
| Tabelle 6 Montage-Abstände                                    | 58  |
| Tabelle 7 Anzugsmomente                                       | 61  |
| Tabelle 8 Gewindegrößen                                       | 62  |
| Tabelle 9 Spannungsversorgung Rotor                           | 94  |
| Tabelle 10 Ausgangsumschaltung                                | 98  |
| Tabelle 11 Varianten des Drehwinkels                          | 101 |
| Tabelle 12 Auflösungen des Drehwinkel-Signals                 | 101 |
| Tabelle 13 CAN: Befehlsliste                                  | 114 |
| Tabelle 14 CAN: Statuswort Teil 2                             | 117 |
| Tabelle 15 CAN: Statuswort Teil 1                             | 120 |
| Tabelle 16 CAN: Befehl zur Abfrage der Ethernet-Einstellungen | 121 |
| Tabelle 17 CAN: Aufbau TCU-Antwort                            | 122 |
| Tabelle 18 X770                                               | 127 |
| Tabelle 19 X771                                               | 131 |
| Tabelle 20 X775/X776                                          | 137 |
Anhang

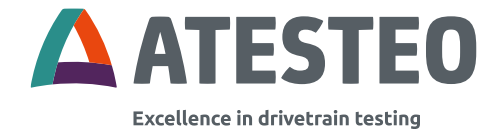

## Notizen

ATESTEO Anleitung DF Plus – Version 2.7 Anhang

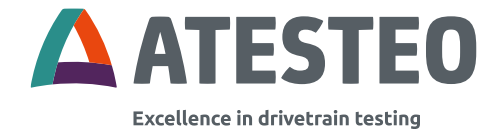

## Notizen

ATESTEO Anleitung DF Plus – Version 2.7 Anhang

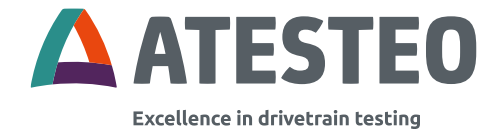

## Notizen

ATESTEO Anleitung DF Plus – Version 2.7 Sie möchten mehr über unsere Produkte, Lösungen und Services aus den Bereichen Messsysteme, Fahrzeugausrüstung und Aktuatoren erfahren? Dann rufen Sie uns an unter +49 2404 9870-570 oder mailen Sie uns an equipment@atesteo.com. Ihr persönlicher ATESTEO Ansprechpartner ist gern für Sie da.

## Ihr Ansprechpartner für Serviceanfragen

ATESTEO GmbH & Co. KG Konrad-Zuse-Straße 3 52477 Alsdorf / Deutschland Telefon +49 2404 9870-580 E-Mail service-pm@atesteo.com www.atesteo.com